# MyGinnieMae Portal Access Management Console (AMC) User Manual

# for Organization Administrators

U.S. Department of Housing and Urban Development (HUD)

Ginnie Mae, Office of Securities Operations

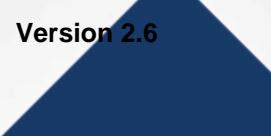

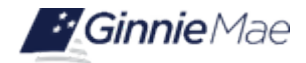

# **Application Details**

| Application Information            | Description               |
|------------------------------------|---------------------------|
| Application Name                   | Access Management Console |
| Application Acronym                | AMC                       |
| Ginnie Mae SVP, Sponsor            | John Daugherty SVP OSO    |
| Ginnie Mae Application Owner       |                           |
| Version/Application Release Number | 2.6                       |

# **Document History**

| Version | Date of the<br>Document | Author (Last Name,<br>First Name) | Entity (Company or<br>Department Author<br>Represents) | Revision Description                                                                                       |
|---------|-------------------------|-----------------------------------|--------------------------------------------------------|----------------------------------------------------------------------------------------------------|
| 1.8     | 10/17/2018              |                                   | BNYM                                                   | Incorporated final feedback from CAG and Ginnie Mae                                                        |
| 1.9     | 6/21/19                 |                                   | BNYM                                                   | 1.9 6/21/19 BNYM Updated document based on the latest feedback                                             |
| 2.0     | 09/30/19                | Matheny, Micah – PM               | Falcon Capital Advisors                                | Updated document framework                                                                                 |
| 2.1     | 11/20/19                |                                   | BNYM                                                   | Add Additional Content into version of template provided by CAG                                            |
| 2.2     | 12/05/19                |                                   | BNYM                                                   | Collected feedback as part of BNYM review and addressed it                                                 |
| 2.3     | 12/12/19                |                                   | BNYM                                                   | Ops feedback                                                                                               |
| 2.4     | 12/18/19                |                                   | BNYM                                                   | Additional comments Ops feedback and CRs                                                                   |
| 2.5     | 1/2/19                  |                                   | BNYM                                                   | Applied updates for Ops feedback and CRs                                                                   |
| 2.6     | 12/1/2020               | Laticia Jefferson<br>Dave Cannon  | Ginnie Mae<br>Ampcus                                   | Added content on reports and adding<br>RSA tokens. Formatting updates,<br>including the separation of QRCs |

| Version | Date of the<br>Document | Author (Last Name,<br>First Name) | Entity (Company or<br>Department Author<br>Represents) | Revision Description                                                                                                    |
|---------|-------------------------|-----------------------------------|--------------------------------------------------------|----------------------------------------------------------------------------------------------------|
| 2.6     | 11/29/2022              | Renee Just-Buddy<br>Dave Cannon   | Ginnie Mae<br>Ampcus                                   | Revised to reflect formatting changes to<br>Ginnie Mae's User Manual Framework,<br>provided by the Customer Experience<br>Division. |

# **TABLE OF CONTENTS**

| 1 | INTR | ODUCTI                                      | ION                                                               | 7 |  |  |  |  |  |  |  |  |
|---|------|---------------------------------------------|-------------------------------------------------------------------|---|--|--|--|--|--|--|--|--|
|   | 1.1  | Applica                                     | ation Overview                                                    | 7 |  |  |  |  |  |  |  |  |
|   | 1.2  | Busine                                      | Business Workflow                                                 |   |  |  |  |  |  |  |  |  |
| 2 | GET  | FING ST/                                    | ARTED                                                             | 9 |  |  |  |  |  |  |  |  |
|   | 2.1  | Logging                                     | g into MyGinnieMae                                                | 9 |  |  |  |  |  |  |  |  |
|   | 2.2  | Navigating to the Access Management Console |                                                                   |   |  |  |  |  |  |  |  |  |
|   | 2.3  | Exiting                                     | the Access Management Console1                                    | 0 |  |  |  |  |  |  |  |  |
|   |      | 2.3.1                                       | Exiting AMC and Returning to MyGinnieMae1                         | 0 |  |  |  |  |  |  |  |  |
|   |      | 2.3.2                                       | Exiting AMC and MyGinnieMae1                                      | 1 |  |  |  |  |  |  |  |  |
|   | 2.4  | Outloo                                      | k Rules for Email Notifications                                   | 1 |  |  |  |  |  |  |  |  |
|   |      | 2.4.1                                       | Outlook Rules for Organization Administrator Group Notifications1 | 1 |  |  |  |  |  |  |  |  |
|   |      | 2.4.2                                       | Change Password via the AMC1                                      | 3 |  |  |  |  |  |  |  |  |
| 3 | USIN | IG THE A                                    | APPLICATION1                                                      | 4 |  |  |  |  |  |  |  |  |
|   | 3.1  | Onboa                                       | rding End Users – Registration & Access Workflow1                 | 4 |  |  |  |  |  |  |  |  |
|   |      | 3.1.1                                       | New User Registration                                             | 4 |  |  |  |  |  |  |  |  |
|   |      | 3.1.2                                       | Approve a New User Registration1                                  | 7 |  |  |  |  |  |  |  |  |
|   |      | 3.1.3                                       | Reject a New User Registration2                                   | 0 |  |  |  |  |  |  |  |  |
|   |      | 3.1.4                                       | Request Functional Role2                                          | 3 |  |  |  |  |  |  |  |  |
|   |      | 3.1.5                                       | Request Functional Role from the Access Management Tile2          | 3 |  |  |  |  |  |  |  |  |
|   |      | 3.1.6                                       | Request Functional Role from the User Management Tile2            | 7 |  |  |  |  |  |  |  |  |
|   |      | 3.1.7                                       | Approve Functional Role Access Request2                           | 9 |  |  |  |  |  |  |  |  |
|   |      | 3.1.8                                       | Reject a Functional Role Access Request                           | 2 |  |  |  |  |  |  |  |  |
|   | 3.2  | Manag                                       | ing and Maintaining User Accounts                                 | 4 |  |  |  |  |  |  |  |  |
|   |      | 3.2.1                                       | Disable a User's Account                                          | 4 |  |  |  |  |  |  |  |  |
|   |      | 3.2.2                                       | Enable a User's Account                                           | 8 |  |  |  |  |  |  |  |  |

|   |      | 3.2.3    | Lock a User's Account                                          | 42 |
|---|------|----------|----------------------------------------------------------------|----|
|   |      | 3.2.4    | Unlock a User's Account                                        | 44 |
|   |      | 3.2.5    | Update a User's Profile Attributes                             | 46 |
|   |      | 3.2.6    | Update a User's RSA Token Information in MyGinnieMae           | 50 |
|   |      | (1)      | Update an Existing Token Holder                                | 50 |
|   |      | (2)      | Update a New Token Holder                                      | 51 |
|   |      | 3.2.7    | Reset a User's Password                                        | 51 |
|   |      | 3.2.8    | Remove Functional Roles from a User                            | 52 |
|   |      | 3.2.9    | Review the Status of a Functional Role Access Request          | 57 |
|   |      | 3.2.10   | Verify an Assigned Functional Role                             | 58 |
|   |      | 3.2.11   | Re-Request a Functional Role                                   | 60 |
|   |      | 3.2.12   | How to De-register a User with the Oracle Mobile Authenticator | 61 |
| 4 | REPC | ORTS     |                                                                | 63 |
|   | 4.1  | Admini   | strative Reports                                               | 63 |
|   |      | 4.1.1    | Report Types                                                   | 63 |
|   |      | 4.1.2    | Accessing Administrative Reports                               | 65 |
| 5 | TROU | JBLESHO  | DOTING AND SYSTEM ERRORS                                       | 67 |
|   | 5.1  | AMC Er   | ror Page                                                       | 67 |
|   | 5.2  | AMC M    | lodule Error Notification Ribbons                              | 68 |
|   | 5.3  | Email is | S Already Registered                                           | 69 |
|   | 5.4  | Three I  | nvitations Sent Alert                                          | 70 |
|   | 5.5  | Five-Tir | me Invitation Flag                                             | 71 |
|   | 5.6  | Incorre  | ct Email Format                                                | 71 |
|   | 5.7  | New Pa   | assword Mismatch Error                                         | 72 |
| 6 | RESC | OURCES.  |                                                                | 73 |
|   | 6.1  | Trainin  | g Resources                                                    | 73 |
|   | 6.2  | QRCs     |                                                                | 73 |
|   |      |          |                                                                | -  |

|   | 6.3                       | Help Desk Contact Information | 73                          |
|---|---------------------------|-------------------------------|-----------------------------|
|   |                           | 6.3.1 Help with System Access | 73                          |
|   | 6.4                       | MyGinnieMae Portal Dictionary | 73                          |
|   | 6.5                       | MyGinnieMae Self-Help Tools   | 73                          |
|   | 6.6                       | Organization Administrators   | 74                          |
|   |                           |                               |                             |
| 7 | APPI                      | ENDIX                         | 74                          |
| 7 | <b>APPI</b><br>7.1        | ENDIX                         | <b>74</b><br>74             |
| 7 | <b>APPI</b><br>7.1<br>7.2 | ENDIX                         | <b>74</b><br>74<br>76       |
| 7 | APPI<br>7.1<br>7.2<br>7.3 | ENDIX                         | <b>74</b><br>74<br>76<br>77 |

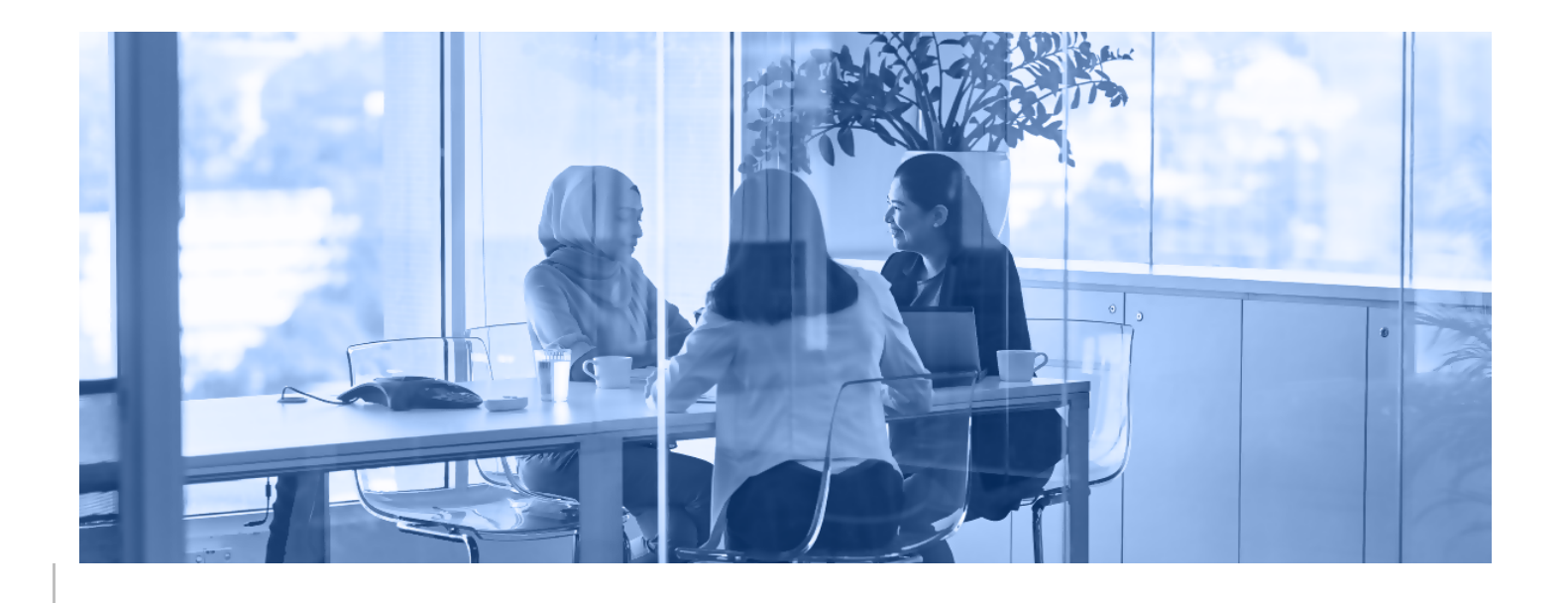

# 1 INTRODUCTION

This manual is written to provide instructions on how to use the Access management Console (AMC) in the MyGinnieMae portal. Privileged users of the MyGinnieMae portal, called Organization Administrators (Org Admin) are responsible for managing End User access and accounts within their organizations. Organization Administrators are also responsible for ensuring End Users are provided the appropriate level of access for their business role with Ginnie Mae. To be eligible to request the Organization Administrator privileged role, you must be listed on the Form HUD-11702 (Resolution of Board of Directors and Certificate of Authorized Signatures).

Below are links that address common topics that pertain to the Access Management Console (AMC) application in the MyGinnieMae portal.

- How to get access to <u>MyGinnieMae</u>
- Refer to the MyGinnieMae Getting Started Manual for System Prerequisites
- How to Request a New User Registration
- How to Approve a New User Registration
- How to Request a Functional Role
- How to Reject a Functional Role
- <u>My Ginnie Mae Portal Dictionary</u>

[Back to Table of Contents]

# 1.1 Application Overview

The MyGinnieMae Access Management System (AMC) is an application in MyGinnieMae used by Organization Administrators to register new MyGinnieMae users, to grant access to modernized business applications such as MyGinnieMae Portal, Access Management Console Manual, the Multifamily Pool Delivery Module (MFPDM), and legacy business applications such as GMEP 1.0 and GinnieNET.

Organization Administrators will send a registration invitation, approve user registration, initiate and approve access requests, manage user information within the permitted organization and perform additional responsibilities as identified by Ginnie Mae.

The following sections detail common actions you take as an Organization Administrator, in the Access Management System (AMC) application to onboard new users, request functional roles and manage existing user accounts. The complete Onboarding Workflow automates the user account registration and access request process and provides an audit history of user access.

#### [Back to Table of Contents]

# 1.2 Business Workflow

The high-level workflow for onboarding end users into MyGinnieMae user accounts is shown in the figure below:

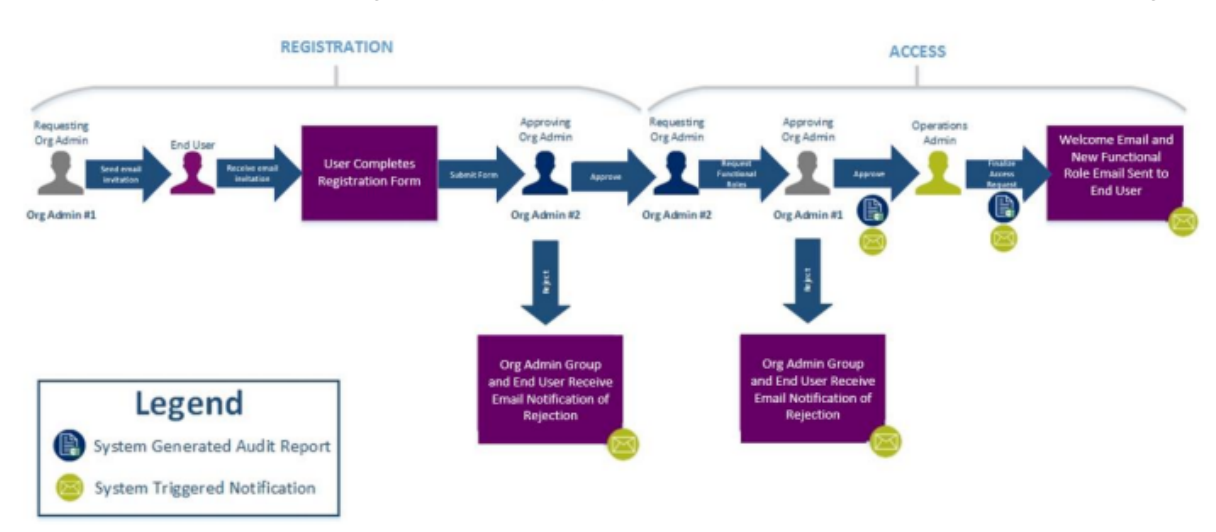

The following Onboarding Workflow reflects the different operational activities for how an Org Admin requests and approves a new user registration and assigns access via functional role assignments.

- The Requesting Org Admin will follow the instructions for <u>Logging into MyGinnieMae</u> to initiate the onboarding workflow, by Sending an <u>Email Invitation to the End User</u>
- After submission, the User Invitation Form closes automatically. An email with a unique URL is automatically sent to the End User to complete their registration within 24 hours.
- The End User will complete and submit their registration form for approval.
- An approving Org Admin with either Approve the New User Registration
- Decision Rejecting a New User Registration
  - In the event there is a problem or error with a registration request, the Approving Org Admin should <u>Reject the End User Registration Request</u> with the Access Management Console
- Once the End User's registration is approved, the Requesting Org Admin will proceed with <u>Requesting a</u> <u>Functional Role for the End User</u>
- Once an Access Request has been submitted, an Org Admin Group, except for the Org Admin who submitted the access request, will receive an email notification that a request is available for approval and will either Approve or Reject the Functional Role Request.
  - Once the Approving Org Admin <u>Approves the Functional Role Access Request</u>, the system will display a green confirmation ribbon at the top of the screen indicating the Functional Role request was approved successfully.

- Once the Approving Org Admin <u>Rejects the Functional Role Access Request</u>, the system will display a green confirmation ribbon at the top of the screen indicating the Functional Role request was rejected successfully.
- Operations Admin grants access to the functional role.
- End User can access the application. (Refer to the <u>MyGinnieMae Getting Started Manual</u> or the <u>Logging</u> into <u>MyGinnieMae & Accessing Business Applications QRC</u>)

## [Back to Table of Contents]

# 2 **GETTING STARTED**

# 2.1 Logging into MyGinnieMae

Refer to the <u>Logging into MyGinnieMae & Accessing Business Applications QRC</u> for step-by-step instructions on how to log into the portal or the Section on Logging into MyGinnieMae in the <u>MyGinnieMae Portal Getting Started</u> <u>Manual</u>.

# 2.2 Navigating to the Access Management Console

The Access Management Console (AMC) is the user interface used to manage user accounts and retrieve system audit reports for your organization. To navigate to the AMC:

- 1. From the Global Header of any page,
  - a. Select Tools
  - b. Select Access Management Console

Figure 2.2-1 Tools Drop-Down Menu

|                                                   |                                             |                                 | 20 Communities ∨ | 🗍 Tools 🗸 | Knowledge Center |
|---------------------------------------------------|---------------------------------------------|---------------------------------|------------------|-----------|------------------|
| Applications<br>Other Applications<br>GEMS<br>IRD | Bookmarks<br>AlRegs<br>eMBS<br>Fitchratings | Bloomberg<br>FHA Website<br>MBA |                  |           |                  |
| PDD Validation Tool<br>Access Management Console  | ו                                           |                                 |                  |           |                  |

2. Select Yes when prompted to open the AMC within this existing MyGinnieMae Portal window.

Figure 2.2-2 Portal Warning

| Warning                        |                        |                              |    |
|--------------------------------|------------------------|------------------------------|----|
| You are about to open the Acce | ess Management Cor     | nsole within this existinue? | ng |
| MyGinnieMae Portal window. W   | /ould you like to cont |                              | NO |

3. The system will open the AMC in a new browser window.

Figure 2.2-3 AMC Landing Page - Organization Administrator

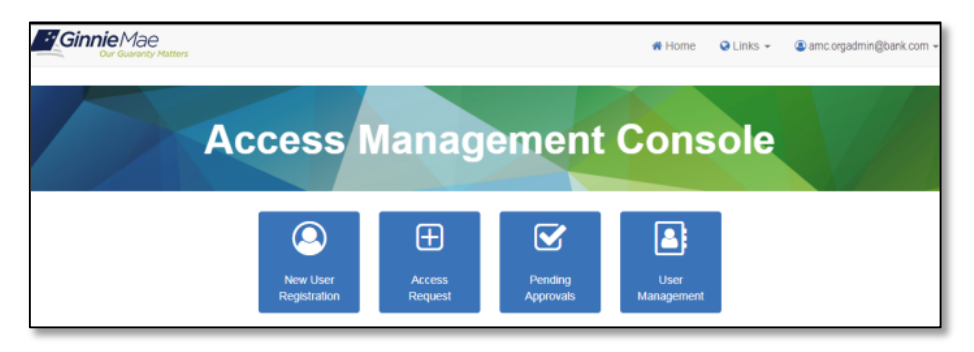

[Back to Table of Contents]

## 2.3 Exiting the Access Management Console

When exiting the Access Management Console (AMC) you may choose to return to My Dashboard in the MyGinnieMae portal to continue working in Ginnie Mae business applications or to leave the portal completely. Below are instructions and implications for each method of leaving the AMC.

2.3.1 Exiting AMC and Returning to MyGinnieMae

- 1. Select the down arrow beside Links on the toolbar at the top of the page.
- 2. Select MyGinnieMae Portal.

Figure 2.3-1 Return to MyGinnieMae Portal

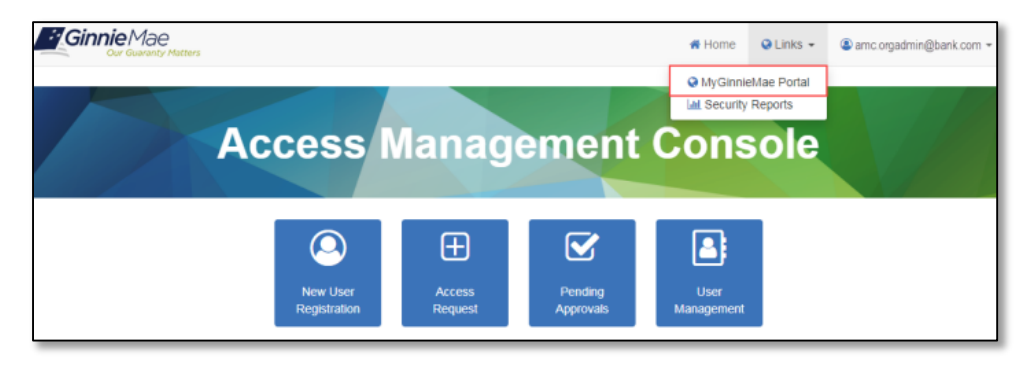

[Back to Table of Contents]

## 2.3.2 Exiting AMC and MyGinnieMae

You may simultaneously exit the AMC and the MyGinnieMae portal by following the instructions below:

**NOTE**: If you have any legacy system sessions open in other windows those sessions must be exited separately to securely end all pool activity.

- 1. Select The down arrow beside the username on the toolbar at the top of the page.
- 2. Select Sign out.

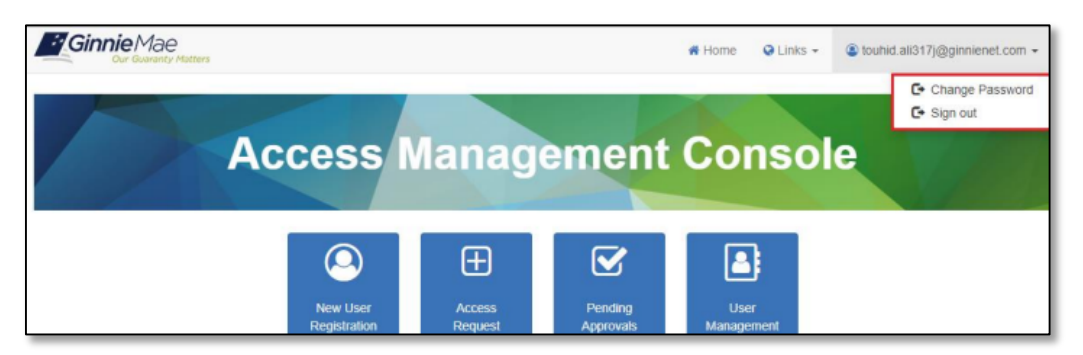

Figure 2.3-2 Exit Access Management Console

**NOTE**: Upon signing out of the AMC, the portal session is terminated. To return, you will need to follow the steps in the <u>Logging into MyGinnieMae and Accessing Business Applications QRC</u>.

[Back to Table of Contents]

# 2.4 Outlook Rules for Email Notifications

During the onboarding of End Users, you will receive several email notifications for each user. The steps below provide guidance on how to setup the Microsoft Outlook rule for segregation of notifications generated to the Org Admin Group versus messages regarding you will receive about your own individual MyGinnieMae account. It is recommended to do this before you begin onboarding End Users to ensure registration and access notifications for those actions are easily managed and important notifications about your own user account access are not missed.

2.4.1 Outlook Rules for Organization Administrator Group Notifications

Each Organization Administrator will receive several notifications relating to registration and access workflow items for each End User in your organization. If you would like to automatically move those notifications from your Microsoft Outlook Inbox to a designated folder, the following criteria will assist. For detailed instructions on creating a Rule in Microsoft Outlook visit <u>Microsoft Office Support</u> and search "Manage email messages by using rules".

Criteria:

From: donotreply\_access@ginniemae.gov
Subject contains
"Action Required: User Registration Request for Approval"
"Action Required: Access Request for Approval"
"New Functional Role Assignment"
"Action Required: RSA Token Role Assignment"
Target folder: Any user defined outlook folder. In the screenshot provided below, OrgAdminNotification is the user defined
folder.

This rule will mark all the notifications for the following actions:

- New user registration approval
- Access request approval
- New functional role assignment notification
- RSA token role assignment notification

The MS Outlook rule description can be seen in the figure below:

Figure 2.4-1 Outlook Rule for Individual Account Notifications

| ×                                                                                                    |
|----------------------------------------------------------------------------------------------------|
| Rule description (click an underlined value to edit):                                                                                                    |
|                                                                                                    |
| de' or 'Welcome to MyGinnieMae Registration' or 'Welcome to the MyGinnieMae Portal' in the subject                                                                                                    |
|                                                                                                    |
| < >                                                                                                    |
| Enable rules on all messages downloaded from RSS Feeds                                                                                                    |
|                                                                                                    |
| OK Cancel Apply                                                                                                    |
|                                                                                                    |
|                                                                                                    |
|                                                                                                    |
| Rule description (click an underlined value to edit):                                                                                                    |
| Rule description (click an underlined value to edit): Apply this rule after the message arrives                                                                                                    |
| Rule description (click an underlined value to edit):<br>Apply this rule after the message arrives<br>from <u>donotreply access@ginniemae.gov</u><br>and with [McGinpieMae Reserved Change Confirmation] or "Parsword Expired" or "Parsword Expired" or "Parsword" or "Parsword" or " |
| Rule description (click an underlined value to edit):<br>Apply this rule after the message arrives<br>from <u>donotreply access@ginniemae.gov</u><br>and with <u>'MyGinnieMae Password Change Confirmation' or 'Password Expired' or 'Password Expiry' o</u><br>move it to the MyNotification folder                                                                                                    |
| Rule description (click an underlined value to edit):<br>Apply this rule after the message arrives<br>from <u>donotreply access@ginniemae.gov</u><br>and with <u>'MyGinnieMae Password Change Confirmation' or 'Password Expired' or 'Password Expiry' o</u><br>move it to the <u>MyNotification</u> folder<br>and stop processing more rules                                                                                                    |
| Rule description (click an underlined value to edit):<br>Apply this rule after the message arrives<br>from <u>donotreply</u> access@ginniemae.gov<br>and with <u>'MyGinnieMae Password Change Confirmation' or 'Password Expired' or 'Password Expiry' o</u><br>move it to the <u>MyNotification</u> folder<br>and stop processing more rules                                                                                                    |
| Rule description (click an underlined value to edit):<br>Apply this rule after the message arrives<br>from <u>donotreply</u> access@ginniemae.gov<br>and with <u>WyGinnieMae Password Change Confirmation' or 'Password Expired' or 'Password Expiry' o</u><br>move it to the <u>MyNotification</u> folder<br>and stop processing more rules                                                                                                    |
| Rule description (click an underlined value to edit):         Apply this rule after the message arrives         from donotreply access@ginniemae.gov         and with <u>WyGinnieMae Password Change Confirmation' or 'Password Expired' or 'Password Expiry' o</u> move it to the <u>MyNotification</u> folder         and stop processing more rules               >         Enable rules on all messages downloaded from BSS Feeds                                                                                                    |
| Rule description (click an underlined value to edit):         Apply this rule after the message arrives         from donotrephy access@ginniemae.gov         and with <u>MyGinnieMae Password Change Confirmation</u> or <u>Password Expired</u> or <u>Password Expiry</u> o         move it to the <u>MyNotification</u> folder         and stop processing more rules                                                                                                    |
| Rule description (click an underlined value to edit):         Apply this rule after the message arrives         from donotrephy access@ginniemae.gov         and with <u>MyGinnieMae Password Change Confirmation</u> or <u>Password Expired</u> or <u>Password Expiry</u> o         move it to the <u>MyNotification</u> folder         and stop processing more rules                                                                                                    |
| Rule description (click an underlined value to edit):         Apply this rule after the message arrives         from donotrephy access@ginniemae.gov         and with <u>MyGinnieMae Password Change Confirmation</u> or <u>Password Expired</u> or <u>Password Expiry</u> o         move it to the <u>MyNotification</u> folder         and stop processing more rules                                                                                                    |
| Rule description (click an underlined value to edit):         Apply this rule after the message arrives         from donotrepty access@qinniemae.qov         and with[:MyGinnieMae Password Change Confirmation' or 'Password Expired' or 'Password Expiry' o         move it to the MyNotification folder         and stop processing more rules            Enable rules on all messages downloaded from RSS Feeds         OK       Cancel                                                                                                    |

[Back to Table of Contents]

#### 2.4.2 Change Password via the AMC

If you would like to change your login password using the Access Management Console (AMC), you can do this from the AMC Landing Page, rather than navigating back to the MyGinnieMae landing page. To change the login password from the AMC Landing Page, you should follow these steps:

1. Select the down arrow mext to your username in the corner of the screen to display the menu.

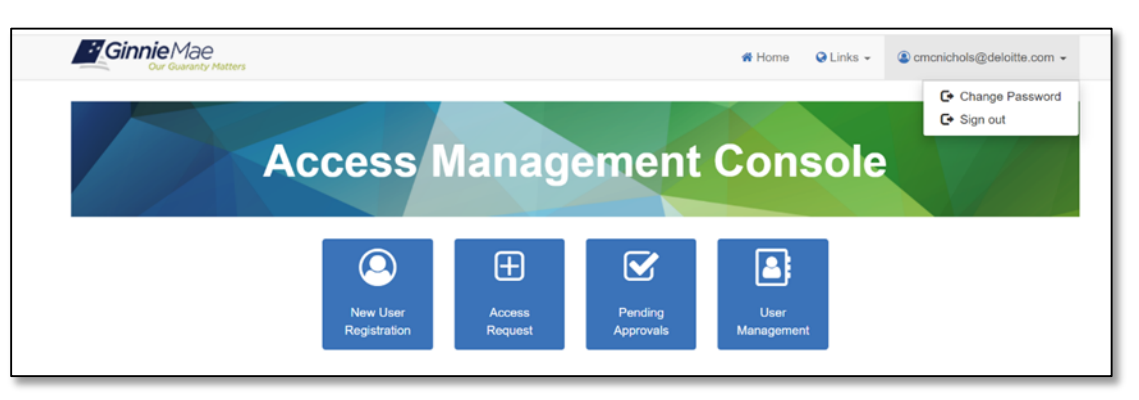

Figure 2.4-2 AMC Dropdown Menu

- 2. Select Change Password.
- 3. The system redirects to the Change Password screen.
  - a. Enter the Current Password
  - b. Enter the New Password (Must comply with the Password Policy)
  - c. Confirm New Password
  - d. Select Submit

Figure 2.4-3 AMC Change Password Screen (Filled-In)

| Change Password                                                                                                    |                                                             |       |
|----------------------------------------------------------------------------------------------------|-------------------------------------------------------------|-------|
| Password Policy  Password must hol be longer than 20 character[s]. Password must hol be longer than 20 character[s]. Password must contain of load 2 dynabetic character[s]. Password must contain of load 2 hybranumeric character[s]. Password must contain of load 1 hybranumeric character[s]. Password must contain of load 1 special character[s]. Password must contain of load 1 special character[s]. Password must contain of load 1 special character[s]. Password must contain of load 1 special character[s]. Password must contain of load 1 special character[s]. Password must contain of load 1 special character[s]. Password must contain of load 1 special character[s]. Password must contain of load 1 special character[s]. Password must not match or contain user ID. Password must not match or contain user ID. Password must shart with on ophabetic character. | Current Password:<br>New Password:<br>Confirm New Password: | Submt |

4. A message will display confirming the password change was successful. You can then select "Return to Portal" to proceed.

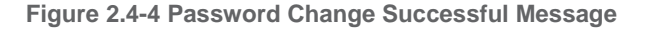

| <i>Ginnie</i> Mae                                                                                                    |                                                                                            | # Home                | 😪 Links 👻 | Sandeep.tamang@bnymellon.com ▼ |
|----------------------------------------------------------------------------------------------------|--------------------------------------------------------------------------------------------|-----------------------|-----------|--------------------------------|
| Our Guaranty Matters                                                                                                    | Successful Password Change                                                                 |                       |           |                                |
| Change Password                                                                                                    | Your password change was successful.<br>Click <b>OK</b> to be redirected to MyGinnieMae Po | tal.                  |           |                                |
| Password Policy Password must not match or contain first n Password must not match or contain fast n Password must not be longer than 20 char Password must contain of least 2 olphobe Password must contain of least 1 olphobe Password must contain of least 3 olphopu Password must contain of least 3 olphopu Password must contain of least 1 special c | hige<br>So charaoter(s),<br>charaoter(s),<br>haraoter(s),                                  | Confirm New Password: | ок        | Submit                         |

**NOTE:** If you enter the incorrect current password, you will receive an "At least one of the provided passwords failed validation" error message.

Figure 2.4-5 Password Failed Validation Error Message

At least one of the provided password failed validation.

[Back to Table of Contents]

# **3 USING THE APPLICATION**

The following sections detail common actions you take, as an Organization Administrator, in the Access Management Console (AMC) application to onboard new users, request functional roles, and manage existing user accounts. The complete Onboarding Workflow automates the user account registration and access request provisioning processes and provides an audit history of user access.

# 3.1 Onboarding End Users – Registration & Access Workflow

As an Organization Administrator, you are responsible for providing access to Ginnie Mae business systems via MyGinnieMae for End Users within your organization. This is done through an automated Onboarding Workflow in the Access Management Console (AMC). This section contains instructions on how to request and approve new user registration and assign access via functional role assignments.

**NOTE**: Separation of duties within the Registration and Access Workflows do not allow you to initiate a registration and approve that same registration or request a Functional Role access assignment and approve that same access request. A minimum of two Organization Administrators is therefore required. From an operational perspective, it is recommended that an organization have at least three Organization Administrators.

#### 3.1.1 New User Registration

To create a new MyGinnieMae user account, initiate the Registration Workflow by sending an email invitation to the End User using the following steps:

- 1. Follow the instructions for Logging into MyGinnieMae in the MyGinnieMae Portal Getting Started Manual.
- 2. Navigate to the Access Management Console.
- 3. Select the New User Registration tile.

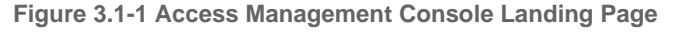

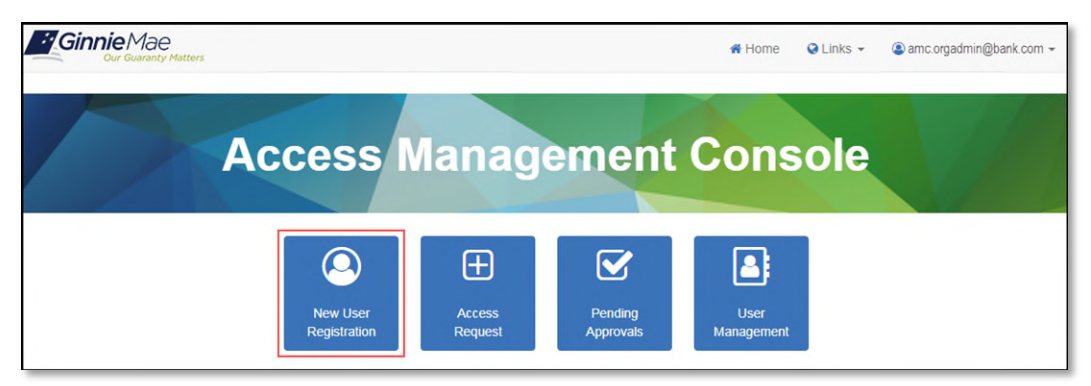

- 4. The system opens the New User Registration interface in a new window.
  - a. Select Applications from the menu on the left

#### b. Select User Registration to open the User Invitation form in a new window

Figure 3.1-2 New User Registration Interface

| Ginnie Mae<br>Ovr Guaranty Matters Busi | ness | Pro   | cess     | Workspa       | ice     | Task     | s Case      | Process Tracking | Standa | rd Dasi | nboards M  | lore 🔻    | AMC OrgA | Idmin Ho   | me Pre  | ferences | Help Logout       |     |
|-----------------------------------------|------|-------|----------|---------------|---------|----------|-------------|------------------|--------|---------|------------|-----------|----------|------------|---------|----------|-------------------|-----|
| Views Applications                      | ÷    | /     | ×        | Actions 🔻     | 0       | 0        |             |                  | Q      | •       | Me & My Gr | oup All 🔻 | Assign   | ned        | • 3     | -        |                   | Ð   |
| Links                                   |      | Ð     | Title    |               |         |          |             |                  |        |         | Number     | Creator   |          | Assigned   |         | Priority | Process           |     |
|                                         | Ê    |       | User R   | egistration   |         |          |             |                  |        |         | 248020     | Newton    | , Erica  | Sep 14, 20 | 18 4:25 | 3 •      | User Registration | 1   |
| Others                                  | Ê    |       | Approv   | al for User C | reation | Smith, M | lary J (163 | 934)             |        |         | 247990     |           |          | Sep 14, 20 | 18 4:06 | 3        |                   |     |
| Ulas Decidadas                          | Ê    |       | User R   | egistration   |         |          |             |                  |        |         | 248017     | OrgAdm    | ninTwo,  | Sep 14, 20 | 18 3:00 | 3        | User Registration | 1   |
| User Registration                       | Ê    |       | User R   | egistration   |         |          |             |                  |        |         | 248013     | Newton    | Erica    | Sep 14, 20 | 18 2:28 | 3        | User Registration | 1   |
|                                         | Ê    |       | User R   | egistration   |         |          |             |                  |        |         | 248012     | OrgAdm    | ninOne,  | Sep 14, 20 | 18 2:26 | 3        | User Registration | n l |
|                                         | Ê    |       | User R   | egistration   |         |          |             |                  |        |         | 248009     | OrgAdm    | ninOne,  | Sep 14, 20 | 18 2:24 | 3        | User Registration | 1   |
|                                         | Ê    |       | User R   | egistration   |         |          |             |                  |        |         | 248008     | OrgAdm    | ninOne,  | Sep 14, 20 | 18 2:24 | 3        | User Registration |     |
|                                         | P    | lease | select a | i task to see | the det | ails     |             |                  |        |         |            |           |          |            |         |          |                   |     |

• \_Ginnie Mae Customer Support information can is located in the <u>MyGinnieMae Portal Getting</u> <u>Started Manual</u>.

NOTE: Web browser pop-up blockers must be disabled in order for the User Request form to open.

- 5. Complete the following fields in the User Request Form:
  - Title
  - First Name (alphabetic, hyphen, or underscore only)
  - Middle Name (optional, alphabetic, hyphen, or underscore only)
  - Last Name (alphabetic, hyphen, or underscore only)
  - Job Title (do not enter a job title greater than 30 characters)
  - Org ID dropdown (Org Admins will only see Org IDs for which they have been assigned the privileged role to perform user access and management functions)

Email (use only lower-case characters to register; not mixed or upper case). The email domain is validated against a whitelist of valid domains based on organizations with which Ginnie Mae works. If domain changes are needed for an organization, contact <u>Ginnie Mae Customer Support</u>.

**NOTE**: The Org ID selected should be the Home Org which employs that user. Users may be provided access to conduct business under additional Org IDs through the steps in <u>Request for Functional Role.</u>

6. Select Submit.

| Figure | 3.1-3 | User | Request | Invitation | Form |
|--------|-------|------|---------|------------|------|
|--------|-------|------|---------|------------|------|

| Ser Request Deta  | ils (j) |             |            |                    |            |              | Submit | Actions 👻  |
|-------------------|---------|-------------|------------|--------------------|------------|--------------|--------|------------|
| Contents          |         |             |            |                    |            |              |        |            |
| * Title           | Mr 🔻    | * Job Title | Tester     |                    |            |              |        |            |
| * First Name      | John    | * Ora Id    | AMC BAN    | K SE - IS 5602 ▼   |            |              |        |            |
| Middle Name       | E       | * Email     | john e jon | es@bank.com        |            |              |        |            |
| * Last Name       | Jones   | LIIIdii     | Johnseijon | cs@bank.com        |            |              |        |            |
| History Comments  |         |             | •          | Attachments        |            |              |        | <b>+</b> × |
| No data to displa | ау      |             |            | Name               | Updated By | Date Updated |        |            |
|                   |         |             |            | no data to display |            |              |        |            |
|                   |         |             |            |                    |            |              |        |            |

**NOTE:** It is not necessary to attach any files to this form. Attached files are not communicated in any way to the End User or other Organization Administrators.

7. After submission, the User Invitation Form closes automatically. An email is automatically sent with a unique URL to the End User to complete their registration within 24 hours.

| El auro | <b>34</b> | Man | I loor | Deviation    | Interfees |
|---------|-----------|-----|--------|--------------|-----------|
| Flaure  | J. 1-4    | new | User   | Redistration | interiace |
|         | ··· ·     |     |        |              |           |

| ews Applications    | + | 1      | × Actions •         | 0 0               |                 | ٩ • | Me 8 | My Group / | All ¥  | Assigned |         | - <u>F</u> | <u>+</u> • |                   | ť |
|---------------------|---|--------|---------------------|-------------------|-----------------|-----|------|------------|--------|----------|---------|------------|------------|-------------------|---|
| s                   |   | ۲      | Title               |                   |                 |     |      | Number     | Creato | or       | Assign  | ed         | Priority   | Process           |   |
|                     | E | 1      | Approval for User   | Creation Smith, N | Mary J (163934) |     |      | 247990     |        |          | Sep 14, | 2018 4:06  | 3 🔻        |                   |   |
| x                   | C | 1      | User Registration   |                   |                 |     |      | 248017     | OrgAd  | minTwo,  | Sep 14, | 2018 3:00  | 3          | User Registration | 1 |
| Tasks (33)          | 6 |        | User Registration   |                   |                 |     |      | 248013     | Newton | n, Erica | Sep 14, | 2018 2:28  | 3          | User Registration | 1 |
| tiated Tasks        | E |        | User Registration   |                   |                 |     |      | 248012     | OrgAdi | minOne,  | Sep 14, | 2018 2:26  | 3          | User Registration | 1 |
| Iministrative Tasks | E | 1      | User Registration   |                   |                 |     |      | 248009     | OrgAdi | minOne,  | Sep 14, | 2018 2:24  | . 3        | User Registration | ١ |
| <i>(</i> 5          | E | 1      | User Registration   |                   |                 |     |      | 248008     | OrgAdi | minOne,  | Sep 14, | 2018 2:24  | 3          | User Registration | ۱ |
| ue Soon             | C | 1      | User Registration   |                   |                 |     |      | 247950     | ADCB   | SBN Org  | Sep 13, | 2018 5:46  | 3          | User Registration | 1 |
| gh Priority         |   | Please | select a task to se | e the details     |                 |     |      |            |        |          |         |            |            |                   |   |
| anual Provisioning  |   |        |                     |                   |                 |     |      |            |        |          |         |            |            |                   |   |
| ist Day             |   |        |                     |                   |                 |     |      |            |        |          |         |            |            |                   |   |
| ist Week            |   |        |                     |                   |                 |     |      |            |        |          |         |            |            |                   |   |
| ast Month           |   |        |                     |                   |                 |     |      |            |        |          |         |            |            |                   |   |
| st Quarter          |   |        |                     |                   |                 |     |      |            |        |          |         |            |            |                   |   |
| aw Tacke            |   |        |                     |                   |                 |     |      |            |        |          |         |            |            |                   |   |

8. If sending additional invitations, repeat steps 4 through 6. If not, close the New Registration interface.

**NOTE:** After the End User completes registration, a second Organization Administrator reviews and approves the request (See <u>Approve a New User Registration</u>).

[Back to Table of Contents]

#### 3.1.2 Approve a New User Registration

Once an End User has completed and submitted the User Registration Form, all the Organization Administrator for the End User's Org ID, except the one who sent the Registration Invitation to that End User, will be notified via email to approve the User Registration request. The following steps describe how to approve those requests.

Figure 3.1-5 User Registration Approval Request Notification Email

| odonotreply@accessuat.ginniemae.gov     To: amc.opstester@yahoo.com                                                                                                    | Ē                             | 0      | Sep 14 at 4:44 PM | 1 |
|----------------------------------------------------------------------------------------------------|-------------------------------|--------|-------------------|---|
|                                                                                                    |                               |        |                   |   |
| a second second s |                               |        |                   |   |
| A MyGinnieMae New User Registration request has been submitted for Jones, John E. Plea<br>Management Console through the MyGinnieMae Portal to review and approve/reject the re                                                                                                    | ase log in to the<br>request. | Acce   | ess               |   |
| A MyGinnieMae New User Registration <u>request has been</u> submitted for Jones, John E. Plex<br>Management Console through the MyGinnieMae Portal to review and approve/reject the re                                                                                                    | ase log in to the<br>equest.  | e Acce | ess               |   |
| A MyGinnieMae New User Registration <u>request has been</u> submitted for Jones, John E. Plez<br>Management Console through the <u>MyGinnieMae Portal</u> to review and approve/reject the re                                                                                                    | ase log in to the<br>request. | e Acce | ess               |   |

NOTE: Selecting the hyperlink in the email notification will navigate directly to the MyGinnieMae Login Page.

- 1. Follow the instructions for Logging into MyGinnieMae.
- 2. Navigate to the Access Management Console.
- 3. Select the **Pending Approvals** tile.

**NOTE:** When the Pending Approvals module is loading, the system displays a loading bar at the top of the page to indicate the progress. Once the Pending Approvals have loaded, the system automatically expands any sections with a Pending Approval.

Figure 3.1-6 Access Management Console Landing Page

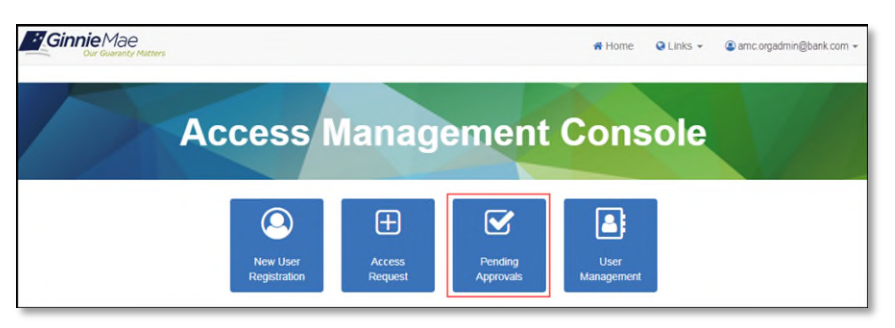

4. Review the table under the "User Registration Approval" accordion which displays the list of available registration requests awaiting approval.

| Ginnie Mae                                           | ters                  |                          | 希 Home | 😪 Links 👻 😩 am    | c.orgadmin@bank.com 👻           |
|------------------------------------------------------|-----------------------|--------------------------|--------|-------------------|---------------------------------|
| Pending Approvals                                    | S                     | rovals below.            |        |                   | Back                            |
| ▼ User Registration Appro                            | oval                  |                          |        |                   |                                 |
|                                                      |                       |                          |        | Q Search          |                                 |
| REQUEST TITLE \$                                     | EMAIL ADDRESS \$      | ORGANIZATION \$          | REQU   | ESTER ÷           | CREATED DATE                    |
| Approval for User Creation<br>Jones, John E (165926) | john.e.jones@bank.com | AMC BANK SF - IS_5602    | AMC.C  | RGADMIN2@BANK.COM | Fri Sep 14 16:44:29<br>EDT 2018 |
| Approval for User Creation<br>Smith, Mary J (163934) | mary.j.smith@bank.com | AMC BANK SF - IS_5602    | AMC.C  | RGADMIN2@BANK.COM | Fri Sep 14 16:06:11<br>EDT 2018 |
| Access Request Approv                                | ral                   |                          |        |                   |                                 |
|                                                      |                       | Pending Approvals Review |        |                   |                                 |

#### Figure 3.1-7 Pending Approvals - User Registration Approval

5. Select **Request Title** hyperlink for the desired End User to begin the approval of the registration request.

Figure 3.1-8 Request Title Hyperlink

| Ginnie Mae<br>Our Guaranty Mate                      | ters                        |                          | 😭 Home | 0    | Links 🗸  | 😩 amo | c.orgadmin@bank.com 👻           |
|------------------------------------------------------|-----------------------------|--------------------------|--------|------|----------|-------|---------------------------------|
| Pending Approvals                                    | 5                           |                          |        |      |          |       |                                 |
| Please select the desired task f                     | rom the list of pending app | rovals below.            |        |      |          |       | Back                            |
| User Registration Appro                              | oval                        |                          |        |      |          |       |                                 |
|                                                      |                             |                          |        | Q    | Search   |       |                                 |
| REQUEST TITLE \$                                     | EMAIL ADDRESS \$            | ORGANIZATION ¢           | REQUE  | STER | t o      |       | CREATED DATE                    |
| Approval for User Creation<br>Jones, John E (165926) | john.e.jones@bank.com       | AMC BANK SF - IS_5602    | AMC.O  | RGAD | MIN2@BAN | K.COM | Fri Sep 14 16:44:29<br>EDT 2018 |
| Approval for User Creation<br>Smith, Mary J (163934) | mary.j.smith@bank.com       | AMC BANK SF - IS_5602    | AMC.O  | RGAD | MIN2@BAN | K.COM | Fri Sep 14 16:06:11<br>EDT 2018 |
|                                                      |                             |                          |        |      |          |       |                                 |
| <ul> <li>Access Request Approv</li> </ul>            | val                         |                          |        |      |          |       |                                 |
|                                                      |                             |                          |        |      |          |       |                                 |
|                                                      |                             | Pending Approvals Review |        |      |          |       |                                 |

**NOTE:** If there are multiple registration requests for the same user email, only one of these requests should be approved. The remaining should be rejected. Follow the steps in <u>Reject a New User Registration</u>.

6. Review the user approval details for accuracy. If the details are correct, select **Approve Registration**.

**NOTE:** Some User Registration fields are not editable for the approving Organization Administrator. If there are any errors or incorrect information in the request, follow the steps to reject the request in <u>Reject a New User</u> <u>Registration</u>. Then work with the requesting Organization Administrator and the affected End User to submit a new registration beginning with the steps in <u>New User Registration</u>.

#### Figure 3.1-9 User Approval Details

| Ginnie Mae<br>Gur Gueranty Matters                                      | 🕷 Home 🛛 Q Links 👻 🛞 and orgadmin@bank.com 👻 |
|-------------------------------------------------------------------------|----------------------------------------------|
| New Registration Approval                                               |                                              |
| Please review the user details and confirm the request being submitted: | Back                                         |
| Registration Request Details                                            |                                              |
| Display Name:                                                           | First Name:                                  |
| Jones, John E                                                           | John                                         |
| Middle Name:                                                            | Last Name:                                   |
| E                                                                       | Jones                                        |
| Email Address:                                                          | Organization:                                |
| john.e.jones@bank.com                                                   | AMC BANK SF - IS_5602                        |
| Department Name (Ginnie Mae):                                           | User Login:                                  |
|                                                                         | john.e.jones@bank.com                        |
| Job Title:                                                              | Telephone Number:                            |
| Tester                                                                  | (757)777-3333                                |
| Telephone Extension:                                                    | Mobile Phone:                                |
| RSA Token?                                                              | RSA Token Serial Number:                     |
| Ves                                                                     | 232323244                                    |
|                                                                         | Reject Registration Approve Registration     |

7. The system displays the Confirm Registration Approval dialog box. Select **Confirm** to approve the request.

Figure 3.1-10 Confirm Registration Approval Dialog Box

| Confirm Registration Approval                                          |         |
|------------------------------------------------------------------------|---------|
| Are you sure you want to approve user registration for: Jones, John E? |         |
| Cancel                                                                 | Confirm |

The system submits the approval task and reopens the "Pending Approvals" screen, displaying the "User registration request #XXXXXX approved successfully" green notification ribbon.

**NOTE:** If the request has not been processed successfully, attempt to approve the access again. If the error persists, see <u>Help Desk</u>.

| Ginnie Mae                                                                                      | otters                |                       | 🕷 Home 🕻  | 🕽 Links 👻 🔕 an | nc.orgadmin@bank.com 👻          |  |  |  |
|-------------------------------------------------------------------------------------------------|-----------------------|-----------------------|-----------|----------------|---------------------------------|--|--|--|
| User registration request #165926 approved successfully                                         |                       |                       |           |                |                                 |  |  |  |
| Pending Approvals Please select the desired task from the list of pending approvals below. Back |                       |                       |           |                |                                 |  |  |  |
| ✓ User Registration Appro                                                                       | oval                  |                       |           |                |                                 |  |  |  |
|                                                                                                 |                       |                       | Q         | Search         |                                 |  |  |  |
| REQUEST TITLE \$                                                                                | EMAIL ADDRESS \$      | ORGANIZATION \$       | REQUESTER | ₹¢             | CREATED DATE                    |  |  |  |
| Approval for User Creation<br>Smith, Mary J (163934)                                            | mary.j.smith@bank.com | AMC BANK SF - IS_5602 | AMC.ORGAE | MIN2@BANK.COM  | Fri Sep 14 16:06:11<br>EDT 2018 |  |  |  |
|                                                                                                 |                       |                       |           |                |                                 |  |  |  |
| Access Request Approv                                                                           | val                   |                       |           |                |                                 |  |  |  |

#### Figure 3.1-11 User Registration Approval Notification Ribbon

8. It is strongly recommended that the approving Organization Administrator immediately proceed to the access request as detailed in <u>Section: Request Functional Role.</u>

[Back to Table of Contents]

#### 3.1.3 Reject a New User Registration

In the event that there is a problem or error with a registration request, you should reject the user registration request within the Access Management Console using the follow steps.

- 1. Follow the instructions for Logging into MyGinnieMae.
- 2. Navigate to the Access Management Console.
- 3. Select the Pending Approvals tile.
- 4. Review the table under the "User Registration Approval" accordion which displays the list of available registration requests awaiting approval.
- 5. Select the Request Title hyperlink for the desired End User.
- 6. Select Reject Registration.

| Ginnie Mae                                                              | ₩ Home 🛛 Links 👻 🔕 amc.orgadmin@bank.com 👻 |
|-------------------------------------------------------------------------|--------------------------------------------|
| New Registration Approval                                               |                                            |
| Please review the user details and confirm the request being submitted. | Back                                       |
| Registration Request Details                                            |                                            |
| Display Name:                                                           | First Name:                                |
| Erickson, Katherine A                                                   | Katherine                                  |
| Middle Name:                                                            | Last Name:                                 |
| A                                                                       | Erickson                                   |
| Email Address:                                                          | Organization:                              |
| katherine.a.erickson@bank.com                                           | AMC BANK SF - IS_5602                      |
| Department Name (Ginnie Mae):                                           | User Login:                                |
|                                                                         | katherine.a.erickson@bank.com              |
| Job Title:                                                              | Telephone Number:                          |
| Tester                                                                  | (567)890-0987                              |
| Telephone Extension:                                                    | Mobile Phone:                              |
|                                                                         | (234)567-8865                              |
| RSA Token?                                                              | RSA Token Serial Number:                   |
| Yes                                                                     | 232323244                                  |
|                                                                         | Reject Registration Approve Registration   |
| Pendi                                                                   | ng Approvats Review                        |

- 7. The system displays a Confirmation Registration Reject dialog box for the rejection justification reason. This required field has the following options:
  - User No Longer with Organization
  - Do Not Recognize User
  - User already has an existing account
  - Invitation sent to incorrect email address
  - Other Please Explain (the Justification Description will be required)

| ( | Confirm Registration Reject                                                 |        |
|---|-----------------------------------------------------------------------------|--------|
|   | Are you sure you want to reject the registration for: Erickson, Katherine A | N?     |
|   | Required: Select a justification reason                                     |        |
|   | Required: Select a justification reason                                     |        |
|   | User No Longer with Organization                                            |        |
| - | Do Not Recognize User                                                       | Orneri |
|   | User already has an existing account                                        | Cancel |
|   | Invitation sent to incorrect email address                                  |        |
|   | Other - Please Explain                                                      |        |

Figure 3.1-13 Rejection Justification Reason Drop Down

- 8. Choose the Justification Reason.
  - a. If required, enter a Justification Description.
  - b. Select **Confirm** to send the rejection to the system.

Figure 3.1-14 New User Registration Rejection

| Confirm Registration Reject                                |                     |
|------------------------------------------------------------|---------------------|
| Are you sure you want to reject the registration for: Eric | ckson, Katherine A? |
| User No Longer with Organization                           | Y                   |
| Enter rejection justification description here             |                     |
|                                                            | Cancel              |

9. After rejection is complete, the system notifies the Org Admin Group with the following email message.

Figure 3.1-15 User Registration Rejection Notification

| <ul> <li>Rejection Notification: Access Request for Erickson, Katherine A (159188)</li> </ul>                                                |         | Yahoo/Inbox      | * |
|----------------------------------------------------------------------------------------------------|---------|------------------|---|
| donotreply@accessdev.ginniemae.gov<br>To: AMC.TESTER@YAHOO.COM                                                                               | Ē       | Apr 8 at 1:38 PM | * |
| The MyGinnieMae access request for Erickson, Katherine A (159188) has been rejected for the following reason:                                |         |                  |   |
| User No Longer with Organization                                                                                                    |         |                  |   |
| If a new user request is required, please log in to the Access Management Console through the MyGinnieMae Portal<br>Registration Invitation. | to subr | mit a new User   |   |

[Back to Table of Contents]

## 3.1.4 Request Functional Role

An Organization Administrator can submit a functional role access request for an End User using one of two tiles in the AMC, 1) Access Management Tile or 2) User Management Tile. The following instructions will guide you on using either method. These instructions may be followed for both new users and to add additional Functional Roles to an active existing user account.

**NOTE:** An Organization Administrator may not participate in an access request for their own account. If you require Functional Role(s) to complete business processes, this access request must be completed by other members of the Organization Administrator group.

**NOTE**: Organization Administrators share in the responsibility of system security and are expected to provide only the access that a user requires to complete their Ginnie Mae business responsibilities, no more and no less. Org Admins should work closely with End Users and their supervisors to determine the appropriate set of Functional Roles that need to be provisioned for each user.

#### 3.1.5 Request Functional Role from the Access Management Tile

To request through the Access Management tile:

- 1. Follow the instructions for Logging into MyGinnieMae.
- 2. Navigate to the Access Management Console.
- 3. Select Access Request tile.

#### Figure 3.1-16 Access Management Console Landing Page

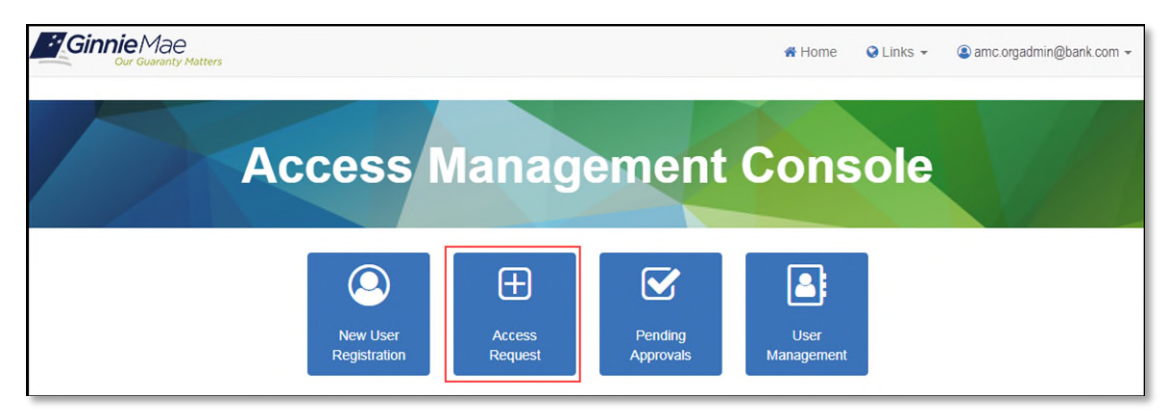

- 4. The system displays a table which contains the list of all registered users within the organization(s) the Org Admin manages. From the table,
  - a. Select the hyperlink for the Display Name of the End User needing a Functional Role.

| Ginnie Mae<br>Our Guaranty Matters           |                           | A Home | မ Links → 🕘 amc.orgadmin@bank.com → |
|----------------------------------------------|---------------------------|--------|-------------------------------------|
| Access Request                               |                           |        |                                     |
| Please select the desired user from the list | of available users below. |        | Back                                |
|                                              |                           |        | Q Search                            |
| DISPLAY NAME ÷                               | EMAIL ¢                   |        | HOME ORGANIZATION \$                |
| Jones, John E                                | john.e.jones@bank.com     |        | AMC BANK SF - IS_5602               |
| OrgAdminTwo, AMC                             | amc.orgadmin2@bank.com    |        | AMC BANK SF - IS_5602               |
| smith, john                                  | danchan109@ginnienet.com  |        | AMC BANK SF - IS_5602               |
|                                              |                           |        |                                     |
|                                              |                           |        |                                     |
|                                              |                           |        |                                     |

Figure 3.1-17 Request Access for Others Search

**NOTE:** Users are listed in alphabetical order by Last Name. The table can be sorted or searched across any of the fields—Display Name, Email, or Home Organization.

- 5. If you only have one Org Key, you will be sent directly to the list of Functional Roles (Step 6). you have multiple Org Keys, follow these steps:
  - a. Select the box next to each organization for which the Functional Role(s), to be selected, will apply.
  - b. Select Assign Roles.

Figure 3.1-18 Select Organization Key(s)

|        | Cinnie Mae                                                                                                    | # Home | Q Links | - 4    | anc org | admin@bank.com + |
|--------|----------------------------------------------------------------------------------------------------|--------|---------|--------|---------|------------------|
| Acce   | ess Request                                                                                                    |        |         |        |         |                  |
| Please | select the desired Org Keys for Jones, John E - AMC BANK SF - IS_5602 from the list of available Org Keys below |        |         |        |         | Back             |
|        |                                                                                                    |        | Q       | Search |         |                  |
|        | ORGANIZATION -                                                                                                  |        |         |        |         |                  |
|        | AMC BANK SF - IS_5602                                                                                           |        |         |        |         |                  |
|        | MGM BANK MF - 15_5003                                                                                           |        |         |        |         |                  |

- 6. The system displays a list of Functional Roles available for the selected Home Organization.
  - a. Select the checkbox next to each Functional Role(s) to be requested for the user.
    - b. Select Assign Roles to conform selections.

**NOTE:** The system maps the available Functional Roles to the Organization Type (Issuer, Document Custodian, Depositor, etc.) and Program Eligibility (for example, if the Organization is an Issuer and eligible for Single-Family, the system displays Single-Family Issuer Functional Roles).

If the Functional Role has already been requested for the user, it will not be displayed in the table to select. Already assigned or requested Functional Roles are listed under the table at the bottom of the request screen.

|   | FUNCTIONAL ROLE -                                                                                                    |                                                                                                    |
|---|----------------------------------------------------------------------------------------------------|----------------------------------------------------------------------------------------------------|
|   | Legacy Connector                                                                                                    | Test Legacy Connector                                                                                                    |
|   | New FR Test                                                                                                    | Testing FR and Legacy Connectors                                                                                                    |
|   | New FR Test #2                                                                                                    | Test FR #2                                                                                                    |
|   | OLTP Tester                                                                                                    | OLTP Test Role                                                                                                    |
| 2 | Partial Missing FR                                                                                                    | Test Role                                                                                                    |
|   | Removal Test                                                                                                    | Test Remocal                                                                                                    |
|   | SF Issuer_Post-Closing User                                                                                                    | Access to review collateral, obtain loan insurance, forward initial and trailing<br>documents to a Document Custodian.                                                                          |
|   | SF_Agency Relationship User                                                                                                    | TEST Agency Relationship User                                                                                                    |
|   | SF_Functional Role                                                                                                    | Single Family Functional Role Test                                                                                                    |
|   | SF_Issuer_Agency Relationship User                                                                                                    | Access reports containing portfolio performance and liquidity metrics;<br>receive targeted Ginnie Mae communications for individual responsible for<br>managing agency relationships.           |
| « | 1 2 3 »<br>unctional roles listed below have been requested for this<br>SF_Issuer_Investor Reporting Basic User - Submit monthly<br>review monthly remittance information, review monthly report | user and are either pending, approved or finalized.<br>pool and loan level accounting data, submit quarterly custodial account verification data;<br>ting exception feedback and errors PENDING |

Figure 3.1-19 Request Functional Roles Selection Page

**NOTE:** Selecting the Functional Role title within the Functional Role Table will open the Functional Role Entities overlay. The overlay contains information about which entities (systems, applications, and functions) are included in the role.

| Figure 3.1-20 Functional F | Role Entities Overlay |
|----------------------------|-----------------------|
|----------------------------|-----------------------|

|     | GinnieMae             |                         |        | # Home Q Links - @ amc.tester@yahoo.com -                                                                                                    |
|-----|-----------------------|-------------------------|--------|----------------------------------------------------------------------------------------------------|
|     |                       | Functional Role Entitie | es     |                                                                                                    |
| BAN | K OF HAWAII - IS_     |                         | Displa | ny Name ≑                                                                                                    |
| •   | FUNCTIONAL ROLE       | AGENCY_READ             | Agend  | y Read                                                                                                    |
|     | Legacy Connector      | BNYM_CM                 | Bnym   | Cm                                                                                                    |
|     | New FR Test           | eNOTE_USER              | Enote  | User                                                                                                    |
|     | New FR Test #2        |                         |        |                                                                                                    |
|     | OLTP Tester           |                         |        | Class                                                                                                    |
|     | Partial Missing FR    |                         |        | Close                                                                                                    |
|     | Removal Test          |                         |        | Test Remocal                                                                                                    |
|     | SF Issuer_Post-Closin | g User                  |        | Access to review collateral, obtain loan insurance, forward initial and trailing documents to a Document Custodian.                                                                   |
|     | SF_Agency Relations   | nip User                |        | TEST Agency Relationship User                                                                                                    |
|     | SF_Functional Role    |                         |        | Single Family Functional Role Test                                                                                                    |
|     | SF_Issuer_Agency Re   | elationship User        |        | Access reports containing portfolio performance and liquidity metrics,<br>receive targeted Ginnie Mae communications for individual responsible for<br>managing agency relationships. |

**NOTE:** Selecting the Functional Role title within the Currently Assigned Roles section will open the Functional Role Entities Status overlay. The overlay contains information about the status of functional roles currently pending, approved, or finalized for the user.

| _      | <b>Ginnie</b> Mae                                    |                                                                                             |                                                                 | # Home                                                                                     | 🛛 Links 👻 🖉                                         | amc.tester@yahoo.com -                                      |
|--------|------------------------------------------------------|---------------------------------------------------------------------------------------------|-----------------------------------------------------------------|--------------------------------------------------------------------------------------------|-----------------------------------------------------|-------------------------------------------------------------|
|        |                                                      | Functional Role Entit                                                                       | ies                                                             |                                                                                            |                                                     |                                                             |
| BAN    | K OF HAWAII - IS_1                                   | NAME \$                                                                                     | Display Name                                                    | \$                                                                                         | Status ¢                                            |                                                             |
| •      | FUNCTIONAL ROLE                                      | PA_UPLOAD                                                                                   | Pa Upload                                                       |                                                                                            | PENDING                                             |                                                             |
|        | Legacy Connector                                     |                                                                                             |                                                                 |                                                                                            |                                                     |                                                             |
|        | New FR Test                                          |                                                                                             |                                                                 |                                                                                            |                                                     |                                                             |
|        | New FR Test #2                                       |                                                                                             |                                                                 |                                                                                            | Close                                               |                                                             |
|        | OLTP Tester                                          |                                                                                             |                                                                 | OLTP Test Role                                                                             |                                                     |                                                             |
|        | Partial Missing FR                                   |                                                                                             |                                                                 | Test Role                                                                                  |                                                     |                                                             |
|        | Removal Test                                         |                                                                                             |                                                                 | Test Remocal                                                                               |                                                     |                                                             |
|        | SF Issuer_Post-Closing                               | g User                                                                                      |                                                                 | Access to review collateral<br>documents to a Document                                     | , obtain loan insura<br>Custodian.                  | nce, forward initial and trailing                           |
|        | SF_Agency Relationsh                                 | ip User                                                                                     |                                                                 | TEST Agency Relationship                                                                   | User                                                |                                                             |
|        | SF_Functional Role                                   |                                                                                             |                                                                 | Single Family Functional R                                                                 | ole Test                                            |                                                             |
|        | SF_Issuer_Agency Rel                                 | ationship User                                                                              |                                                                 | Access reports containing preceive targeted Ginnie Ma<br>managing agency relations         | portfolio performano<br>le communications<br>hips.  | ce and liquidity metrics;<br>for individual responsible for |
| æ      | 1 2 3 »                                              |                                                                                             |                                                                 |                                                                                            |                                                     |                                                             |
| The fu | SF_Issuer_Investor Repo<br>review monthly remittance | ow have been requested for<br>rting Basic User - Submit mo<br>e information, review monthly | or this user and a<br>onthly pool and loa<br>y reporting except | are either pending, approve<br>an level accounting data; sub<br>ion feedback and errors Pf | ed or finalized.<br>omit quarterly custor<br>ENDING | dial account verification data;                             |

Figure 3.1-21 Functional Role Entities Overlay With Status

- 7. The system displays a review page with the requested Functional Role(s) and the underlying entities that make up that Functional Role(s).
  - a. Select Submit.

Figure 3.1-22 Request Functional Role Review

| Ginnie Mae                                                                                                    | 希 Home | 😪 Links 👻 | amc.orgadmin@bank.com |
|----------------------------------------------------------------------------------------------------|--------|-----------|-----------------------|
| Access Request                                                                                                    |        |           |                       |
| Please review the entitlement associations and confirm the request being submitted:                                                                                                    |        |           | Back                  |
| Functional Roles:                                                                                                    |        |           |                       |
| Jones, John E - AMC BANK SF - IS_5602 - SF-Post-Closing User<br>• eNotification User<br>• Gmep2 User<br>• Issuer                                                                                |        |           |                       |
| Jones, John E - AMC BANK SF - IS_5602 - SF-Processing Master Agreements Authorized Signer<br>• Gmep2 User<br>• Issuer<br>• eNotification User<br>• MAMS Issuer Access<br>• SecurID Token Holder |        |           |                       |
|                                                                                                    |        |           | Cancel Submit         |

- 8. The system displays an access request confirmation box.
  - a. Select **Confirm** to submit the roles for approval.

| Confirm Access Request                                                  |         |
|-------------------------------------------------------------------------|---------|
| Are you sure you want to submit the access requests for: Jones, John E? |         |
| Cancel                                                                  | Confirm |

**NOTE:** After confirmation, the access request is submitted. The system displays a loading bar at the top of the page to indicate the submission is processing. **DO NOT RESUBMIT**. Navigational buttons can be used to move to another screen but a resubmit should not be performed.

9. After successful submission, the system displays a green confirmation ribbon at the top of the screen. A second Organization Administrator may review and approve the request (See <u>Approve Access Request</u> and <u>Functional Roles</u>).

| Figure | 3.1-24 | Role | Access | Request |
|--------|--------|------|--------|---------|
|--------|--------|------|--------|---------|

| Ginnie Mae                                  |                             | Home                  | ank.com 👻 |
|---------------------------------------------|-----------------------------|-----------------------|-----------|
| All requests were submitted success         | fully                       |                       | ×         |
| Access Request                              |                             |                       |           |
| Please select the desired user from the lis | t of available users below. |                       | Back      |
|                                             |                             | Q Search              |           |
| DISPLAY NAME \$                             | EMAIL \$                    | HOME ORGANIZATION \$  |           |
| Jones, John E                               | john.e.jones@bank.com       | AMC BANK SF - IS_5602 |           |
| OrgAdminTwo, AMC                            | amc.orgadmin2@bank.com      | AMC BANK SF - IS_5602 |           |
| smith john                                  | danchan109@ginnienet.com    | AMC BANK SF - IS 5602 |           |

**NOTE:** If an error occurs upon submission, the current selection(s) and/or page within the module are retained and you may attempt to resubmit the request. For more information on errors please refer to <u>Troubleshooting and</u> <u>System Errors</u>. If the error persists, contact the <u>Ginnie Mae Customer Support</u>.

**NOTE:** Once the role has been finalized by an Operations Administrator and successfully in confirmed status, the Organization Administrator Group will receive a notification that a new Functional Role has been assigned to the End User's account.

3.1.6 Request Functional Role from the User Management Tile

To request access through the User management tile:

- 1. Follow the instructions for Logging into MyGinnieMae.
- 2. Navigate to the Access Management Console.
- 3. Select the User Management tile.

#### Figure 3.1-25 Access Management Console Landing Page

| Ginnie Mae<br>Our Guaranty Matters |                          |                   |                      | 🕷 Home 🛛 Q Li      | nks 👻 🕘 amc.orgadmin@bank.com 👻 |
|------------------------------------|--------------------------|-------------------|----------------------|--------------------|---------------------------------|
| 1                                  | Access                   | Manag             | ement                | Conso              | le                              |
|                                    |                          |                   |                      |                    |                                 |
|                                    | 9                        | Ð                 | S                    | <b>a</b> :         |                                 |
|                                    | New User<br>Registration | Access<br>Request | Pending<br>Approvals | User<br>Management |                                 |

- 4. The system displays a list of available users. Search for a user by typing one of the following user properties into the search field to locate the desired End User:
  - Display Name
  - Email
  - Home Organization

Figure 3.1-26 Select User

| Ginnie Mae<br>Our Guaranty Matters                |                          | ome 😪 Links 👻 😩 ame.orgadmin@bank.com 👻 |
|---------------------------------------------------|--------------------------|-----------------------------------------|
| User Management                                   |                          |                                         |
| Please select the desired user from the list of a | vailable users below.    | Back                                    |
|                                                   |                          | Q Search                                |
| DISPLAY NAME ¢                                    | EMAIL ¢                  | HOME ORGANIZATION \$                    |
| Jones, John E                                     | john.e.jones@bank.com    | AMC BANK SF - IS_5602                   |
| OrgAdminTwo, AMC                                  | amc.orgadmin2@bank.com   | AMC BANK SF - IS_5602                   |
| smith, john                                       | danchan109@ginnienet.com | AMC BANK SF - IS_5602                   |
|                                                   |                          |                                         |
|                                                   | 11                       |                                         |
|                                                   | User View / Edit         |                                         |

- 5. Once the "User Profile" screen opens,
  - a. Select the down arrow rext to Edit User Profile down arrow.
  - b. Select Request Access.

**NOTE:** The "Request Access" button will not be visible if the user's status is "Locked" or "Disabled." To use the "Request Access" link on the User Management page, you must first unlock or enable the user.

**NOTE**: The "Request Access" button will be disabled if the user's profile attributes are incomplete or incorrectly formatted.

| El Cineria Mara                                    |                                        |                  |           |           |           |                |
|----------------------------------------------------|----------------------------------------|------------------|-----------|-----------|-----------|----------------|
| Our Guaranty Matters                               |                                        |                  | A Home    | 🤪 Links 👻 | amc.orgad | min@bank.com 👻 |
| Jser Management                                    |                                        |                  |           |           |           |                |
| Please edit the user profile or manage the user pe | ermissions of Connector, Legacy below. |                  |           |           | Denot D   | Deale          |
|                                                    | , , , ,                                |                  |           |           | Reset Pa  | assword Back   |
| ✓ Edit User Profile                                |                                        |                  |           |           |           |                |
| User Information                                   |                                        |                  |           |           |           |                |
| Display Name                                       |                                        | Login            |           |           |           |                |
| Connector, Legacy                                  |                                        | CONNECT@DELOITTE | .COM      |           |           |                |
| Title First Name                                   | Middle Nam                             | e                | Last Name |           |           | Suffix         |
| Mr Legacy                                          |                                        |                  | Connector |           |           |                |
| * Does this user have an RSA token?                | * RSA Token Serial Number              |                  |           |           |           |                |
| Yes:  No:                                          | 232323244                              |                  |           |           |           |                |
|                                                    |                                        |                  |           |           |           |                |
| Contact Information                                |                                        |                  |           |           |           |                |
| Email                                              | Mobile Number                          | * Work Number    |           | Extension |           |                |
| connect@deloitte.com                               |                                        | (202)344-4343    |           |           |           |                |
|                                                    |                                        |                  |           |           |           |                |
| Organization Information                           |                                        |                  |           |           |           |                |
| Organization                                       | * Job Title                            |                  |           |           |           |                |
| BANK OF HAWAII - IS_1857                           | Connector                              |                  |           |           |           |                |
| Lagacy Application Information                     |                                        |                  |           |           |           |                |
| GMEP1 IDs                                          | GinnieNet IDs                          |                  |           |           |           |                |
|                                                    | 1506625                                |                  |           |           |           |                |
|                                                    |                                        |                  |           |           |           |                |
|                                                    |                                        |                  |           |           |           |                |
|                                                    |                                        |                  |           | Request   | Access D  | sable Lock     |
|                                                    | User                                   | View / Edit      |           |           |           |                |

 The system directs the user to the Organization screen of the Access Request workflow where you can follow steps 5 - 9 of <u>Request Functional Role from Access Management Tile</u> to request functional role access.

**NOTE:** If a user receives an RSA Token after they have been registered for MyGinnieMae or did not enter their RSA Token correctly during registration, the Organization Administrator can add or update the RSA Token to a user's profile in the User Management screen. For more information, please see <u>Update a User's Profile</u> <u>Attributes</u>.

[Back to Table of Contents]

#### 3.1.7 Approve Functional Role Access Request

Once an Access Request has been submitted, the Org Admin Group, except for the one who submitted the access request, will receive an email notification that a request is available for approval.

Figure 3.1-28 Access Request Approval Notification

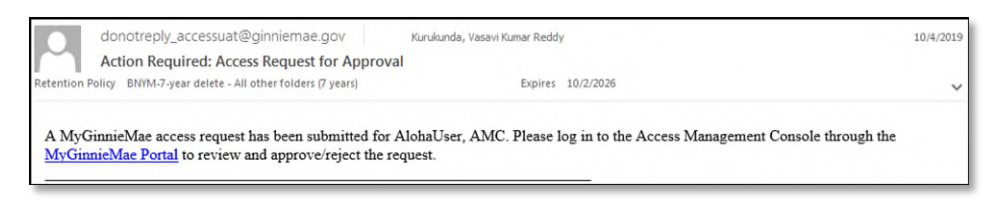

- 1. Follow the instructions for <u>Logging into MyGinnieMae</u>.
- 2. Navigate to the Access Management Console.
- 3. Select the Pending Approvals tile.

**NOTE:** When the Pending Approvals module is loading, the system displays a loading bar at the top of the page to indicate the progress. Once the Pending Approvals have loaded, the system automatically expands any sections with a Pending Approval.

Figure 3.1-29 AMC Homepage-Pending Approvals Tile

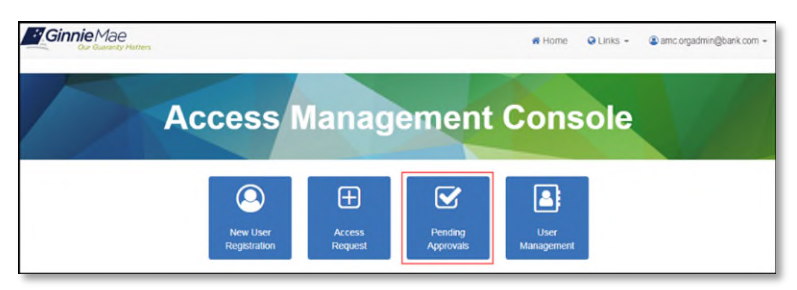

- 4. Review the table under the "Access Request Approval" accordion (collapsible section) which displays the list of available access requests pending approval.
  - a. Select the Request ID for the Functional Role request that corresponds to the desire End User.

Figure 3.1-30 List of Pending Access Requests

| Ginnie          | Mae<br>uaranty Matters                            |                       | 😤 Home                | Q Links 👻 | amc.orgadmin@bank.com |
|-----------------|---------------------------------------------------|-----------------------|-----------------------|-----------|-----------------------|
| Pending A       | pprovals                                          |                       |                       |           |                       |
| ease select the | desired task from the list of pending approvals b | elow.                 |                       |           | Back                  |
| User Regis      | tration Approval                                  |                       |                       |           |                       |
| ✓ Access Re     | quest Approval                                    |                       |                       |           |                       |
|                 |                                                   |                       | Q                     | Search    |                       |
| REQUEST<br>ID   | REQUESTED FUNCTIONAL ROLE \$                      |                       | USER EMAIL \$         |           | STATUS ÷              |
| 6465            | SF-Agency Relationship User                       | AMC BANK SF - IS_5602 | john.e.jones@bank.com |           | PENDING               |
| 6464            | SF-Bulk Transfers Authorized Signer               | AMC BANK SF - IS_5602 | john.e.jones@bank.com |           | PENDING               |
|                 | of Loss Balling and Balling Balls Hard            | AMC BANK SE IS 5602   | iobn e iones@bank.com |           | DENDING               |

- 5. The details of the requested Functional Role display in the Review Page.
  - a. Review the request details.
  - b. Select **Approve** to activate the confirmation message.

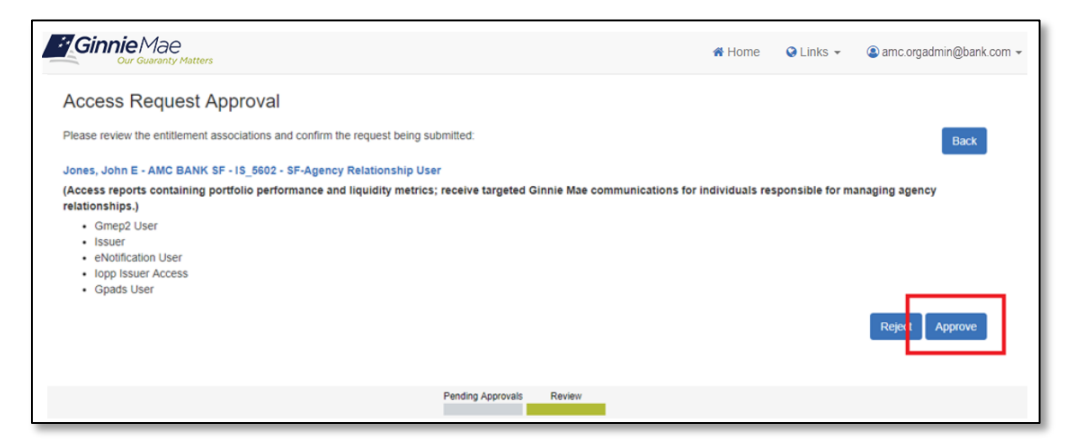

6. Select **Confirm** to submit the approval.

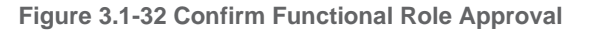

| Confirm Access Role Request                             |        |         |
|---------------------------------------------------------|--------|---------|
| Are you sure you want to approve access for: Jones, Joh | n E?   |         |
|                                                         | Cancel | Confirm |

7. The system displays a green confirmation ribbon at the top of the screen when the request has been approved successfully.

| Figure 3.1-33 R | equest | Approval | Successful |
|-----------------|--------|----------|------------|
|-----------------|--------|----------|------------|

| Our Ge                         | YIAE<br>aranty Matters                            |                                         | 🖷 Hoi                                 | me Q Links 👻 | amc.orgadmin@bank.c  |
|--------------------------------|---------------------------------------------------|-----------------------------------------|---------------------------------------|--------------|----------------------|
| Functional ro                  | e request #6465 approved successfully and is      | pending final confirmation              |                                       |              | ×                    |
| ending A                       | pprovals                                          |                                         |                                       |              |                      |
| ease select the                | desired task from the list of pending approvals b | pelow.                                  |                                       |              | Back                 |
| User Regist                    | ration Approval                                   |                                         |                                       |              |                      |
|                                |                                                   |                                         |                                       |              |                      |
| <ul> <li>Access Reg</li> </ul> | quest Approval                                    |                                         |                                       |              |                      |
|                                |                                                   |                                         |                                       |              |                      |
|                                |                                                   |                                         |                                       | Q. Search    |                      |
| REQUEST                        | REQUESTED FUNCTIONAL ROLE \$                      | ORGANIZATION :                          | USER EMAIL ÷                          | Q Search     | STATUS ¢             |
| REQUEST<br>ID<br>6464          | REQUESTED FUNCTIONAL ROLE +                       | ORGANIZATION =<br>AMC BANK SF - IS_5602 | USER EMAIL +<br>john.e.jones@bank.com | Q Search     | STATUS \$<br>PENDING |

**NOTE:** If the request has not been approved successfully, review the error message, and attempt to re-approve if possible. If the error persists, contact the <u>Ginnie Mae Customer Support</u>. If an error occurs upon approval, the current selection(s) and/or page within the module are retained.

8. The system routes the request to, and notifies, the Operations Administrator group to perform the required action to complete the workflow. Once the workflow is complete and the Functional Role is assigned, the system sends a notification to the user that a new Functional Role has been assigned to their account.

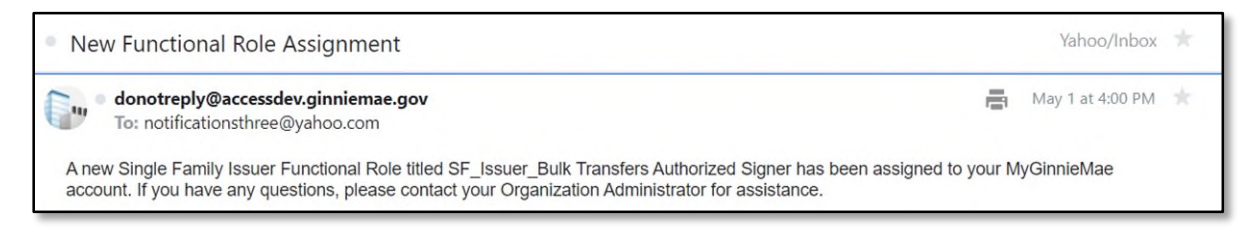

**NOTE:** If the functional role was assigned to a new user, the End User will also receive a Welcome Email notify the user that a MyGinnieMae account has been created.

[Back to Table of Contents]

#### 3.1.8 Reject a Functional Role Access Request

An Organization Administrator has the option to reject a Functional Role Access Request for various reasons, such as the incorrect access being requested. The system provides a dropdown to select various justifications for the rejection.

- 1. Follow the instructions for Logging into MyGinnieMae.
- 2. Navigate to the Access Management Console.
- 3. Select Access Request tile.
- 4. Review the table under the "Access Request Approval" accordion (collapsible section) which displays the list of available access requests pending approval.
  - a. Select the Request ID for the Functional Role request that corresponds to the desire End User.
- 5. The details of the requested Functional Role display in the Review Page.
  - a. Review the request details.
  - b. Select Reject.

#### Figure 3.1-35 Review Page for Functional Role Rejection

| Ginnie Mae<br>Our Guaranty Matters                                                  | A Home | 🚱 Links 👻 | amc.orgadmin@bank.com |
|-------------------------------------------------------------------------------------|--------|-----------|-----------------------|
| Access Request Approval                                                             |        |           |                       |
| Please review the entitlement associations and confirm the request being submitted: |        |           | Back                  |
| Jones, John E - AMC BANK SF - IS_5602 - SF-Financial Statements User                |        |           |                       |
| (Submit annual audited financial statements for review by Ginnie Mae's IPA.)        |        |           |                       |
| Issuer     Gmep2 User     Upload & Exception Feedback User     entification User    |        |           |                       |
|                                                                                     |        |           | Reject Approve        |

- 6. The system displays a Confirmation Rejection of Role Request dialog box for the rejection justification reason. This required field has the following options:
  - Access Does Not Enforce Least Privilege
  - Incorrect Functional Role Requests
  - User No Longer with Organization
  - Do Not Recognize User

- Access Violates Separation of Duties
- Other Please Explain (the Justification Description will be required)
- 7. Choose the Justification Description.
  - If required, enter a Justification Description.

| C | confirm Rejection of Role Request                          |        |        |
|---|------------------------------------------------------------|--------|--------|
| A | are you sure you want to reject access for: Jones, John E? |        |        |
|   | Required: Select a justification reason                    |        |        |
|   | Required: Select a justification reason                    |        |        |
|   | Access Does Not Enforce Least Privilege                    |        |        |
|   | Incorrect Functional Role Requests                         | Cancel | Reject |
|   | User No Longer with Organization                           | Guncer | Rejoci |
|   | Do Not Recognize User                                      |        |        |
|   | Access Violates Separation of Duties                       |        |        |
|   | Other - Please Explain                                     |        |        |

Figure 3.1-36 Reject Role Request Justification Reason

8. Select **Reject** to send the rejection to the system.

Figure 3.1-37 Access Request Rejection

| Confirm Rejection of Role Request                       |      |        |        |
|---------------------------------------------------------|------|--------|--------|
| Are you sure you want to reject access for: Jones, John | n E? |        |        |
| User No Longer with Organization                        | •    |        |        |
| Enter rejection justification description here          |      |        |        |
|                                                         |      | Cancel | Reject |

9. The system will display a green notification ribbon to indicate the Functional Role rejection was successful.

| Ginnie Mae<br>Our Guaranty Matters                                       | A Home | 😪 Links 👻 | amc.orgadmin@bank.com | <b>*</b> |
|--------------------------------------------------------------------------|--------|-----------|-----------------------|----------|
| Successfully rejected Functional Role request: 6454                      |        |           | \$                    | ¢.       |
| Pending Approvals                                                        |        |           |                       |          |
| Please select the desired task from the list of pending approvals below. |        |           | В                     | lack     |
| User Registration Approval                                               |        |           |                       |          |
| ► Access Request Approval                                                |        |           |                       |          |

#### 10. After rejection is complete, the system notifies the Org Admin Group with the following email message.

#### Figure 3.1-39 Access Request Rejection Email Notification

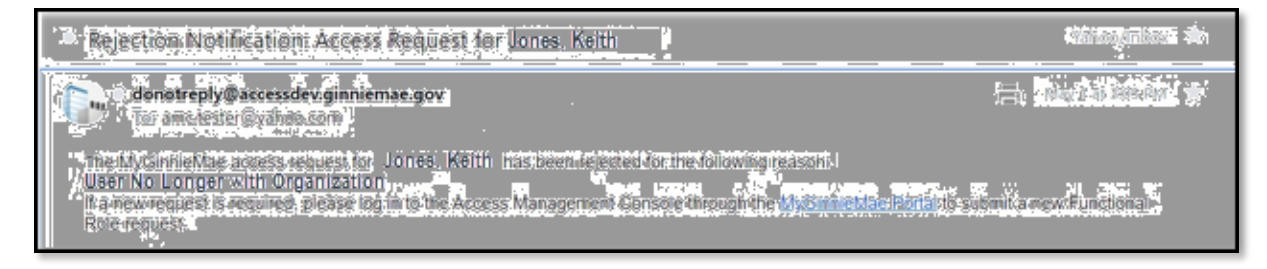

[Back to Table of Contents]

# 3.2 Managing and Maintaining User Accounts

#### 3.2.1 Disable a User's Account

If the account of a user must be removed for any reason (for example, if the user is leaving the Home Organization), the Organization Administrator is responsible for disabling the End User account via the Access Management Console. Disabling a user removes all assigned Functional Roles, therefore, if user access needs to be temporarily blocked for a short period of time, consider locking the user account as described in Lock a User's Account.

To disable an account, follow the steps below.

- 1. Follow the instructions for Logging into MyGinnieMae.
- 2. Navigate to the Access Management Console.
- 3. Select the User Management tile.

| Ginnie Mae<br>Our Guaranty Matters                                    |                          | 🐔 Home | Q Links 👻       | emc.orgadmin@bank.com ▼ |
|-----------------------------------------------------------------------|--------------------------|--------|-----------------|-------------------------|
| User Management<br>Please select the desired user from the list of av | allable users below.     |        |                 | Back                    |
|                                                                       |                          |        | Q Search.       |                         |
| DISPLAY NAME ÷                                                        | EMAIL ¢                  | HOME   | ORGANIZATION    | N \$                    |
| Jones, John E                                                         | john.e.jones@bank.com    | AMC BA | ANK SF - IS_560 | 02                      |
| OrgAdminTwo, AMC                                                      | amc.orgadmin2@bank.com   | AMC BA | ANK SF - IS_560 | 02                      |
| smith, john                                                           | danchan109@ginnienet.com | AMC BA | ANK SF - IS_560 | 02                      |
|                                                                       |                          |        |                 |                         |
|                                                                       | User View / Edit         |        |                 |                         |

- 4. The system displays a list of available users. Search for a user by typing one of the following user properties into the search field to locate the desired End User:
  - Display Name
  - Email
  - Home Organization
- 5. Select the Display Name for the desired user.
- 6. Select Disable.

| or management                                                                                                    |                |                                                 |             |               |                       |           |                   |  |
|----------------------------------------------------------------------------------------------------|----------------|-------------------------------------------------|-------------|---------------|-----------------------|-----------|-------------------|--|
| ase edit the user profile or ma                                                                                                    | anage the user | permissions of Jones, John E                    | below.      |               |                       | R         | eset Password Bac |  |
| Fdit User Profile                                                                                                    |                |                                                 |             |               |                       |           |                   |  |
| User Information                                                                                                    |                |                                                 |             |               |                       |           |                   |  |
| Display Name                                                                                                    |                |                                                 |             | Login         |                       |           |                   |  |
| Jones, John E                                                                                                    | Jones, John E  |                                                 |             |               | JOHN.E.JONES@BANK.COM |           |                   |  |
| Title                                                                                                    | tle First Name |                                                 | Middle Name | ne Last Na    |                       |           | Suffix            |  |
| Mr V                                                                                                    | John           |                                                 | E           |               | Jones                 |           |                   |  |
| Does this user have an F                                                                                                    | RSA token?     | * RSA Token Serial Numb                         | Jer         |               |                       |           |                   |  |
| Yes:  No                                                                                                    | 0              | 232323244                                       |             |               |                       |           |                   |  |
| Email                                                                                                    |                | Mobile Number                                   |             | * Work Number |                       | Extension |                   |  |
| takes a langua @handa a see                                                                                                    |                |                                                 |             | (757)777-3333 |                       |           |                   |  |
| john.e.jones@bank.com                                                                                                    |                |                                                 |             |               |                       |           |                   |  |
| john.e.jones@bank.com                                                                                                    |                |                                                 |             |               |                       |           |                   |  |
| john.e.jones@bank.com<br>Organization Information<br>Organization                                                                          |                | * Job Title                                     |             |               |                       |           |                   |  |
| John.e.jones@bank.com<br>Organization Information<br>Organization<br>AMC BANK SF - IS_5602                                                 |                | * Job Title<br>Tester                           |             |               |                       |           |                   |  |
| John e jones@bank.com Organization Information Organization AMC BANK SF - IS_5602 Legacy Application Information                           | 2              | * Job Title<br>Tester                           |             |               |                       |           |                   |  |
| John.e. jones@bank.com<br>Organization Information<br>Organization<br>AMC BANK SF - IS_5602<br>Legacy Application Information<br>GMEP1 IDs | 2              | * Job Title<br>Tester<br>GinnieNet I            | IDs         |               |                       |           |                   |  |
| john.e.jones@bank.com Organization Information Organization AMC BANK SF - IS_5602 Legacy Application Information GMEP1 IDs                 | 2              | * Job Title<br>Tester<br>GinnieNet 1<br>1507772 | IDs         |               |                       |           |                   |  |

#### Figure 3.2-2 User Management - Disable Account

7. Select **Confirm** to submit the action.

Figure 3.2-3 Confirm Disable Account

| Confirm User Disable                                        |        |         |
|-------------------------------------------------------------|--------|---------|
| Are you sure you want to disable access for: Jones, John E? |        |         |
|                                                             | Cancel | Confirm |

8. The system displays a "User [User Name] successfully disabled" green notification ribbon and updates the Account Status to "Disabled." No additional approval is required when disabling a user account. When a user is disabled, the system removes all Functional Roles provisioned to the user.
| Ginnie Mae                          |               |                               |             |                 | 🕷 Home    | Q Links 👻 | (amc.orgadmin@bank.com |
|-------------------------------------|---------------|-------------------------------|-------------|-----------------|-----------|-----------|------------------------|
| User JOHN.E.JONES@BANK.             | COM succes    | sfully disabled.              |             |                 |           |           | ×                      |
| lser Management                     |               |                               |             |                 |           |           |                        |
| ease edit the user profile or manag | je the user p | ermissions of Jones, John E b | elow.       |                 |           |           | Reset Password Bac     |
|                                     |               |                               |             |                 |           |           |                        |
| User Information                    |               |                               |             |                 |           |           |                        |
| Display Name                        |               |                               |             | Login           |           |           |                        |
| Jones, John E                       |               |                               |             | JOHN.E.JONES@BA | NK.COM    |           |                        |
| Title F                             | irst Name     |                               | Middle Name |                 | Last Name |           | Suffix                 |
| Mr 🔻                                | John          |                               | E           |                 | Jones     |           |                        |
| * Does this user have an RSA        | token?        | * RSA Token Serial Number     | r           |                 |           |           |                        |
| Yes: 🖲 No: 🔘                        |               | 232323244                     |             |                 |           |           |                        |
| Contact Information                 |               |                               |             |                 |           |           |                        |
| Email                               |               | Mobile Number                 |             | * Work Number   |           | Extension |                        |
| john.e.jones@bank.com               |               |                               |             | (757)777-3333   |           |           |                        |
| Organization Information            |               |                               |             |                 |           |           |                        |
| Organization                        |               | * Job Title                   |             |                 |           |           |                        |
| AMC BANK SF - IS_5602               |               | Tester                        |             |                 |           |           |                        |

9. Reselect the "Manage User Permissions" down arrow 🔨 to confirm the Functional Roles have been removed from the user; the Status will display as Revoked.

Figure 3.2-5 Select Disabled User Functional Roles

| Ginnie Mae<br>Our Guaranty Matters                                |                                                                                                    | 🕷 Home 🛛 🥝 Links | ; 👻 🔕 amc.orgadmir | n@bank.com 👻 |
|-------------------------------------------------------------------|----------------------------------------------------------------------------------------------------|------------------|--------------------|--------------|
| Succesfully removed selected functional roles from the user.      |                                                                                                    |                  |                    | ×            |
| User Management                                                   |                                                                                                    |                  |                    |              |
| Please edit the user profile or manage the user permissions of Jo | nes, John E below.                                                                                                    |                  | Reset Pas          | sword Back   |
| • Edit User Profile                                               |                                                                                                    |                  |                    |              |
| ✓ Manage User Permissions                                         |                                                                                                    |                  |                    |              |
| Functional Role                                                   |                                                                                                    |                  |                    |              |
|                                                                   | ROLE DESCRIPTION ¢                                                                                                    | ORG KEY \$       | STATUS ¢           | SELECT       |
| SF-Test Inv Rep Auth Signer Description                           | Access to prepare monthly pool submission and loan level<br>accounting report and validate custodial account data.<br>Ability to review monthly remittance information and monthly<br>reporting exception feedback and errors. Finalize/execute<br>business transactions with authority to certify monthly pool<br>and loan accounting report and submit edits to clear<br>exception feedback and monthly reporting errors (HUD-<br>11702 Signer). | IS_6011          | REVOKED            |              |

[Back to Table of Contents]

### 3.2.2 Enable a User's Account

Organization Administrators are advised to remind End Users to login to the portal at least every 90 days to avoid their accounts being disabled. Once an account is disabled, it must be enabled, and functional roles must be requested approved by two Organization Administrators and then finalized by the Operations Administrator to reestablish the user's access in Ginnie Mae systems.

**NOTE**: If a user was disabled due to 90 days of inactivity, instruct the user to log into MyGinnieMae the same day once their account is enabled; otherwise, the user will be disabled again the following day due to inactivity. The user should be contacted via phone to confirm that they do login after their account is enabled. In fact, it is recommended that the user logs into MyGinnieMae while on the phone or in contact with their Organization Administrator. The user will be able to log into MyGinnieMae right after account is re-enabled, even before the Functional Role access is provisioned.

**NOTE:** If the user was disabled due to 90 days of inactivity, the system will display the user's Functional Roles as "Missing." See screenshot below. To re-request a Function Role for a user who was disabled due to 90 days of inactivity, see <u>Re-Request a Functional Role</u>.

| ser Management                              |                       |                                                                                                    |            |               |          |
|---------------------------------------------|-----------------------|----------------------------------------------------------------------------------------------------|------------|---------------|----------|
| ease edit the user profile or manage the    | user permissions of E | nd UserThree below.                                                                                                    |            | Reset Pas     | sword Ba |
| Edit User Profile                           |                       |                                                                                                    |            |               |          |
| <ul> <li>Manage User Permissions</li> </ul> |                       |                                                                                                    |            |               |          |
| Functional Role                             |                       |                                                                                                    |            |               |          |
|                                             |                       | ROLE DESCRIPTION \$                                                                                                    | ORG KEY \$ | STATUS \$     | SELECT   |
| O-MBSOA                                     |                       | Operations MBSOA                                                                                                    | BP_06      | MISSING       |          |
| SF_Bulk Transfers Authorized Signer         |                       | Initiate, manage and accept bulk transfer transactions;<br>Initiate and coordinate transfers of collateral files with<br>transferee and transferor Issuers or Document Custodians. | IS_1857    | MISSING       |          |
|                                             |                       |                                                                                                    |            |               |          |
| System Role                                 |                       |                                                                                                    |            |               |          |
| ROLE NAME ~                                 | ROLE DISPLAY          | IAME \$                                                                                                    |            | REQUESTABLE ¢ | SELECT   |
|                                             | ALL USERS             |                                                                                                    |            | false         |          |

Figure 3.2-6 Functional Role Missing Status

If a user's account has been disabled due to 90 days of inactivity or was disabled manually and must be reenabled, complete the following steps in the Access Management Console.

- 1. Follow the instructions for Logging into MyGinnieMae.
- 2. Navigate to the Access Management Console.
- 3. Select the User Management tile.
- 4. Verify the user is disabled by confirming that there is a disabled icon ( $^{\bigcirc}$ ) to the left of their Display Name.
  - a. Select the Display Name of the user to enable.

| Ginnie Mae                                          | ters                                                       | 🖀 Home | 😧 Links 🔻       | 👻 🕘 amc.orgadmin@bank.com 👻                                               |
|-----------------------------------------------------|------------------------------------------------------------|--------|-----------------|---------------------------------------------------------------------------|
| ser Management                                      | t                                                          |        |                 |                                                                           |
| ase select the desired user f                       | rom the list of available users below.                     |        |                 | Back                                                                      |
|                                                     |                                                            |        |                 |                                                                           |
|                                                     |                                                            |        | Q               | Search                                                                    |
| DISPLAY NAME \$                                     | EMAIL \$                                                   |        | Q<br>HOI        | Search<br>ME ORGANIZATION ÷                                               |
| DISPLAY NAME ÷                                      | EMAIL ÷<br>john.e.jones@bank.com                           |        | Q<br>HOI<br>AMO | Search<br>ME ORGANIZATION ¢<br>C BANK SF - IS_5602                        |
| DISPLAY NAME ¢<br>Jones, John E<br>OrgAdminTwo, AMC | EMAIL +<br>john.e.jones@bank.com<br>amc.orgadmin2@bank.com | -      | Q<br>HOI<br>AM  | Search<br>ME ORGANIZATION ¢<br>C BANK SF - IS_5602<br>C BANK SF - IS_5602 |

5. Once the "User Profile" page opens, select the "Enable" button in the bottom right of the "Edit User Profile" accordion.

Figure 3.2-8 User Management Enable Account

|                                                                                                    |            |                                        |             |                                |           | Tusset | Password Ba |
|----------------------------------------------------------------------------------------------------|------------|----------------------------------------|-------------|--------------------------------|-----------|--------|-------------|
| Edit User Profile                                                                                                 |            |                                        |             |                                |           |        |             |
| User Information                                                                                                  |            |                                        |             |                                |           |        |             |
| Display Name                                                                                                    |            |                                        |             | Login                          |           |        |             |
| Jones, John E                                                                                                    |            |                                        |             | JOHN.E.JONES@BA                | NK.COM    |        |             |
| Title                                                                                                    | First Name |                                        | Middle Name |                                | Last Name |        | Suffix      |
| Mr <b>V</b>                                                                                                    | John       |                                        | E           |                                | Jones     |        |             |
| Does this user have an F                                                                                          | RSA token? | * RSA Token Serial Numbe               | r           |                                |           |        |             |
| Yes:  No                                                                                                    | : 0        | 232323244                              |             |                                |           |        |             |
| Contact Information                                                                                               |            |                                        |             |                                |           |        |             |
| Contact Information<br>Email<br>john.e.jones@bank.com                                                             |            | Mobile Number                          |             | * Work Number<br>(757)777-3333 | Ext       | ension |             |
| Contact Information Email john.e.jones@bank.com                                                                   |            | Mobile Number                          |             | * Work Number<br>(757)777-3333 | Ext       | ension |             |
| Contact Information<br>Email<br>john.e.jones@bank.com<br>Organization Information<br>Organization                 |            | Mobile Number                          |             | * Work Number<br>(757)777-3333 | Ext       | ension |             |
| Contact Information Email john.e.jones@bank.com Organization Information Organization AMC BANK SF - IS_5602       | 2          | Mobile Number<br>* Job Title<br>Tester |             | * Work Number<br>(757)777-3333 | Ext       | ension |             |
| Contact Information Email john.e.jones@bank.com Organization AmC BANK SF - IS_5602 Legacy Application Information | 2          | Mobile Number<br>* Job Title<br>Tester |             | * Work Number<br>(757)777-3333 | Ext       | ension |             |

- 6. The system displays an overlay to confirm the enabling of the selected user's account.
  - a. Select Confirm to submit the request.

#### Figure 3.2-9 Confirm Enable Account

|             |                                            | Home           | Security Reports | MvGinnieMag | Portal |
|-------------|--------------------------------------------|----------------|------------------|-------------|--------|
|             | Confirm User Enable                        |                |                  |             |        |
|             | Are you sure you want to enable access for | or: John E. Jo | nes?             |             |        |
| ge the user |                                            |                | Cancel           | Confirm     |        |
|             |                                            |                |                  |             |        |

 The system displays a "User [User Name] successfully enabled" message and updates the Account Status as "Enabled." Follow the steps in <u>Section: Request Functional Role</u> to begin the workflow for assigning roles.

Figure 3.2-10 Enable Account Notification

| User JOHN.E.JONES@BANK.COM succ             | essfully enabled.            |             |                  |           |           |            |         |
|---------------------------------------------|------------------------------|-------------|------------------|-----------|-----------|------------|---------|
|                                             |                              |             |                  |           |           |            |         |
| er Management                               |                              |             |                  |           |           |            |         |
| se edit the user profile or manage the user | permissions of Jones, John E | below.      |                  |           |           | Reset Pass | word Ba |
| Edit User Profile                           |                              |             |                  |           |           |            |         |
| Lines Information                           |                              |             |                  |           |           |            |         |
| Display Name                                |                              |             | Login            |           |           |            |         |
| Jones, John E                               |                              |             | JOHN.E.JONES@BAN | K.COM     |           |            |         |
| Title First Name                            | 9                            | Middle Name |                  | Last Name |           |            | Suffix  |
| Mr 🔻 John                                   |                              | E           |                  | Jones     |           |            |         |
| * Does this user have an RSA token?         | * RSA Token Serial Numb      | ber         |                  |           |           |            |         |
| Yes:  No:                                   | 232323244                    |             |                  |           |           |            |         |
| Contact Information                         |                              |             |                  |           |           |            |         |
| Email                                       | Mobile Number                |             | * Work Number    |           | Extension |            |         |
| john.e.jones@bank.com                       |                              |             | (757)777-3333    |           |           |            |         |
| Organization Information                    |                              |             |                  |           |           |            |         |
| Organization                                | * Job Title                  |             |                  |           |           |            |         |
| _                                           | Tester                       |             |                  |           |           |            |         |

**NOTE:** If the user previously had two or more Functional Roles that included the GMEP2\_User role, the GMEP2\_User role status may only be updated in one. Upon verification (see <u>Verify an Assigned Functional Role)</u>, the status will update accurately.

#### Figure 3.2-11 User Role Enablement

| Functional Role E               | ntity Status             |             |                          |                         |                          |            |           |
|---------------------------------|--------------------------|-------------|--------------------------|-------------------------|--------------------------|------------|-----------|
| DISPLAY NAME +                  | Request Date ঽ           | Requester ¢ | Approval Date 🗧          | Approver 🗧              | Finalized Date 😄         | Finalizer  | Status ≑  |
| BO Ad Hoc Reports               | 2018-09-27<br>13:19:37.0 | Ken Pillow  | 2018-09-27<br>13:23:44.0 | System<br>Administrator | 2018-09-27<br>13:24:40.0 | Ken Pillow | MISSING   |
| Custodian                       | 2018-09-27<br>13:19:37.0 | Ken Pillow  | 2018-09-27<br>13:23:44.0 | System<br>Administrator | 2018-09-27<br>13:24:21.0 | Ken Pillow | MISSING   |
| Gmep2 User                      | 2018-09-27<br>13:19:37.0 | Ken Pillow  | 2018-09-27<br>13:23:44.0 | System<br>Administrator | 2018-09-27<br>13:24:30.0 | Ken Pillow | CONFIRMED |
| MAMS Document<br>Custodian user | 2018-09-27<br>13:19:37.0 | Ken Pillow  | 2018-09-27<br>13:23:44.0 | System<br>Administrator | 2018-09-27<br>13:24:28.0 | Ken Pillow | MISSING   |
|                                 |                          |             |                          |                         |                          |            |           |
|                                 |                          |             |                          |                         |                          |            | Close     |

**NOTE:** If the user account was manually disabled, the GMEP2\_User role will not be automatically provisioned, and the Functional Role must be requested upon enablement.

If a user is disabled because their organization has been disabled by an Operations Administrator, the user cannot be enabled, and a message will be displayed above the Organization field. The figure below displays the profile of a user in a disabled organization.

|                                                                | Matters         |                                |             |                                | 🕷 Home    | 🕽 Links 👻 | amc.orgad | min@bank.com |
|----------------------------------------------------------------|-----------------|--------------------------------|-------------|--------------------------------|-----------|-----------|-----------|--------------|
| ser Managemer                                                  | nt              |                                |             |                                |           |           |           |              |
| ase edit the user profile or                                   | manage the user | permissions of Jones, John E b | elow.       |                                |           |           | Reset Pa  | assword Ba   |
| Fedit User Profile                                             |                 |                                |             |                                |           |           | _         |              |
| Liser Information                                              |                 |                                |             |                                |           |           |           |              |
| Display Name                                                   |                 |                                |             | Login                          |           |           |           |              |
| Jones, John E                                                  |                 |                                |             | JOHN.E.JONES@BAN               | IK.COM    |           |           |              |
| Title                                                          | First Name      |                                | Middle Name |                                | Last Name |           |           | Suffix       |
| Mr 🔻                                                           | John            |                                | E           |                                | Jones     |           |           | Jr           |
| Does this user have a                                          | n RSA token?    | * RSA Token Serial Number      | r           |                                |           |           |           |              |
| Yes: 🖲 I                                                       | No: 🔍           | 232323244                      |             |                                |           |           |           |              |
| Email<br>john.e.jones@bank.com                                 | m               | Mobile Number                  |             | • Work Number<br>(757)601-2121 |           | Extensio  | n         |              |
| Organization Information                                       |                 |                                |             |                                |           |           |           |              |
| Organization (Organization                                     | on Disabled)    | * Job Title                    |             |                                |           |           |           |              |
|                                                                | 0.0             | Tester                         |             |                                |           |           |           |              |
| AMC BANK SF - IS_56                                            | 602             | Tester                         |             |                                |           |           |           |              |
| AMC BANK SF - IS_56                                            | 502             | Tester                         |             |                                |           |           |           |              |
| AMC BANK SF - IS_56<br>Legacy Application Informa<br>GMEP1 IDs | tion            | GinnieNet ID                   | s           |                                |           |           |           |              |
| AMC BANK SF - IS_56 Legacy Application Informa GMEP1 IDs       | tion            | GinnieNet ID                   | \$          |                                |           |           |           |              |
| AMC BANK SF - IS_56 - Legacy Application Informa GMEP1 IDs     | tion            | GinnieNet ID                   | \$          |                                |           |           |           |              |
| AMC BANK SF - IS_56 - Legacy Application Informa GMEP1 IDs     | tion            | GinnieNet ID                   | S           |                                |           |           |           | Look         |

Figure 3.2-12 Disabled Organization User Profile

[Back to Table of Contents]

## 3.2.3 Lock a User's Account

This process is used to lock a user's account, which will prevent the user from logging in to their MyGinnieMae account while still retaining functional roles. Locking is a temporary action, different from permanently disabling a user account as described in <u>Disable a User Account</u>, which removes the functional roles from the user's account.

- 1. Follow the instructions for Logging into MyGinnieMae.
- 2. Navigate to the Access Management Console.
- 3. Select the User Management tile.

Figure 3.2-13 Access Management Console Landing Page

| Ginnie Mae<br>Our Guaranty Matters |                          |                   |                      | 🕷 Home 🛛 Q Li      | inks ▼ (Samc.orgadmin@bank.com ▼ |
|------------------------------------|--------------------------|-------------------|----------------------|--------------------|----------------------------------|
|                                    | Access N                 | lanag             | ement                | Conso              | le                               |
|                                    | New User<br>Registration | Access<br>Request | Pending<br>Approvals | User<br>Management |                                  |

- 4. Find and select the Display Name of the user account to lock.
  - a. Verify that the user is not already locked by confirming that there is no locked icon (  $^{\oplus}$  ) to the left of their Display Name.

Figure 3.2-14 Search Users Results

|           | Ginnie Mae<br>Our Guaranty Matters                     | 希 Home                   | 🚱 Links 👻 😩 amc.orgadmin@bank.com 👻 |
|-----------|--------------------------------------------------------|--------------------------|-------------------------------------|
| User      | Management                                             |                          |                                     |
| Please    | select the desired user from the list of available use | ers below.               | Back                                |
|           |                                                        |                          | Q Search                            |
|           | DISPLAY NAME \$                                        | EMAIL \$                 | HOME ORGANIZATION \$                |
|           | Jones, John E                                          | john.e.jones@bank.com    | AMC BANK SF - IS_5602               |
|           | OrgAdminTwo, AMC                                       | amc.orgadmin2@bank.com   | AMC BANK SF - IS_5602               |
|           | smith, john                                            | danchan109@ginnienet.com | AMC BANK SF - IS_5602               |
| $\oslash$ | Smith, Mary J                                          | mary.j.smith@bank.com    | AMC BANK SF - IS_5602               |
|           |                                                        |                          |                                     |
|           |                                                        | User View / Edit         |                                     |

- 5. Select the "Edit User Profile" down arrow .
  - a. Select Lock.

|             | Login                          |                                         |                                     |
|-------------|--------------------------------|-----------------------------------------|-------------------------------------|
|             | JOHN E. JONES@BAN              | K.COM                                   |                                     |
| Middle Name |                                | Last Name                               | Suffix                              |
| E           |                                | Jones                                   |                                     |
| umber       |                                |                                         |                                     |
|             |                                |                                         |                                     |
|             | * Work Number<br>(757)777-3333 | Extension                               |                                     |
|             |                                |                                         |                                     |
| litle       |                                |                                         |                                     |
| er          |                                |                                         |                                     |
|             |                                |                                         |                                     |
|             |                                |                                         |                                     |
|             | Middle Name                    | Middle Name E Work Number (757)777-3333 | Middle Name Last Name E Jones umber |

- 6. The system opens a dialog box to confirm the account lock.
  - a. Review the user details.
  - b. Select Confirm.

Figure 3.2-16 Confirm Account Lock

| Confirm User Lock                                        |         |
|----------------------------------------------------------|---------|
| Are you sure you want to lock access for: Jones, John E? |         |
| Cancel                                                   | Confirm |

7. The system displays a a "User [User Name] successfully locked" green notification ribbon message and updates the Account Status to "Locked".

#### Figure 3.2-17 Lock Account Notification

| Ginnie Mae                                  |                                          |             | *                  | Home 🔇 | Links 👻  | ٩      | amc.orgadmin@bank.co  | om 🖣 |
|---------------------------------------------|------------------------------------------|-------------|--------------------|--------|----------|--------|-----------------------|------|
| User JOHN.E.JONES@BANK.COM such             | cessfully locked.                        |             |                    |        |          |        |                       | ×    |
| er Management                               |                                          |             |                    |        |          |        |                       |      |
| ise edit the user profile or manage the use | er permissions of <b>Jones, John E</b> b | elow.       |                    |        |          |        | Reset Password        | Bar  |
| Edit I Isar Profile                         |                                          |             |                    |        |          |        | Theorem about a bound |      |
|                                             |                                          |             |                    |        |          |        |                       |      |
| Display Name                                |                                          |             | Login              |        |          |        |                       |      |
| Jones, John E                               |                                          |             | JOHN.E.JONES@BANK. | СОМ    |          |        |                       |      |
| Title First Nam                             | e                                        | Middle Name | Name Last Name     |        |          | Suffix |                       | ĸ    |
| Mr 🔻 John                                   |                                          | E           |                    | Jones  |          |        |                       |      |
| * Does this user have an RSA token?         | * RSA Token Serial Number                | r           |                    |        |          |        |                       |      |
| Yes:  No:                                   | 232323244                                |             |                    |        |          |        |                       |      |
| Contact Information                         |                                          |             |                    |        |          |        |                       |      |
| Email                                       | Mobile Number                            |             | * Work Number      |        | Extensio | on     |                       |      |
| john.e.jones@bank.com                       |                                          |             | (757)777-3333      |        |          |        |                       |      |
| Organization Information                    |                                          |             |                    |        |          |        |                       |      |
| Organization                                | * Job Title                              |             |                    |        |          |        |                       |      |
|                                             |                                          |             |                    |        |          |        |                       |      |

### [Back to Table of Contents]

### 3.2.4 Unlock a User's Account

A user can become locked out of their account for a variety of reasons including:

- Locked out by the Organization Administrator
- Three failed attempts to enter correct username and password

You can unlock the user's account by completing the following steps:

- 1. Follow the instructions for Logging into MyGinnieMae.
- 2. Navigate to the Access Management Console.
- 3. Select the User Management tile.
- 4. Find and select the Display Name of the user account.

|       | Ginnie Mae                               |                          | or Home 🕹 Links 🗸 🌘 amc.orgadmin@bank.com 🗸 |
|-------|------------------------------------------|--------------------------|---------------------------------------------|
| Jsei  | Management                               |                          |                                             |
| lease | select the desired user from the list of | available users below.   | Back                                        |
|       |                                          |                          | Q Search                                    |
|       | DISPLAY NAME +                           | EMAIL \$                 | HOME ORGANIZATION \$                        |
| 8     | Jones, John E                            | john.e.jones@bank.com    | AMC BANK SF - IS_5602                       |
|       | OrgAdminTwo, AMC                         | amc.orgadmin2@bank.com   | AMC BANK SF - IS_5602                       |
|       | smith, john                              | danchan109@ginnienet.com | AMC BANK SF - IS_5602                       |
| 0     | Smith, Mary J                            | mary.j.smith@bank.com    | AMC BANK SF - IS 5602                       |

5. Select the "Edit User Profile" down arrow .

### a. Select Unlock.

Figure 3.2-19 User Management Unlock Account

| GinnieMa                 | e<br>ty Matters   |                    |                 |        |               | # Home    | 🔇 Links 👻 | amc.orgadm | in@bank.com 👻   |
|--------------------------|-------------------|--------------------|-----------------|--------|---------------|-----------|-----------|------------|-----------------|
| er Managem               | ent               |                    |                 |        |               |           |           |            |                 |
| se edit the user profile | e or manage the u | ser permissions of | Jones, John El  | below. |               |           |           | Rese       | Password Ba     |
| Edit User Profile        |                   |                    |                 |        |               |           |           |            |                 |
| User Information         |                   |                    |                 |        |               |           |           |            |                 |
| Display Name             |                   |                    |                 |        | Login         |           |           |            |                 |
| Jones, John E            |                   |                    |                 |        | JOHN.E.JONES  | @BANK.COI | M         |            |                 |
| Title                    | First Na          | me                 | Middle Nam      |        | ð             | L         | ast Name  |            | Suffix          |
| Mr                       | ▼ John            |                    |                 | E      |               |           | Jones     |            |                 |
| Does this user hav       | e an RSA token?   | * RSA Toke         | en Serial Numbe | r      |               |           |           |            |                 |
| Yes:                     | • No: O           | 23232324           | 14              |        |               |           |           |            |                 |
| Email                    |                   | Mobile Nur         | mber            |        | * Work Number |           | Exter     | nsion      |                 |
| john.e.jones@bank        | c.com             |                    |                 |        | (757)777-3333 |           |           |            |                 |
| Organization Informatio  | on                |                    |                 |        |               |           |           |            |                 |
| Organization             |                   |                    | * Job Title     |        |               |           |           |            |                 |
| AMC BANK SF - IS         | 5602              |                    | Tester          |        |               |           |           |            |                 |
| Legacy Application Info  | ormation          |                    |                 |        |               |           |           |            |                 |
| a , 11                   |                   |                    | GinnieNet I     | Ds     |               |           |           |            |                 |
| GMEP1 IDs                |                   |                    |                 |        |               |           |           |            |                 |
| GMEP1 IDs                |                   |                    |                 |        |               |           |           |            |                 |
| GMEP1 IDs                |                   |                    |                 |        |               |           |           |            | Vicable Linters |

- 6. The system opens a dialog box to confirm the account lock.
  - a. Review the user details.
  - b. Select **Confirm**.

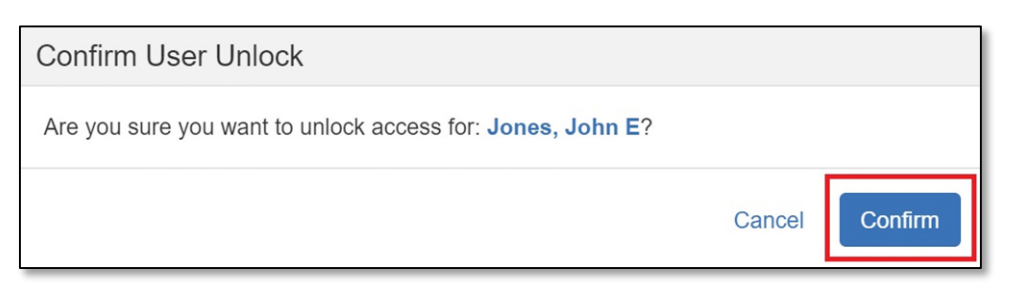

7. The system displays a green notification ribbon that "User [User Name] successfully unlocked." The page updates the Account Status to "Unlocked".

| Figure | 3.2-21 | Unlock | Account | Notification |
|--------|--------|--------|---------|--------------|
|--------|--------|--------|---------|--------------|

| User JOHN E JONES@BANK COM successfully unlocked.                                                                                                    | Ginnie Mae                                                                          |                                |             |                   | Home  | Q Links 👻 | amc.orgadmi | n@bank.com 👻 |
|----------------------------------------------------------------------------------------------------|-------------------------------------------------------------------------------------|--------------------------------|-------------|-------------------|-------|-----------|-------------|--------------|
| User Management Please edit the user profile or manage the user permissions of Jones, John E below:                                                                                                    | User JOHN.E.JONES@BANK.COM succe                                                    | ssfully unlocked.              |             |                   |       |           |             | ×            |
| Please edit the user profile or manage the user permissions of Jones, John E below.     Reset Password     Bit       • Edit User Profile     User Information     John E     John E       Jones, John E     John E     John E     John E       Mr     John     E     Jones       • Does this user have an RSA token?     • RSA Token Serial Number     Yes: <ul> <li>No: </li> <li>232323244</li> <li>Contact Information</li> <li>Organization Information</li> <li>Organization Information</li> </ul>                                                                                | ser Management                                                                      |                                |             |                   |       |           |             |              |
| User Information Display Name Login Jones, John E JOHN.E.JONES@BANK.COM Title First Name Middle Name Last Name Suffix Mr John E Jones * Does this user have an RSA token? * RSA Token Serial Number Yes: No: * 232323244 Contact Information Email Mobile Number * Work Number Extension (757)777-3333 Organization * Job Title                                                                                                    | <ul> <li>Edit User Profile or manage the user</li> <li>Edit User Profile</li> </ul> | permissions of Jones, John E b | elow.       |                   |       |           | Reset Pas   | sword Back   |
| Jones, John E     Jones, John E     Title     First Name     Middle Name     Last Name     Suffix     Mr     John     E     Jones     Mr     John     E     Jones     Middle Name     Last Name     Suffix     Mr     John     E     Jones     Mr     John     E     Jones     Middle Name     Last Name     Suffix     Mr     John     E     Jones     Suffix     Middle Name     Last Name   Suffix     Mosile Name   Extension     Contact Information     Mobile Number   * Work Number   Extension     (757)777-3333     Organization Information     Organization     * Job Title | User Information                                                                    |                                | Log         | in                |       |           |             |              |
| Title First Name Middle Name Last Name Suffix   Mr John E Jones   • Does this user have an RSA token?<br>Yes: • No: • • RSA Token Serial Number Jones   232323244 232323244   Contact Information   Email Mobile Number • Work Number   john.e. jones@bank.com (757)777-3333   Organization Information   Organization • Job Title                                                                                                    | Jones, John E                                                                       |                                | JC          | HN.E.JONES@BANK.C | :OM   |           |             |              |
| Mr John     • Does this user have an RSA token?     • RSA Token Serial Number   Yes:     232323244     Contact Information   Email   Mobile Number   • Work Number   Extension     (757)777-3333   Organization Information   Organization   • Job Title                                                                                                    | Title First Name                                                                    |                                | Middle Name |                   |       | Suffix    |             |              |
| Does this user have an RSA token?     Yes:     No:     232323244  Contact Information Email Mobile Number     *Work Number     Extension     (757)777-3333  Organization Information Organization     *Job Title                                                                                                    | Mr 🔻 John                                                                           |                                | E           |                   | Jones |           |             |              |
| Yes:       No:       232323244         Contact Information       Mobile Number       * Work Number         Email       Mobile Number       * Work Number         john.e.jones@bank.com       (757)777-3333         Organization Information       * Job Title                                                                                                    | * Does this user have an RSA token?                                                 | * RSA Token Serial Number      |             |                   |       |           |             |              |
| Contact Information       Mobile Number       * Work Number       Extension         john.e.jones@bank.com       (757)777-3333                                                                                                    | Yes:  No:                                                                           | 232323244                      |             |                   |       |           |             |              |
| Email     Mobile Number     * Work Number     Extension       john.e.jones@bank.com     (757)777-3333                                                                                                    | Contact Information                                                                 |                                |             |                   |       |           |             |              |
| john.e.jones@bank.com     (757)777-3333       Organization Information     * Job Title                                                                                                    | Email                                                                               | Mobile Number                  | * Wo        | ork Number        |       | Extension | n           |              |
| Organization Information Organization * Job Title                                                                                                    | john.e.jones@bank.com                                                               |                                | (7          | 57)777-3333       |       |           |             |              |
| Organization * Job Title                                                                                                    | Organization Information                                                            |                                |             |                   |       |           |             |              |
|                                                                                                    | Organization                                                                        | * Job Title                    |             |                   |       |           |             |              |
| AMC BANK SF - IS_5602 Tester                                                                                                    | AMC BANK SF - IS_5602                                                               | Tester                         |             |                   |       |           |             |              |

### [Back to Table of Contents]

### 3.2.5 Update a User's Profile Attributes

End Users have limited ability to update their own Profile Attributes which include, mobile number, fax, job title, start date, job functions, and professional background summary. All other account attributes must be updated by

the Organization Administrator. Follow the steps below to update any of the following user's account attribute information.

- Title (Mr., Mrs., etc.) [required attribute]
- Suffix
- Mobile Number
- Work Number [required attribute]
- Extension
- Job Title [required attribute]
- Does this user have an RSA token? (Y/N)
- RSA Token Serial Number (See Update a User's RSA Token.)

**NOTE**: If the user's email address has changed, a new End User account must be created. Contact <u>Ginnie Mae</u> <u>Customer Support</u> for assistance.

- 1. Follow the instructions for <u>Logging into MyGinnieMae</u>.
- 2. Navigate to the Access Management Console.
- 3. Select User Management tile.
- 4. Find and select the Display Name of the user account.
- 5. Select the "Edit User Profile" down arrow .
  - a. Edit the fields for desired attributes.
  - b. Select Save.

NOTE: The "Save" button is not displayed unless an attribute has been edited.

The "Save" button is not displayed unless an attribute has been edited.

| Ginnie Mae                   | atters          |                                |             |                   | # Home    | Q Links + | ame.orgadmi | n@barik.com 👻 |
|------------------------------|-----------------|--------------------------------|-------------|-------------------|-----------|-----------|-------------|---------------|
| ser Managemer                | nt              |                                |             |                   |           |           |             |               |
| ase edit the user profile or | manage the user | permissions of Jones, John E b | below.      |                   |           |           | Reset Pa    | ssword Back   |
| Edit User Profile            |                 |                                |             |                   |           |           |             |               |
| User Information             |                 |                                |             | Login             |           |           |             |               |
| Jones, John E                |                 |                                |             | JOHN.E.JONES@BANK | K.COM     |           |             |               |
| Title                        | First Name      |                                | Middle Name |                   | Last Name | ,         |             | Suffix        |
| Mr 🔻                         | John            |                                | E           |                   | Jones     |           |             | Jr            |
| * Does this user have a      | n RSA token?    | • RSA Token Serial Number      | r           |                   |           |           |             |               |
| Yes: 🖲                       | No: O           | 232323244                      |             |                   |           |           |             |               |
| Contact Information          |                 |                                |             |                   |           |           |             |               |
| Email                        |                 | Mobile Number                  |             | * Work Number     |           | Extension | n           |               |
| john.e.jones@bank.co         | m               |                                |             | (757)601-2121     |           |           |             |               |
| Organization Information     |                 |                                |             |                   |           |           |             |               |
| Organization                 |                 | * Job Title                    |             |                   |           |           |             |               |
| AMC BANK SF - IS_5           | 502             | Tester                         |             |                   |           |           |             |               |
| Legacy Application Informa   | tion            |                                |             |                   |           |           |             |               |
| GMEP1 IDs                    |                 | GinnieNet ID                   | s           |                   |           |           |             |               |
|                              |                 |                                |             |                   |           |           |             |               |
|                              |                 |                                |             |                   |           |           |             |               |
|                              |                 |                                |             |                   |           |           | Sauge Di    | abla Look     |
|                              |                 |                                |             |                   |           |           | Dave        | LOCK          |

Figure 3.2-22 User Management Update User Pofile

**NOTE:** Error notifications may be displayed on the User Profile screen in the AMC if attributes are in the incorrect format. The "Save" option will not be displayed until the format is corrected.

Telephone numbers must be in the (555) 555-5555 format, and the number and area code cannot begin with a 1 or a 0.

| Ginnie Mae                                         | otters         |                   |               |             |                                                                | # Home           | 😪 Links 👻 | amc.opstester@yahoo.com + |
|----------------------------------------------------|----------------|-------------------|---------------|-------------|----------------------------------------------------------------|------------------|-----------|---------------------------|
| er Management                                      |                |                   |               |             |                                                                |                  |           |                           |
| se edit the user profile or m                      | anage the user | permissions of AN | IC OrgAdmin I | below.      |                                                                |                  |           | Reset Password Back       |
|                                                    |                |                   |               |             |                                                                |                  |           |                           |
| Edit User Profile                                  |                |                   |               |             |                                                                |                  |           |                           |
| User Information                                   |                |                   |               |             |                                                                |                  |           |                           |
| Display Name                                       |                |                   |               |             | Login                                                          |                  |           |                           |
| AMC OrgAdmin                                       |                |                   |               |             | AMC.TESTER@HOTM                                                | IAIL.COM         |           |                           |
| Title                                              | First Name     |                   |               | Middle Name |                                                                | Last Nar         | ne        | Suffix                    |
| Miss                                               | AMC            |                   |               | OrgAdmin    |                                                                | lester           |           |                           |
| Yes: No                                            | n SA token?    | 232323244         | senai Number  |             |                                                                |                  |           |                           |
|                                                    |                |                   |               |             |                                                                |                  |           |                           |
| Contact Information                                |                |                   |               |             |                                                                |                  |           |                           |
| Email                                              |                | Mobile Numbe      | ər            |             | • Work Number                                                  |                  | Extens    | ion                       |
| amc.tester@hotmail.com                             | 1              |                   |               |             | (030)444-5345                                                  |                  |           |                           |
|                                                    |                |                   |               |             | Format: (555)555-5555<br>Area Code and Prefix may<br>a 1 or 0. | y not start with |           |                           |
| Organization Information                           |                |                   |               |             |                                                                |                  |           |                           |
| Organization                                       |                |                   | • Job Title   |             |                                                                |                  |           |                           |
| WELLS FARGO BANK, I                                | NA, - IS_3355  |                   | Test Enginee  | er          |                                                                |                  |           |                           |
|                                                    |                |                   |               |             |                                                                |                  |           |                           |
| <ul> <li>Legacy Application Information</li> </ul> | n              |                   |               |             |                                                                |                  |           |                           |
| GMEP1 IDs                                          |                |                   | GinnieNet IDs | 1           |                                                                |                  |           |                           |
|                                                    |                |                   |               |             |                                                                |                  |           |                           |
|                                                    |                |                   |               |             |                                                                |                  |           |                           |
|                                                    |                |                   |               |             |                                                                |                  |           |                           |

#### Figure 3.2-23 Telephone Incorrect Format

6. The system displays a dialog box to confirm the updated attributes.

### a. Select Confirm.

Figure 3.2-24 Confirm User Profile Update

| Confirm User Update                                            |        |         |
|----------------------------------------------------------------|--------|---------|
| Are you sure you want to update attributes for: Jones, John E? |        |         |
|                                                                | Cancel | Confirm |

7. A "User [User Name] successfully updated" green notification ribbon displays.

| Ginnie Mae                    | latters        |                           |             | 🕷 Horr               | ne 🛛 Q Links 👻 | amc.orgadmin@bank.com |  |  |  |
|-------------------------------|----------------|---------------------------|-------------|----------------------|----------------|-----------------------|--|--|--|
| User JOHN.E.JONES@BA          | NK.COM succe   | ssfully updated.          |             |                      |                | ×                     |  |  |  |
|                               |                |                           |             |                      |                |                       |  |  |  |
| er Management                 |                |                           |             |                      |                |                       |  |  |  |
| se edit the user profile or m | anage the user | permissions of Jones, Joh | In E below. |                      |                | Reset Password Ba     |  |  |  |
| Edit Lloor Brofilo            |                |                           |             |                      |                |                       |  |  |  |
| Edit User Profile             |                |                           |             |                      |                |                       |  |  |  |
| User Information              |                |                           |             |                      |                |                       |  |  |  |
| Display Name                  |                |                           |             | Login                |                |                       |  |  |  |
| Jones, John E                 |                |                           |             | JOHN.E.JONES@BANK.CO | M              |                       |  |  |  |
| Title                         | First Name     |                           | Middle Name | 0                    | Last Name      | Suffix                |  |  |  |
| Mr 🔻                          | John           |                           | E           |                      | Jones          |                       |  |  |  |
| Does this user have an        | RSA token?     | * RSA Token Serial Nu     | umber       |                      |                |                       |  |  |  |
| Yes:  N                       | o: 🔍           | 232323244                 |             |                      |                |                       |  |  |  |
|                               |                |                           |             |                      |                |                       |  |  |  |
|                               |                |                           |             |                      |                |                       |  |  |  |
| Contact Information           |                |                           |             |                      | -              |                       |  |  |  |
| Email                         |                | Mobile Number             |             | * Work Number        | Exter          | nsion                 |  |  |  |
| iohn e iones@bank.com         |                |                           |             | (757)601-2121        |                |                       |  |  |  |

### [Back to Table of Contents]

3.2.6 Update a User's RSA Token Information in MyGinnieMae

(1) Update an Existing Token Holder

If the user already has an active SecurID Token issued by BNYM on behalf of Ginnie Mae, retrieve the Token serial number and follow the steps below to ensure the Token will be associated with the account:

- 1. Send an email to <u>GinnieMae1@bnymellon.com</u> with the following information:
  - a. Subject: MGM Account to be added to RSA Token for (user's name)
  - b. Email Body:
    - i. Title (Mr., Mrs., Ms.)
    - ii. Token Holder Name
    - iii. MGM Username
    - iv. Job Title
    - v. Phone Number
    - vi. Issuer/Custodian ID
    - vii. GMEO 1.0 ID
    - viii. RSA Token Serial Number
- 2. Refer to Update User's Profile Attribute above.
- 3. Update the following fields in the User Management Update User Profile screen.

Figure 3.2-26 User management Update User Profile Screen

| * Does this user have an RSA token? | * RSA Token Serial Number |  |  |  |  |
|-------------------------------------|---------------------------|--|--|--|--|
| Yes:  No:                           | 232323244                 |  |  |  |  |
|                                     | A                         |  |  |  |  |

(2) Update a New Token Holder

If the user does not have an active SecurID Token, follow the steps below:

- 1. Fill out the SecurID Token Order form.
- 2. Send the completed SecurUD Order form to GinnieMae1@bnymellon.com to be processed.

The request will be processed, and you will receive confirmation within 72 hours. Incomplete requests will not be processed. **The user must be listed on the HUD 11702**.

### [Back to Table of Contents]

### 3.2.7 Reset a User's Password

This service is used in the event the End User has forgotten their password and is unable to reset it using selfservice capabilities or if the End User suspects their account has been compromised. The End User should first attempt to create a new password using the Forgot Password functionality. If their attempt is unsuccessful, follow the steps below:

- 1. Follow the instructions for Logging into MyGinnieMae.
- 2. Navigate to the Access Management Console.
- 3. Select the User Management tile.
- 4. Find and select the Display Name of the user account.
- 5. Select **Reset Password**.

NOTE: This button is inactive if the user is disabled.

### Figure 3.2-27 Reset Password Button

| er Management<br>se edit the user profile or manage the user p | permissions of Jones, John E be | low. |                 |        |           | Reset Password |
|----------------------------------------------------------------|---------------------------------|------|-----------------|--------|-----------|----------------|
| Edit User Profile                                              |                                 |      |                 |        |           |                |
| User Information                                               |                                 |      | Login           |        |           |                |
| Jones, John E                                                  |                                 |      | JOHN.E.JONES@BA | NK.COM |           |                |
| Title First Name                                               | Middle Nam                      |      | e Last Nam      |        |           | Suffix         |
| Mr 🔻 John                                                      |                                 | E    |                 | Jones  |           | Jr             |
| * Does this user have an RSA token?                            | * RSA Token Serial Number       |      |                 |        |           |                |
| Yes:  No:                                                      | 232323244                       |      |                 |        |           |                |
| Contact Information                                            |                                 |      |                 |        |           |                |
| Email                                                          | Mobile Number                   |      | * Work Number   |        | Extension |                |
| john.e.jones@bank.com                                          |                                 |      | (757)601-2121   |        |           |                |
| Organization Information                                       |                                 |      |                 |        |           |                |
|                                                                | 1 1 1 h T 1 h                   |      |                 |        |           |                |

- 6. The system opens a dialog box to confirmation that an auto-generated temporary password will be sent to the user.
  - a. Select Confirm.

Figure 3.2-28 Reset password Form

| Confirm Password Reset                                                                                                    |         |
|----------------------------------------------------------------------------------------------------|---------|
| Are you sure you want to reset the password for: <b>Jones, John E</b> ?<br>A new, randomly generated, password will be created and emailed to:<br><b>john.e.jones@bank.com</b> |         |
| Cancel                                                                                                    | Confirm |

 The system displays a green notification ribbon at the top of the page that the password reset was successful. The End User may go to their email to retrieve the temporary password and will be required to change their password once upon next login.

| Figure 3.2-29 Reset Password Notificat | ior |
|----------------------------------------|-----|
|----------------------------------------|-----|

| Our Guaranty Matters                                                                                         |                                |                                                     |                            |                 | A Home                       | 😧 Links 👻 | amc.orgadmini | @bank.com    |
|----------------------------------------------------------------------------------------------------|--------------------------------|-----------------------------------------------------|----------------------------|-----------------|------------------------------|-----------|---------------|--------------|
| Password Reset was successfu                                                                                 | ul.                            |                                                     |                            |                 |                              |           |               | ×            |
| ser Management                                                                                               |                                |                                                     |                            |                 |                              |           |               |              |
| ase edit the user profile or manag                                                                           | ge the user (                  | permissions of Jones, Joh                           | n E below.                 |                 |                              |           | Posot Pass    | word Ba      |
|                                                                                                    |                                |                                                     |                            |                 |                              |           | Reset Passi   |              |
| Edit User Profile                                                                                            |                                |                                                     |                            |                 |                              |           |               |              |
| User Information                                                                                             |                                |                                                     |                            |                 |                              |           |               |              |
| Diaplay Nama                                                                                                 |                                |                                                     |                            |                 |                              |           |               |              |
| Display Name                                                                                                 |                                |                                                     |                            | Login           |                              |           |               |              |
| Jones, John E                                                                                                |                                |                                                     |                            | JOHN.E.JONES@BA | NK.COM                       |           |               |              |
| Jones, John E<br>Title                                                                                       | First Name                     |                                                     | Middle Name                | JOHN.E.JONES@BA | NK.COM<br>Last Name          |           |               | Suffix       |
| Jones, John E<br>Title                                                                                       | First Name                     |                                                     | Middle Name                | JOHN.E.JONES@BA | NK.COM<br>Last Name<br>Jones |           |               | Suffix<br>Jr |
| Jones, John E<br>Title<br>Mr<br>* Does this user have an RSA                                                 | First Name<br>John<br>A token? | * RSA Token Serial Nu                               | Middle Name<br>E<br>umber  | JOHN E.JONES@BA | NK.COM<br>Last Name<br>Jones |           |               | Suffix<br>Jr |
| Jones, John E<br>Title<br>Mr<br>* Does this user have an RSA<br>Yes:  No:                                    | First Name<br>John<br>A token? | • RSA Token Serial Nu<br>232323244                  | Middle Name<br>E<br>umber  | JOHN E.JONES@BA | Last Name<br>Jones           |           |               | Suffix<br>Jr |
| Jones, John E  Title  Mr  Does this user have an RSA Yes: No:  Contact Information                           | First Name<br>John<br>A token? | * RSA Token Serial Nu<br>232323244                  | Middle Name<br>E<br>umber  | JOHN E.JONES@BA | Last Name<br>Jones           |           |               | Suffix<br>Jr |
| Jones, John E<br>Title T<br>Mr T<br>Does this user have an RSA<br>Yes: No: O<br>Contact Information<br>Email | First Name<br>John<br>A token? | • RSA Token Serial Nu<br>232323244<br>Mobile Number | Middle Name<br>E<br>Jumber | JOHN E.JONES@BA | NK COM<br>Last Name<br>Jones | Extension |               | Suffix<br>Jr |

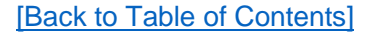

### 3.2.8 Remove Functional Roles from a User

If an End User no longer requires access to a specific Functional Role, possibly because their business responsibilities have changed, Organization Administrators are responsible for removing that role from the user's account. To remove a role from an End User account, follow the steps provided below.

- 1. Follow the instructions for <u>Logging into MyGinnieMae</u>.
- 2. Navigate to the Access Management Console.
- 3. Select the User Management tile.

Figure 3.2-30 Access Management Console Landing Page

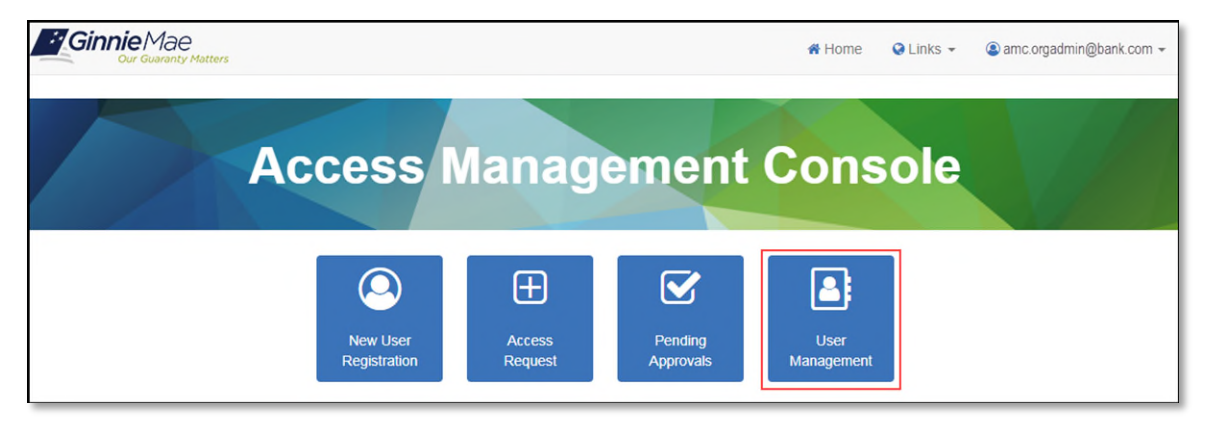

- 4. The system displays a list of available users. Search for a user by typing one of the following user properties into the search field to locate the desired End User:
  - Display Name
  - Email
  - Home Organization

Figure 3.2-31 Select User

|                                                   |                          | ₭ Home ♀ Links ▾ ③ amc.orgadmin@bank.com ▾ |
|---------------------------------------------------|--------------------------|--------------------------------------------|
| User Management                                   |                          |                                            |
| Please select the desired user from the list of a | vailable users below.    | Back                                       |
|                                                   |                          | Q Search                                   |
| DISPLAY NAME ¢                                    | EMAIL ¢                  | HOME ORGANIZATION \$                       |
| Jones, John E                                     | john.e.jones@bank.com    | AMC BANK SF - IS_5602                      |
| OrgAdminTwo, AMC                                  | amc.orgadmin2@bank.com   | AMC BANK SF - IS_5602                      |
| smith, john                                       | danchan109@ginnienet.com | AMC BANK SF - IS_5602                      |
|                                                   |                          |                                            |
|                                                   |                          |                                            |
|                                                   | User View / Edit         |                                            |

- 5. The system displays the User Profile page.
  - a. Select the down arrow next to "Manage User Permissions" to display the roles assigned to the user.

| Figure 3.2-32 U | ser Profile | ę |
|-----------------|-------------|---|
|-----------------|-------------|---|

| ise edit the user profile or ma | nage the user | permissions of Jones, John E | below.     |                                |           |           | Reset Password Ba |
|---------------------------------|---------------|------------------------------|------------|--------------------------------|-----------|-----------|-------------------|
| Edit Lloor Profile              |               |                              |            |                                |           |           |                   |
| Edit Oser Prome                 |               |                              |            |                                |           |           |                   |
| Dieplay Name                    |               |                              |            | Logia                          |           |           |                   |
| Jones John E                    |               |                              |            | JOHN E JONES@B                 | ANK COM   |           |                   |
| Title                           | First Name    |                              | Middle Nam | e                              | Last Name |           | Suffix            |
| Mr <b>v</b>                     | John          |                              | E          |                                | Jones     |           |                   |
| * Does this user have an F      | SA token?     | * RSA Token Serial Numb      | ber        |                                |           |           |                   |
| Yes:  No                        |               | 232323244                    |            |                                |           |           |                   |
| Email john.e.jones@bank.com     |               | Mobile Number                |            | * Work Number<br>(757)777-3333 |           | Extension |                   |
| Organization Information        |               |                              |            |                                |           |           |                   |
| Organization                    |               | * Job Title                  |            |                                |           |           |                   |
| AMC BANK SF - IS_5602           |               | Tester                       |            |                                |           |           |                   |
| Legacy Application Information  | 1             |                              |            |                                |           |           |                   |
| GMEP1 IDs                       |               | GinnieNet                    | IDs        |                                |           |           |                   |
| I_jjones5602                    |               |                              |            |                                |           |           |                   |
|                                 |               |                              |            |                                |           |           |                   |

- 6. Review the listed roles for the user,
  - a. Select the check box for the Functional Role to be removed.
  - b. Select **Remove**.

| Jser Management                             |                      |                                                                                                    |            |                |             |
|---------------------------------------------|----------------------|----------------------------------------------------------------------------------------------------|------------|----------------|-------------|
| lease edit the user profile or manage the u | ser permissions of . | lones, John E below.                                                                                                    |            | Reset F        | Password Ba |
| Edit User Profile                           |                      |                                                                                                    |            |                |             |
| Manage User Permissions                     |                      |                                                                                                    |            |                |             |
| Functional Role                             |                      |                                                                                                    |            |                |             |
| ROLE NAME *                                 |                      | ROLE DESCRIPTION \$                                                                                                    | ORG KEY \$ | STATUS ¢       | SELECT      |
| SF-Bulk Transfers Authorized Signer         |                      | Initiate, manage and accept bulk transfer transactions;<br>initiate and coordinate transfers of collateral files with<br>transferee and transferor Issuers or Document Custodians.                                      | IS_5602    | CONFIRMED      | 8           |
| SF-Loan Delivery and Pooling Basic Use      | r                    | Upload/enter pool and loan information for delivery; verify<br>availability of commitment authority; clear document<br>deficiencies and pooling exceptions; access to prepare but<br>not execute PIIT/TAI transactions. | IS_5602    | CONFIRMED      |             |
|                                             |                      |                                                                                                    |            | Verify Re-Requ | est Remove  |
| System Role                                 |                      |                                                                                                    |            |                |             |
| ROLE NAME -                                 | ROLE DISPLAY         | NAME \$                                                                                                    |            | REQUESTABLE    | \$ SELECT   |
| ALL USERS                                   | ALL USERS            |                                                                                                    |            | false          | Î           |

- 7. The system displays a confirmation message.
  - a. Select **Confirm** to proceed with the removal of the selected Functional Role.

Figure 3.2-34 Confirm Functional Role Removal

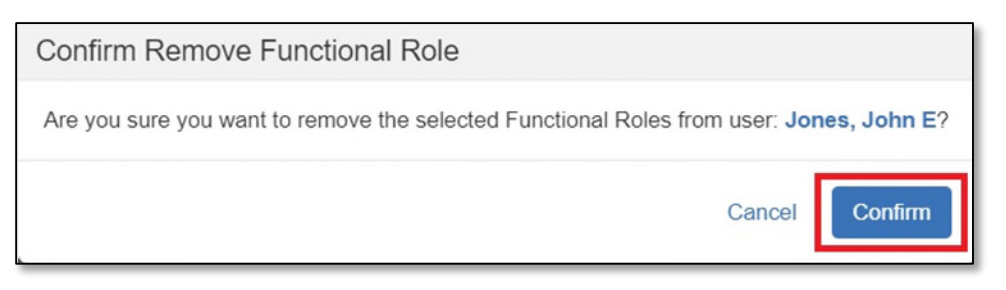

8. The system displays a success green notification ribbon at the top of the page.

| Our Guaranty Matters                                                   |                                                                                                    | # Home 🥥   | Links 👻 🚇 amc.orga | admin@bank.co |
|------------------------------------------------------------------------|----------------------------------------------------------------------------------------------------|------------|--------------------|---------------|
| Succesfully removed selected functional role from                      | the user.                                                                                                    |            |                    | ×             |
| ser Management<br>ase edit the user profile or manage the user permiss | ions of Jones, John E below.                                                                                                    |            | Reset P            | assword Ba    |
| Edit User Profile                                                      |                                                                                                    |            |                    |               |
| <ul> <li>Manage User Permissions</li> </ul>                            |                                                                                                    |            |                    |               |
| Functional Role                                                        |                                                                                                    |            |                    |               |
| ROLE NAME -                                                            | ROLE DESCRIPTION \$                                                                                                    | ORG KEY \$ | STATUS 😄           | SELECT        |
| SF-Loan Delivery and Pooling Basic User                                | Upload/enter pool and loan information for delivery; verify<br>availability of commitment authority; clear document<br>deficiencies and pooling exceptions; access to prepare but | IS_5602    | CONFIRMED          |               |

9. When the role has been successfully removed, the status of the role changes to "REVOKED." No additional approvals are required after the removal is confirmed.

Figure 3.2-36 Functional Role Removal Notification

| Ginnie Mae<br>Our Guaranty Matters             |                                                                                                    | r Home    | Links 👻 🙆 amc.tes | ter@yahoo.com 👻 |
|------------------------------------------------|----------------------------------------------------------------------------------------------------|-----------|-------------------|-----------------|
| Legacy Application Information                 |                                                                                                    |           |                   |                 |
| GMEP1 IDs                                      | GinnieNet IDs                                                                                                    |           |                   |                 |
| I_rroletest1857                                |                                                                                                    |           |                   |                 |
|                                                |                                                                                                    | I         | Request Access    | Disable Lock    |
| Manage User Permissions     Functional Role    |                                                                                                    |           |                   |                 |
|                                                | ROLE DESCRIPTION \$                                                                                                    | ORG KEY ¢ | STATUS ÷          | SELECT          |
| SF_Issuer_Bulk Transfers Authorized Signer     | Initiate, manage and accept bulk transfer transactions;<br>Initiate and coordinate transfers of collateral files with<br>transferee and transferor Issuers or Document Custodians.                                                             | IS_1857   | REVOKED           |                 |
| SF_Issuer_Investor Reporting Authorized Signer | Only for HUD 11702 signatories. All rights of an Investor<br>Reporting Basic User, plus; authority to certify the monthly<br>pool and loan accounting report; submit edits needed to<br>clear exception feedback and monthly reporting errors. | IS_1857   | CONFIRMED         |                 |

**NOTE:** If a Functional Role is removed inadvertently, it can be requested again by following the steps in <u>Request</u> <u>Functional Role</u>.

[Back to Table of Contents]

## 3.2.9 Review the Status of a Functional Role Access Request

Once an access request is submitted, the system adds the Functional Role to the user's profile with a status of "Pending." The role is not provisioned to the End User until all necessary approvals are completed. To review the status of a Functional Role request for a user, follow the steps below.

- 1. Follow the instructions for Logging into MyGinnieMae.
- 2. Navigate to the Access Management Console.
- 3. Select the User Management tile.
- 4. Find and select the Display Name of the user account.
- 5. Select the down arrow next to "Manage User Permissions". The system displays the Functional Role(s) assigned with various statuses indicating the state of the request in the Access Request Workflow:
  - PENDING The Functional Role request is submitted and awaiting Organization Administrator approval.
  - APPROVED The Functional Role is approved and awaiting Operations Administrator action.
  - FINALIZED The Functional Role request has been finalized by the Operations Administrator and the underlying roles are in the process of being assigned to the user.

Figure 3.2-37 Functional Role Status

| Ginnie Mae<br>Our Guaranty Matters       |                       |                                                                                                    | # Home     | 😪 Links 👻 🤇 | amc.orgadmin@bank.com |
|------------------------------------------|-----------------------|----------------------------------------------------------------------------------------------------|------------|-------------|-----------------------|
| ser Management                           |                       |                                                                                                    |            |             |                       |
| ease edit the user profile or manage the | e user permissions of | Jones, John E below.                                                                                                    |            |             | Reset Password Back   |
| Edit User Profile                        |                       |                                                                                                    |            |             |                       |
| ✓ Manage User Permissions                |                       |                                                                                                    |            |             |                       |
| Functional Role                          |                       |                                                                                                    |            |             | _                     |
| ROLE NAME ~                              |                       | ROLE DESCRIPTION \$                                                                                                    | ORG KEY \$ | STATUS      | ¢ SELECT              |
| SF-Agency Relationship User              |                       | Access reports containing portfolio performance and liquidity<br>metrics; receive targeted Ginnie Mae communications for<br>individuals responsible for managing agency relationships. | IS_5602    | APPROV      | ED                    |
| SF-Financial Statements User             |                       | Submit annual audited financial statements for review by Ginnie Mae's IPA.                                                                                                    | IS_5602    | PENDING     | •                     |
| System Role                              |                       |                                                                                                    |            |             |                       |
| ROLE NAME -                              | ROLE DISPLAY          | NAME \$                                                                                                    |            | REQUES      | TABLE : SELECT        |
| ALL USERS                                | ALL USERS             |                                                                                                    |            | fa          | llse                  |
|                                          |                       |                                                                                                    |            |             |                       |
|                                          |                       |                                                                                                    |            |             |                       |
|                                          |                       | lisar Vilauv / Erlit                                                                                                    |            |             |                       |
|                                          |                       | User View / Edit                                                                                                    |            |             |                       |

- 6. Select the "Role Name" to reveal the Functional Role Entity Status overlay. The overlay contains details about the user's Functional Role(s):
  - Request Date
  - Requester
  - Approval Date
  - Approver
  - Finalized Date

- Finalizer
- Status

| Elenne.       | 2 2 20 | Europhic mol | Dala | E to Aldere | Clating | Overlase |
|---------------|--------|--------------|------|-------------|---------|----------|
| FIGURE        | 5.7-58 | Functional   | Role | Entity      | Status  | Overlay  |
| · · · gai · · | 0.1 00 | i anotional  |      |             | 010100  | oronay   |

| Functional Rol | le Entity Status            |               |                                                                                                    |                                                                                                    |                  |             |        |       |
|----------------|-----------------------------|---------------|----------------------------------------------------------------------------------------------------|----------------------------------------------------------------------------------------------------|------------------|-------------|--------|-------|
| DISPLAY NAME   | E 🔺 Request Date ঽ          | Requester ¢   | Approval Date ঽ                                                                                                    | Approver ¢                                                                                         | Finalized Date ᅌ | Finalizer 🗧 | Status | ÷÷    |
| Pa Upload      | 2018-07-30<br>18:51:36.0    | AMC OpsTester |                                                                                                    |                                                                                                    |                  |             | PEND   | ING   |
|                |                             |               |                                                                                                    |                                                                                                    |                  |             |        | Close |
|                |                             |               |                                                                                                    |                                                                                                    | Request          | Access Disa | LOCK   |       |
| •              | Manage User Permissio       | ns            |                                                                                                    |                                                                                                    |                  |             |        |       |
| - 1            | Functional Role             |               |                                                                                                    |                                                                                                    |                  |             |        |       |
| R              | ROLE NAME ~                 |               | ROLE DESCRIPTION                                                                                                    | ÷                                                                                                  | ORG KEY ‡        | STATUS ‡    | SELECT |       |
| s              | SF_Issuer_Investor Reportin | g Basic User  | Submit monthly pool at<br>data; submit quarterly overification data; review<br>information, review mo<br>feedback and errors. | nd loan level accounting<br>custodial account<br>v monthly remittance<br>nthly reporting exception | IS_1857          | PENDING     |        |       |
|                |                             |               |                                                                                                    |                                                                                                    |                  |             |        |       |

[Back to Table of Contents]

# 3.2.10 Verify an Assigned Functional Role

After the Operations Administrator has finalized a Functional Role request, it is advisable that the Org Admin verify that all the underlying roles were successfully assigned to the user account. If there is a system error, the Organization Administrator group will receive an email notification and will need to contact <u>Ginnie Mae Customer</u> <u>Support</u>. To manually verify the status of a Functional Role request, follow these steps:

- 1. Follow the instructions for Logging into MyGinnieMae.
- 2. Navigate to the Access Management Console.
- 3. Select User Management tile.
- 4. Find and select the Display Name of the user account.
- 5. Select the down arrow rext to "Manage User Permissions" to display the roles assigned to the user.
  - Select the checkbox for the corresponding Functional Role(s) from the list.
  - Select Verify.

| Eiguro | 2 2 20 | Heer | Managamant | Vorify | Eunotional | Dolog  |
|--------|--------|------|------------|--------|------------|--------|
| Iguie  | 3.2-33 | USEI | Manayement | verity | i uncuonai | 1/0162 |

| Ginnie Mae<br>Our Guaranty Matters                                                                    | *                                                                                                    | Home 🔇 Links 🗸   | amc.orgadmin(     | @bank.com 👻 |  |  |  |  |
|----------------------------------------------------------------------------------------------------|----------------------------------------------------------------------------------------------------|------------------|-------------------|-------------|--|--|--|--|
| User Management                                                                                       |                                                                                                    |                  |                   |             |  |  |  |  |
| lease edit the user profile or manage the user permissions of Jones, John E below. Reset Password Bac |                                                                                                    |                  |                   |             |  |  |  |  |
| Edit User Profile                                                                                     |                                                                                                    |                  |                   |             |  |  |  |  |
| ✓ Manage User Permissions                                                                             |                                                                                                    |                  |                   |             |  |  |  |  |
| Functional Role                                                                                       |                                                                                                    |                  |                   |             |  |  |  |  |
| ROLE NAME -                                                                                           | ROLE DESCRIPTION \$                                                                                                    | ORG KEY \$       | STATUS \$         | SELECT      |  |  |  |  |
| SF-Agency Relationship User                                                                           | Access reports containing portfolio performance and liquidi<br>metrics; receive targeted Ginnie Mae communications for<br>individuals responsible for managing agency relationships.                           | ity IS_5602      | FINALIZED         |             |  |  |  |  |
| SF-Financial Statements User                                                                          | Submit annual audited financial statements for review by Ginnie Mae's IPA.                                                                                                    | IS_5602          | FINALIZED         |             |  |  |  |  |
| SF-Investor Reporting Basic User                                                                      | Submit monthly pool and loan level accounting data; subm<br>quarterly custodial account verification data; review monthl<br>remittance information, review monthly reporting exception<br>feedback and errors. | it IS_5602<br>ly | FINALIZED         | 8           |  |  |  |  |
|                                                                                                    |                                                                                                    |                  | Verify Re-Request | Remove      |  |  |  |  |
|                                                                                                    |                                                                                                    |                  |                   |             |  |  |  |  |

6. The system checks the user's access to underlying roles against the Functional Role profile and displays the updated "Status" of the Functional Role.

The entire set of underlying roles within a Functional Role is either successfully provisioned or an error occurred resulting in the other statuses below. In the latter case, check for an email regarding error notification, attempt to re-request, and, if the issue persists, contact the <u>Ginnie Mae Customer Support</u>.

- CONFIRMED—All underlying Functional Role entities are provisioned. The system updates the Functional Role to "CONFIRMED" automatically upon successful provisioning and receipt of legacy IDs. If that is not the case, the "CONFIRMED" status will not appear.
- PARTIAL MISSING—Some Functional Role entities are not provisioned.
- MISSING—No Functional Role entities are provisioned. If the End User was disabled due to 90 days of inactivity, the Functional Role status will display as "MISSING."
- PARTIAL NO ACCOUNT—The legacy system (GMEP or Ginnie*NET*) has not returned a legacy ID for a requested legacy role.

**NOTE**: If Legacy provisioning has not been fully completed before the user verifies, this status will be displayed. Provisioning should complete within 25 minutes after an Operations Administrator completes finalization. If the status is still "PARTIAL – NO ACCOUNT" after 25 minutes, the Organization Administrator should reach out to the Operations Administrator for troubleshooting and investigation).

- FAILED—The request did not complete successfully.
- REVOKED—The Functional Role was previously provisioned for the End User and has been removed or the requested role was rejected by the second Organization Administrator. A revoked role can be requested again through the Workflow.

#### Figure 3.2-40 Verified Functional Role Status

| Our Guaranty Matters                                                                                                    | # H                                                                                                    | lome 🔇 Link                      | s 👻 😩 amc.orgad                    | dmin@bank.com |
|----------------------------------------------------------------------------------------------------|----------------------------------------------------------------------------------------------------|----------------------------------|------------------------------------|---------------|
| Verify Functional Role completed.                                                                                          |                                                                                                    |                                  |                                    | 3             |
| ser Management                                                                                                    |                                                                                                    |                                  |                                    |               |
| ase edit the user profile or manage the user pe                                                                            | missions of Jones, John E below.                                                                                                    |                                  | Reset                              | Password B    |
| Edit User Profile                                                                                                    |                                                                                                    |                                  |                                    |               |
|                                                                                                    |                                                                                                    |                                  |                                    |               |
|                                                                                                    |                                                                                                    |                                  |                                    |               |
| <ul> <li>Manage User Permissions</li> </ul>                                                                                |                                                                                                    |                                  |                                    |               |
| Manage User Permissions     Functional Role                                                                                |                                                                                                    |                                  |                                    |               |
| Manage User Permissions     Functional Role     ROLE NAME *                                                                | ROLE DESCRIPTION \$                                                                                                    | ORG KEY \$                       | STATUS \$                          | SELECT        |
| Manage User Permissions Functional Role ROLE NAME  SF-Agency Relationship User                                             | ROLE DESCRIPTION \$ Access reports containing portfolio performance and liquidity metrics; receive targeted Ginnie Mae communications for individuals responsible for managing agency relationships.                                                                            | ORG KEY \$                       | STATUS :<br>FINALIZED              | SELECT        |
| Manage User Permissions      Functional Role      ROLE NAME      SF-Agency Relationship User  SF-Financial Statements User | ROLE DESCRIPTION \$ Access reports containing portfolio performance and liquidity metrics; receive targeted Ginnie Mae communications for individuals responsible for managing agency relationships. Submit annual audited financial statements for review by Ginnie Mae's IPA. | ORG KEY \$<br>IS_5602<br>IS_5602 | STATUS ÷<br>FINALIZED<br>FINALIZED | SELECT        |

7. If the "Status" is not "CONFIRMED," the role can be re-requested following the steps in <u>Re-Request a</u> <u>Functional Role</u>.

[Back to Table of Contents]

### 3.2.11 Re-Request a Functional Role

After you have taken steps to <u>Verify an Assigned Functional Role</u> if you find roles that are not in "CONFIRMED" status, you can re-request the Functional Role to complete the provisioning of the role. Below are the steps to re-request a Functional Role. If the End User was disabled due to 90 days of inactivity, the you must <u>Enable a</u> <u>User's Account</u> before re-requesting Functional Roles.

- 1. Follow the instructions for Logging into MyGinnieMae.
- 2. Navigate to the Access Management Console.
- 3. Select User Management tile.
- 4. Find and select the Display Name of the user account.
- 5. Select the down arrow rext to "Manage User Permissions" to display the roles assigned to the user.
- 6. Select the checkbox for the corresponding Functional Role that is in "Missing" status.

### a. Select **Re-Request**.

**NOTE:** The "Re-Request" button will not be visible for a role whose status is listed as Revoked. To re-request a revoked role for a user, follow the Request Access Workflow in <u>Request Functional Role</u>.

| Manage User Permissions                 |                                                                                                    |            |                      |        |
|-----------------------------------------|----------------------------------------------------------------------------------------------------|------------|----------------------|--------|
| Functional Role                         |                                                                                                    |            |                      |        |
| ROLE NAME -                             | ROLE DESCRIPTION ¢                                                                                                    | ORG KEY \$ | STATUS <del>\$</del> | SELECT |
| D-MBSOA                                 | Operations MBSOA profile                                                                                                    | BP_06      | PARTIAL-MISSING      |        |
| O-PPA Tech                              | Operations PPA Tech Profile                                                                                                    | BP_06      | PARTIAL-MISSING      |        |
| SF-Bulk Transfers Authorized Signer     | Initiate, manage and accept bulk transfer transactions;<br>initiate and coordinate transfers of collateral files with<br>transferee and transferor Issuers or Document Custodians.                                      | IS_1857    | MISSING              | 8      |
| SF-Loan Delivery and Pooling Basic User | Upload/enter pool and loan information for delivery; verify<br>availability of commitment authority; clear document<br>deficiencies and pooling exceptions; access to prepare but<br>not execute PIIT/TAI transactions. | IS_1857    | MISSING              |        |

7. The system submits a request for any missing Functional Role entities, displays a notification ribbon at the top of the screen, and updates the status of the role.

Figure 3.2-42 Re-Request Functional Role Status Update

| Ginnie Mae<br>Our Guaranty Matters | 😭 Home | 🔇 Links 👻 | aorgant@deloitte.com ▼ |
|------------------------------------|--------|-----------|------------------------|
| Request re-submitted succesfully   |        |           | ×                      |
|                                    |        |           |                        |

**NOTE:** If an attempt is made to re-request a "PENDING" or "APPROVED" role, the system displays a message that the role cannot be re-requested.

#### Figure 3.2-43 Re-Request Functional Role Error

| Ginnie Mae<br>Our Guaranty Natters                                            | 💏 Home | Q Links 👻 | amc.orgadmin@bank.com ▼ |
|-------------------------------------------------------------------------------|--------|-----------|-------------------------|
| The Functional Role Assignment status is PENDING and may not be re-requested. |        |           | ×                       |
|                                                                               |        |           |                         |

[Back to Table of Contents]

# 3.2.12 How to De-register a User with the Oracle Mobile Authenticator

If a user has registered with the Oracle Mobile Authenticator (OMA) application to have the OTP delivered to a smart device, they will need to de-register if they replace their smart device, have deleted and re-downloaded the OMA, or no longer wish to have the option of accessing OTP generated by the OMA. This is a function that End Users are able to complete on their own following instructions on the <u>Deregistering with the Oracle Mobile</u> <u>Authenticator QRC</u>. To complete this process on behalf of and End User you may follow these steps:

- 1. Follow the instructions for <u>Logging into MyGinnieMae</u>.
- 2. Navigate to the Access Management Console.
- 3. Select User Management tile.

#### Figure 3.2-44 Access Management Console Landing Page

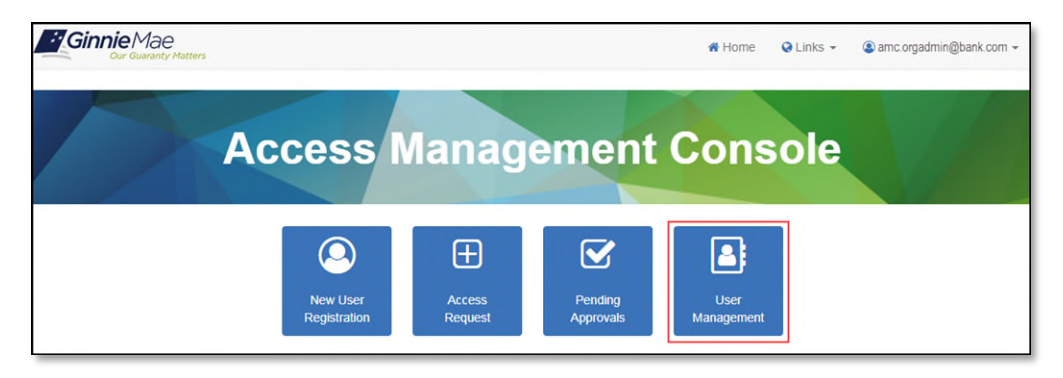

4. Find and select the Display Name of the user account.

Figure 3.2-45 Search Users Results

| i.       | Ginnie Mae                            |                           | # Home      | Ltdl Security Reports | S MyGinnieMae Porta | 1    | AMC.ORGADMIN@BANK.COM - |
|----------|---------------------------------------|---------------------------|-------------|-----------------------|---------------------|------|-------------------------|
| User     | Management                            |                           |             |                       |                     |      |                         |
| Please s | select the desired user from the list | of available users below. |             |                       |                     |      | Back                    |
|          |                                       |                           |             |                       |                     | Q    | Search                  |
|          | DISPLAY NAME \$                       | EMAIL ¢                   |             |                       | HOME                | org/ | ANIZATION ÷             |
|          | Jones, John E                         | john.e.jones@ba           | nk.com      |                       | AMC B/              | ANKS | SF - IS_5602            |
|          | OrgAdminTwo, AMC                      | amc.orgadmin2@            | bank.com    |                       | AMC B/              | ANK  | SF - IS_5602            |
|          | smith, john                           | danchan109@gir            | nnienet.com |                       | AMC B/              | ANK  | SF - IS_5602            |
| 0        | Smith, Mary J                         | mary.j.smith@ba           | nk.com      |                       | AMC B/              | ANKS | SF - IS_5602            |
|          |                                       |                           |             |                       |                     |      |                         |
|          |                                       |                           | User        | View / Edit           |                     |      |                         |

5. Select **De-register OMA**.

Figure 3.2-46 De-register OMA Button on the User Profile Page

| Ginnie Mae                            | Matters                |                          |             |                  | 🕷 Home 🛛 🥥      | Links 👻 🔕 cmcni | ichols@deloitte.com + |
|---------------------------------------|------------------------|--------------------------|-------------|------------------|-----------------|-----------------|-----------------------|
| ser Manageme                          | nt                     |                          |             |                  |                 |                 |                       |
| ase edit the user profile o           | r manage the user      | permissions of IOPP Test | ter below.  |                  |                 |                 | Reset Password Back   |
|                                       |                        |                          |             |                  |                 |                 |                       |
| <ul> <li>Edit User Profile</li> </ul> |                        |                          |             |                  |                 |                 |                       |
| User Information                      |                        |                          |             |                  |                 |                 |                       |
| Display Name                          |                        |                          |             | Login            | 100.001         |                 |                       |
| Title                                 | Firet Name             |                          | Middle Name | IOPP. IESTER@TAP | Last Nama       |                 | Suffix                |
| Dr                                    | IOPP                   |                          |             |                  | Tester          |                 | Junx                  |
| * Does this user have<br>Yes: ☉       | an RSA token?<br>No: ● |                          |             |                  |                 |                 |                       |
| Contact Information                   |                        |                          |             |                  |                 |                 |                       |
| Email                                 |                        | Mobile Number            |             | Work Number      |                 | Extension       |                       |
| iopp.tester@yanoo.co                  | om                     |                          |             | (0/0)/00-/005    |                 |                 |                       |
| Organization Information              |                        |                          |             |                  |                 |                 |                       |
| Organization                          |                        | * Job                    | Title       |                  |                 |                 |                       |
| BANK OF HAWAII - I                    | S_1857                 | Test                     | er          |                  |                 |                 |                       |
| Legacy Application Inform             | nation                 |                          |             |                  |                 |                 |                       |
| GMEP1 IDs                             |                        | Ginnie                   | eNet IDs    |                  |                 |                 |                       |
| I_itester1857, I_iteste               | er3355                 | 1506                     | 422         |                  |                 |                 |                       |
|                                       |                        |                          |             |                  | De-register OMA | Request Access  | s Disable Lock        |
| Manage User Permiss                   | sions                  |                          |             |                  |                 |                 |                       |
|                                       |                        |                          |             |                  |                 |                 |                       |

- 6. The System opens a dialog box to confirmation the de-registration of the OMA.
  - a. Select Confirm.

Figure 3.2-47 Confirm De-registration of OMA as Org Admin

| <i>Ginnie</i> Mae                              | # Home 🛛 Links 🗸                                                                      | Cmcnichols@deloitte.com + |
|------------------------------------------------|---------------------------------------------------------------------------------------|---------------------------|
|                                                | Confirm De-registration of Oracle Mobile Authenticator                                |                           |
| User Management                                | Are you sure you want to de-register the Oracle Mobile Authenticator for IOPP Tester? |                           |
| Please edit the user profile or manage the use | Cancel Confirm                                                                        | Reset Password Back       |
| ✓ Edit User Profile                            |                                                                                       |                           |
| User Information                               |                                                                                       |                           |
| Display Name                                   | Login                                                                                 |                           |

7. The system displays a green notification ribbon that the user's device has been successfully de-registered.

| Ginnie Mae<br>Dur Guaranty Matters                                                                                                    |                                                             | Q Links - | ⓐiopp.tester@yahoo.com ↓ |
|----------------------------------------------------------------------------------------------------|-------------------------------------------------------------|-----------|--------------------------|
| Oracle Mobile Authenticator successfully de-registered for IOPP.TESTER@YAHOO                                                                                                    | COM. OIM status: COMPLETED                                  |           | ×                        |
| Change Password                                                                                                    |                                                             |           |                          |
| Password Policy Password must not match or contain first name. Password must not match or contain fast name. Password must not be longer than 20 character(s). Password must be at least 8 character(s) long. Password must contain at least 2 alphabetic character(s). Password must contain at least 1 numeric character(s). Password must contain at least 3 alphanumeric character(s). Password must contain at least 1 special character(s). Password must contain at least 1 uppercase letter(s). Password must contain at least 1 lowercase letter(s). | Current Password:<br>New Password:<br>Confirm New Password: | Subm      | it                       |
| <ul> <li>Password must not match or contain user ID.</li> <li>Password must not be one of 24 previous passwords.</li> <li>Any particular character in the password must not be repeated more than 2 time(s).</li> </ul>                                                                                                    |                                                             |           |                          |

Figure 3.2-48 Message of Successful De-registration

[Back to Table of Contents]

# 4 **REPORTS**

# 4.1 Administrative Reports

## 4.1.1 Report Types

The following reports are available to Organization Administrators via the AMC:

Table 4.1-1 Reporting for Organization Administrators

| Service           | Reports                                                   | Туре               | Description                                                                                                    |
|-------------------|-----------------------------------------------------------|--------------------|----------------------------------------------------------------------------------------------------|
| User Registration | Home Organization User List Org<br>Admin View             | Custom<br>Standard | Home Organization User List Org Admin View –<br>Provides a list of all users in your organization                                                                                                    |
|                   | User Profile History<br>User Registration Request History | Custom             | including phone number, job title, date the user's<br>account was created, current status (active or<br>disabled), the last date the user logged in and if<br>the account is currently locked. You can also see if |

| Service                             | Reports                                                        | Туре                 | Description                                                                                                    |
|-------------------------------------|----------------------------------------------------------------|----------------------|----------------------------------------------------------------------------------------------------|
|                                     |                                                                |                      | the user has an RSA token. If the user has and<br>token, you can see the RSA serial number.<br>User Profile History Org Admin View – Provides<br>users login audit information in your organization<br>including last login date, Created By Login,<br>Updated By Login, user id status etc. including<br>Date Effective From, Time Effective From.<br>User Registration Request History Org Admin<br>View – Provides a list of user registration<br>information for both completed registrations and<br>registrations that have not been completed.<br>Information that is provided for completed<br>registrations include the request ID, user login,<br>the Org Admin who sent the registration<br>invitation to the user, the date the invitation was<br>sent, the date the registration request was<br>submitted by the user, the Org Admin who<br>approved the registration request, the date the<br>request was approved and the approval status.<br>For registrations that have not been completed<br>the task number, user login, the Org Admin who<br>sent the registration invitation, the date the<br>invitation was sent and the status of the<br>invitation. |
| Access Requests                     | AMC Functional Role Request<br>History                         | Custom               | AMC Functional Role Request History – Provides<br>the functional role request history for your<br>organization. The information provided includes<br>the request ID, user login, functional role type,<br>Org key, Status, the Org Admin who submitted<br>the request and the date the request was<br>submitted, the Org Admin who approved the<br>request and the date the request was approved,<br>the Operations Admin who finalized the request<br>and the date the request was finalized or the<br>Operations admin who revoked the request and<br>the date the request was revoked.                                                                                                    |
| Multifactor Authentication<br>(MFA) | Accounts Locked Out Report<br>Authentication Statistics Report | Standard<br>Standard | Accounts Locked Out Report – Provides a list of<br>all locked users in your organization including<br>user id, time stamp when the account was locked.<br>Authentication Statistics Report – Provides the<br>number of times and the dates the authentication<br>process was attempted by the users in your<br>organization. You have the ability to sort by date<br>range or time range. You can also sort by<br>authentication success, failure or all.                                                                                                    |

| Service                      | Reports                     | Туре     | Description                                                                                                    |
|------------------------------|-----------------------------|----------|----------------------------------------------------------------------------------------------------|
| Self-Service Change Password | Password Expiration Summary | Standard | <b>Password Expiration Summary</b> – Provides a list of<br>the users in your organization whose passwords<br>have expired. You have the ability to sort by first<br>name, last name, user ID. You can also sort by<br>date range. |

# [Back to Table of Contents]

4.1.2 Accessing Administrative Reports

To access the list of available reports, follow the steps below:

- 1. Follow the instructions for Logging into MyGinnieMae.
- 2. Navigate to the Access Management Console.
- 3. Select the down arrow rext to Links in the header.
  - a. Select Security Reports.

#### Figure 4.1-1 Security Reports Link

| Ginnie Mae |                          |                   |                      | # Home 😔 Links     |  |
|------------|--------------------------|-------------------|----------------------|--------------------|--|
|            |                          |                   |                      | MyGinnieMae Porta  |  |
| Ace        | cess N                   | lanag             | ement                | Console            |  |
|            |                          |                   |                      |                    |  |
|            | <u> </u>                 | Ð                 |                      | <b>a</b> :         |  |
|            | New User<br>Registration | Access<br>Request | Pending<br>Approvals | User<br>Management |  |

- 4. The system will open the BI Publisher Enterprise page in a new window.
  - a. Select Catalog Folders on the left side of the page.

Figure 4.1-2 Report Catalog Folders

| ORACLE BI Publishe             | r Enterprise     | Search All   | *                           | 🛃   Help 🗸   Sign Out 👤         |
|--------------------------------|------------------|--------------|-----------------------------|---------------------------------|
| Home                           |                  | Home Catalog | 🤮 New 🗸   🚞 Open 🗸 🛛 Signed | d In As amc.orgadmin@bank.com ~ |
| Create                         | Recent           |              |                             |                                 |
| Report Job                     | Reports          |              |                             |                                 |
| Browse/Manage                  | Eavorites Manage |              |                             |                                 |
| Catalog Folders<br>Report Jobs | Tavorites Manage |              |                             |                                 |

5. Select Shared Folders to expand the folder.

#### Figure 4.1-3 Oracle Identity Manager Reports

| ORACLE BI Publishe                                                                                                    | Enterprise Search All                                                                                  |  |  |  |  |  |
|----------------------------------------------------------------------------------------------------|----------------------------------------------------------------------------------------------------|--|--|--|--|--|
| Catalog                                                                                                    | Home 📔 Catalog 📔 🤷 New 🗸 📄 Open 🗸 🛛 Signed In As amc.orgadmin@bank.com                                 |  |  |  |  |  |
| <b>♀</b> ♥ <b>2 ₩</b> X □ <b>□</b> ×                                                                                           | ocation /Shared Folders T                                                                              |  |  |  |  |  |
| Folders                                                                                                    | Administrative Reports   Last Modified 5/9/19 1:46 PM   Created By xelsysadm<br>Expand   More~         |  |  |  |  |  |
| Shared Folders                                                                                                    | AMC   Last Modified 10/24/18 2:30 PM   Created By xelsysadm<br>Expand   More~                          |  |  |  |  |  |
| Administrative Reports                                                                                                    | Components   Last Modified 1/26/17 10:31 AM   Created By xelsysadm<br>Expand   More~                   |  |  |  |  |  |
| Components                                                                                                    | OAM   Last Modified 1/26/17 4:38 PM   Created By xelsysadm<br>Expand   More~                           |  |  |  |  |  |
| Cracle Identity Manager     Oracle Identity Manager   Last Modified 1/26/17 10:11 AM   Created By xelsysadm     Expand   Morey |                                                                                                    |  |  |  |  |  |
|                                                                                                    | Oracle_Fusion_Middleware_Audit   Last Modified 3/9/17 2:11 PM   Created By xelsysadm<br>Expand   More~ |  |  |  |  |  |
|                                                                                                    |                                                                                                    |  |  |  |  |  |
|                                                                                                    |                                                                                                    |  |  |  |  |  |

6. Select Administrative Reports folder.

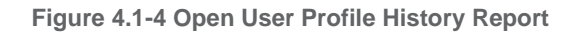

| ORACLE' BI Publishe                                     | r Enterprise                                                                                                    | Search All                                                | *                              | 🛃   Help 🗸   Sign Out 📿             |  |  |
|---------------------------------------------------------|----------------------------------------------------------------------------------------------------|-----------------------------------------------------------|--------------------------------|-------------------------------------|--|--|
| Catalog                                                 |                                                                                                    | Home Catalog                                              | New 🐖 📔 🎦 Open 🗸               | Signed In As amc.orgadmin@bank.comv |  |  |
|                                                         | Location /Shared Folders/Administ                                                                                                    | trative Reports                                           |                                | ()                                  |  |  |
| Folders                                                 | Accounts_Locked_Out<br>Accounts_Locked_Out<br>Open   Schedule   Jobs                                                                                                    | Org_Admin   Last Modified 5/9/19 1<br>Job History   Morev | :46 PM   Created By xelsysadm  |                                     |  |  |
| Shared Folders                                          | red Folders       AMC Functional Role Request History       Last Modified 7/29/19 1:55 PM   Created By xelsysadm         Administrative Reports       Image: Schedule   Jobs   Job History   More>       Open   Schedule   Jobs   Job History   More>         Components       Authentication_statistics       Image: Schedule   Jobs   Job History   More>         OAM       Open   Schedule   Jobs   Job History   More>         Oracle Lentity Manager       Image: Schedule   Jobs   Job History   More>         Oracle Fusion_Middleware_Au       Open   Schedule   Jobs   Job History   More> |                                                           |                                |                                     |  |  |
| Components                                              |                                                                                                    |                                                           |                                |                                     |  |  |
| Oracle Identity Manager     Oracle_Fusion_Middleware_Au |                                                                                                    |                                                           |                                |                                     |  |  |
|                                                         | Password Expiration Summary Org Admin View   Last Modified 5/10/19 10:31 AM   Created By xelsysadm<br>Password Expiration Summary<br>Open   Schedule   Jobs   Job History   More~                                                                                                    |                                                           |                                |                                     |  |  |
|                                                         | User Profile History Org<br>User Profile History<br>Open Schedule   Jobs                                                                                                    | Admin View   Last Modified 7/29/19<br>Job History   More~ | 1:55 PM   Created By xelsysad  | m                                   |  |  |
| 8                                                       | User Registration Reque                                                                                                    | st History Org Admin View   Last<br>Job History   Morey   | Modified 5/9/19 1:46 PM   Crea | ted By xelsysadm                    |  |  |
| 4                                                       | Accounts_Locked_Out_Org                                                                                                    | Admin   Last Modified 5/9/19 1:46 P                       | M    Created By xelsysadm      |                                     |  |  |

- 7. The reports will be displayed.
  - a. Select Open under the desired report.
- 8. For Custom Reports
  - a. The report can be filtered and sorted by selecting the down arrow in the column header.
- 9. For Standard Reports,
  - a. Search for specific users using the User Profile History.
  - b. Filter to generate reports by users, roles, date range, etc.

Figure 4.1-5 Search Profile History

| er Profile History    |    |                          | Home | Catalog | Sew 🗸        | 📄 Open 🗸      | Signed In As amc.orgadmin@bank.com                                                                              |
|-----------------------|----|--------------------------|------|---------|--------------|---------------|----------------------------------------------------------------------------------------------------|
| First Name            |    | Last Name                |      |         |              | User ID       |                                                                                                    |
| Organization          |    | Role Name                |      |         | Mar          | nager User ID |                                                                                                    |
| Employee Status       | •  | Employee Type            |      | -       | Changes Date | Range From    | 1 Alian Alian Alian Alian Alian Alian Alian Alian Alian Alian Alian Alian Alian Alian Alian Alian Alian Alian A |
| Changes Date Range To | 10 | Snapshot Date Range From |      | 20      | Snapshot D   | ate Range To  | Apply                                                                                                    |

**NOTE:** Data will not be displayed if the date range filter is not used in conjunction with other filters.

[Back to Table of Contents]

# 5 TROUBLESHOOTING AND SYSTEM ERRORS

This section is designed to help identify common errors you may encounter as an Organization Administrator and provide tips for troubleshooting issues. If the suggested tips are unsuccessful or errors persist, refer to <u>Ginnie</u> <u>Mae Customer Support</u>.

# 5.1 AMC Error Page

Issue: The system displays an error message to the End User because a service is temporarily unavailable.

Figure 5.1-1 Back-End Service Unavailable Error

| Ginnie Mae<br>Our Guaranty Matters                                                         | # Home | Q Links 👻 | amc.orgadmin@bank.com ▼ |
|--------------------------------------------------------------------------------------------|--------|-----------|-------------------------|
| Back-end Service is unavailable. Error Code: 500 - Internal Server Error                   |        |           | ×                       |
| Pending Approvals Please select the desired task from the list of pending approvals below. |        |           | Back                    |
| User Registration Approval                                                                 |        |           |                         |
| Access Request Approval                                                                    |        |           |                         |
| Pending Approvals Review                                                                   |        |           |                         |

**Resolution**: User should attempt to refresh the page in the web browser or return to the AMC landing page by clicking the Home icon at the top of the screen.

Figure 5.1-2 Return to AMC Landing Page

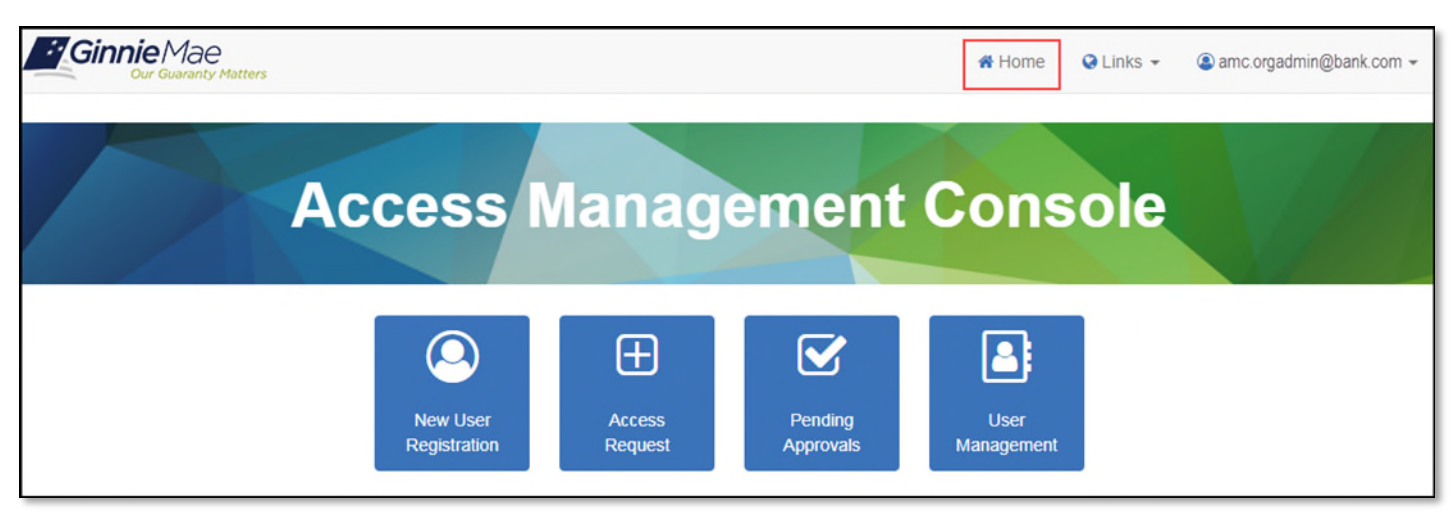

[Back to Table of Contents]

# 5.2 AMC Module Error Notification Ribbons

Within each AMC module, the AMC displays a notification ribbon on the page each time a confirmed action is taken by the user (for example, after submitting an access request or updating a user attribute). Successful message notifications display in a green ribbon. Errors are displayed in a beige or red ribbon.

**Issue**: If the backend system does not receive the confirmed action, an error message is displayed with notification of the failed action.

| Ginnie Mae<br>Our Guaranty Matters                                                                                                    | # Home | Q Links 👻 | Samc.orgadmin@bank.com ▼ |
|----------------------------------------------------------------------------------------------------|--------|-----------|--------------------------|
| Failed to submit all requests. Please contact the system administrators.                                                                                                    |        |           | ×                        |
| Access Request Approval                                                                                                    |        |           |                          |
| Please review the entitlement associations and confirm the request being submitted:                                                                                                    |        |           | Back                     |
| Keith Jones - BANK OF AUKEY - BS_2 - SF_Loan Delivery and Pooling Authorized Signer<br>(Single Family Issuer Loan Delivery and Pooling Authorized Signer)<br>• Single-family Issuer<br>• CM Issuer Access<br>• RPN Issuer Access<br>• eNotification User<br>• SecurID Token Holder<br>• Gmep2 User<br>• Issuer<br>• AUTHORIZED GINNIENET SIGNER |        |           | Reject Approve           |
| Pending Approvals Review                                                                                                    |        |           |                          |

Figure 5.2-1 Failed Access Request Submission

| Figure | 5.2-2 | Failed | User | Registration | Approval |
|--------|-------|--------|------|--------------|----------|
|        |       |        |      |              |          |

| Ginnie Mae<br>Our Guaranty Matters                                      | 🕷 Home 🛛 Q Links 👻 🍙 amd orgadmin@bank.com 👻 |
|-------------------------------------------------------------------------|----------------------------------------------|
| Failed to approve user registration request #65122                      | ×                                            |
| New Registration Approval                                               |                                              |
| Please review the user details and confirm the request being submitted: | Bac                                          |
| Registration Request Details Display Name:                              | First Name:                                  |
| Jones, Keith                                                            | Keith                                        |
| Middle Name:                                                            | Last Name:                                   |
|                                                                         | Jones                                        |
| Email Address:                                                          | Organization:                                |
| keith.jones@bank.com                                                    | Bank of Aukey - BP_02                        |
| Department Name (Ginnie Mae):                                           | User Login:                                  |
|                                                                         | keith.jones@bank.com                         |
| Job Title:                                                              | Telephone Number:                            |
| BA                                                                      | (123)123-1234                                |
| Telephone Extension:                                                    | Mobile Phone:                                |
|                                                                         | (123)123-1234                                |
| RSA Token?                                                              | RSA Token Serial Number:                     |
| Yes                                                                     | 232323244                                    |
|                                                                         | Reject Registration Approve Registration     |

Resolution: Re-attempt the action. If failures continue contact Ginnie Mae Customer Support.

[Back to Table of Contents]

# 5.3 Email is Already Registered

**Issue**: When sending a New User Registration invitation to an End User, if an email address is already registered, an invitation cannot be sent to that user.

| User Request                                                                                                    |                                                     | Submit Actions -                                                  |
|----------------------------------------------------------------------------------------------------|-----------------------------------------------------|-------------------------------------------------------------------|
| Contents Title Title Tit | Job Title Tester     Org Id AMC BANK SF - IS_5602 ▼ | is <b>is already registered in</b><br>dy registered in the system |
| Hiddle Name 2 Last Name Jones History Comments                                                                                                    | " Email [john.e.jones@bank.com]                     | <b>*</b> ×                                                        |
| No data to display                                                                                                    | Name Updated By<br>No data to display               | Date Updated                                                      |

Figure 5.3-1 Email is Already Registered Error

**Resolution**: Since the system is configured to prevent invitations to email addresses already registered. If attempting to add a functional role, please refer to <u>Request Functional Role</u>.

[Back to Table of Contents]

# 5.4 Three Invitations Sent Alert

**Issue**: When sending a New User Registration invitation to an End User, if an invitation has already been sent to the user's email address three times, an alert will be displayed as a warning. An invitation can only be sent a total of five times.

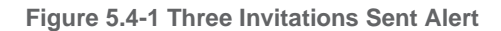

| Jser Request                                                      | ils (j)         |                                          |                        |                              |            | Submit Action | ns 🕶           |
|-------------------------------------------------------------------|-----------------|------------------------------------------|------------------------|------------------------------|------------|---------------|----------------|
| Contents<br>* Title<br>* First Name<br>Middle Name<br>* Last Name | Mr  Keith Jones | Informatio     A User Registration Reque | n<br>st has already be | en sent to this user 3 times | οκ         |               |                |
| > History                                                         |                 |                                          | •                      | ⊿ Attachments                |            | a             | <del>}</del> × |
| No data to displa                                                 | 3Y              |                                          |                        | Name<br>No data to display   | Updated By | Date Updated  |                |

Resolution: This is a warning message. No action is required as an invitation can be sent up to five times.

[Back to Table of Contents]

# 5.5 Five-Time Invitation Flag

**Issue**: When sending a New User Registration invitation to an End User, if an invitation has already been sent to the user's email address a total of five times, the email address will be flagged, and additional requests cannot be sent.

| User Request                                                                                                    |                                                                |                            |            | Submit A     | ctions 👻    |
|----------------------------------------------------------------------------------------------------|----------------------------------------------------------------|----------------------------|------------|--------------|-------------|
| Details     Details     D | r<br>:le BA<br><sup>†</sup> d Bank of Auk<br>mail keith.jones@ | ey - BP_02 2 ¥<br>bank.com |            |              |             |
| · ······                                                                                                    |                                                                |                            |            |              |             |
| Comments                                                                                                    | <b>*</b>                                                       | Attachments                |            |              | <b>-}</b> ≫ |
| No data to display                                                                                                    |                                                                | Name<br>No data to display | Updated By | Date Updated |             |

Figure 5.5-1 Five Time Invitation Flag

**Resolution**: In order to send another invitation to the user's email address, action is required from the Operations Administrator group. Contact <u>Ginnie Mae Customer Support</u>.

### [Back to Table of Contents]

### 5.6 Incorrect Email Format

**Issue:** When sending a New User Registration invitation to an End User, if an incorrect email format has been entered in the email field, the following validation message appears. The system is validating for the typical email format—sample@sample.sam.

Figure 5.6-1 Registration Email Form Error

|             |            | B Free The format is incorrect                        |
|-------------|------------|-------------------------------------------------------|
| * Job Title | AVP        | Entered Email Address steve jobn is incorrect. Please |
| * Org Id    | BNY Mellon | provide correct Email Address.                        |
| * Email     | steve john |                                                       |

After the steps above, if a correct email format is entered and the" Submit" button is clicked, the following error is displayed: "ADF\_FACES...". The registration page then displays the 500-error shown below.

#### Figure 5.6-2 Registration Email Form Error

|                                                     | accessuat.ginniemae.gov says<br>ADF_FACES-60097:For more information, please see the server's error<br>log for an entry beginning with: ADF_FACES-60096:Server Exception<br>during PPR, #1 |  |  |  |  |  |  |
|-----------------------------------------------------|----------------------------------------------------------------------------------------------------|--|--|--|--|--|--|
| Error 500Internal Server Error                      |                                                                                                    |  |  |  |  |  |  |
| From RFC 2068 Hypertext Transfer Protocol HTTP/1.1: |                                                                                                    |  |  |  |  |  |  |
| 10.5.1 500 Internal Server Error                    |                                                                                                    |  |  |  |  |  |  |
| The server (                                        | encountered an unexpected condition which prevented it from fulfilling the request.                                                                                                    |  |  |  |  |  |  |

**Resolution**: When an incorrect email format is entered and the "Error: This format is incorrect" appears, close the User Registration Form, and follow the steps to start a new registration invite. Do not proceed to populate the same registration invitation form after seeing this error.

### [Back to Table of Contents]

# 5.7 New Password Mismatch Error

**Issue**: In the process of a password reset or if a user incorrectly enters a matching password, they will receive the system generated error, "Password does not match."

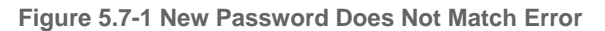

|                                                                                                    | *                                                                             | Home                                   | 🔇 Links 👻 🛛 | Scmcnichols@deloitte.com ▼ |
|----------------------------------------------------------------------------------------------------|-------------------------------------------------------------------------------|----------------------------------------|-------------|----------------------------|
| Change Password  Password nust not be longer than 20 character(s).  Password must not be longer than 20 character(s).  Password must contain at least 2 alphabetic character(s).  Password must contain at least 2 alphabetic character(s).  Password must contain at least 3 alphabetic character(s).  Password must contain at least 3 alphabetic character(s).  Password must contain at least 3 alphabetic character(s).  Password must contain at least 3 alphabetic character(s).  Password must contain at least 1 uppercase letter(s).  Password must contain at least 1 uppercase letter(s).  Password must contain at least 1 lowercase letter(s).  Password must contain at least 1 lowercase letter(s). Password must contain at least 1 | Current Password:<br>New Password:<br>Confirm New Password do<br>*Password do | ······································ | tch         |                            |
| <ul> <li>Password must not be one of 24 previous passwords.</li> <li>Any particular character in the password must not be repeated more than 2 time(s).</li> <li>Password must start with an alphabetic character.</li> </ul>                                                                                                    |                                                                               |                                        |             |                            |

Resolution: The user must retry and enter a matching password.

MyGinnieMae provides Organization Administrators an audit trail and additional insight into the user accounts for your organization in Ginnie Mae business systems. These reports capture logs and event data for various identity and access management events. This section describes the reporting capabilities and provides instructions on how to access reports.
# 6 **RESOURCES**

The Resources section provides the user with information on where to search for information and resources to assist with their account, navigating the portal and its applications, and troubleshooting issues.

Refer to MyGinnieMae Portal Getting Started Manual.

### 6.1 Training Resources

For additional help, training sessions and materials can be found on the <u>Issuer Training Page</u> of the Ginnie Mae website at <u>https://www.ginniemae.gov/issuers/issuer\_training/pages/modernization.aspx</u>.

## 6.2 QRCs

A Quick Reference Card or QRC is an abbreviated one to two-page reference document with step-by-step instructions on how to complete a specific action. A list of QRCs for the content provided in this User Manual is available in the <u>Appendix</u>. QRCs are posted to the Ginnie Mae website at <u>https://www.ginniemae.gov/issuers/issuer\_training/pages/grcs.aspx</u>.

#### 6.3 Help Desk Contact Information

To contact Ginnie Mae Customer Support call (1-833-466-2435) or email askginniemae@hud.gov.

#### 6.3.1 Help with System Access

The Operations Administrators for the MyGinnieMae portal may are responsible for creating and managing Organization Administrator accounts. The Operations Administrator is not authorized to create or otherwise manage End User accounts for Ginnie Mae business partners but may support Organization Administrators in their role to manage End User accounts on behalf of their organization.

End Users are encouraged to utilize their Organization Administrators, the information found in the <u>Getting Started</u> <u>Manual</u> and other <u>Tools and Resources</u> found on the Ginnie Mae website. End User are invited to utilize <u>Ginnie</u> <u>Mae Customer Support</u> for additional guidance and support.

## 6.4 MyGinnieMae Portal Dictionary

The MyGinnieMae Portal Dictionary is a reference resource for all portal users. The dictionary contains definitions for terms that provide clarification around portal pages, applications, processes, and general functionality pertaining to the MyGinnieMae portal. Refer to the MyGinnieMae Portal Dictionary.

## 6.5 MyGinnieMae Self-Help Tools

Users should first reference the appropriate section of the MyGinnieMae Getting Started User Manual for information on creating a user account, requesting functional roles, and managing a user account. Some functions a user may complete without the assistance of a system administrator such as:

- Changing a password every 90 days <u>Changing a Password in MyGinnieMae QRC</u>
- Resetting a forgotten password <u>Forgot Password in MyGinnieMae QRC</u>
- Updating profile information <u>Managing My Profile in MyGinnieMae QRC</u>
- Registering for mobile delivery of the OTP <u>Registering with the Oracle Mobile Authenticator QRC</u>
- Troubleshooting Errors in MyGinnieMae <u>Troubleshooting and Common Errors in MyGinnieMae QRC</u>

Easy reference tools like <u>Quick Reference Cards (QRCs)</u> and the Portal Help link at the bottom of each portal page, can be used to help answer common questions. To get more help, users may access the training sessions and materials on the <u>Issuer Training Page</u> of the Ginnie Mae website at <a href="https://www.ginniemae.gov/issuers/issuer\_training/pages/modernization.aspx">https://www.ginniemae.gov/issuers/issuer\_training/pages/modernization.aspx</a>.

## 6.6 Organization Administrators

Organization Administrators, formerly known as Security Officers and Enrollment Administrators, are privileged users inside each Ginnie Mae business partner organization that are responsible for creating and managing End User accounts in Ginnie Mae systems on behalf of their organization. Organization Administrators are responsible for the following functions:

- Create an End User Account
- Update Account Attributes such as RSA Token
- Reset Password
- Add/Remove Functional Roles for End User Account
- Disable/Enable an End User Account
- Lock/Unlock an End User Account

End Users that need their One-Time PIN (OTP) reset or have questions about how to use portal applications should seek assistance from <u>Ginnie Mae Customer Support</u>.

#### [Back to Table of Contents]

# 7 APPENDIX

# 7.1 Quick Reference Cards

| User Manual                  | QRC#          | QRC Name                                            | Description                                                                                                    |
|------------------------------|---------------|-----------------------------------------------------|----------------------------------------------------------------------------------------------------|
| Access Management<br>Console | QRC-AMC:3.2   | Navigating to the Access<br>Management Console      | QRC for Organization Administrators on how<br>to navigate to the Access Management<br>Console from MyGinnieMae.                                                                                               |
| Access Management<br>Console | QRC-AMC:3.3   | Exiting the Access<br>Management Console            | QRC for Organization Administrators on how<br>to exit the Access Management Console and<br>return to MyGinnieMae. The QRC also explains<br>how to exit both the Access Management<br>Console and MyGinnieMae. |
| Access Management<br>Console | QRC-AMC:3.4.3 | Change Password Via<br>Access Management<br>Console | QRC for Organization Administrators to change<br>their password within the Access Management<br>Console rather than navigating back to the<br>MyGinnieMae landing page.                                       |

Table 7.1-1 AMC QRCs

| User Manual                  | QRC#            | QRC Name                                                        | Description                                                                                                    |
|------------------------------|-----------------|-----------------------------------------------------------------|----------------------------------------------------------------------------------------------------|
| Access Management<br>Console | QRC-AMC:4.1.1   | Send a Registration<br>Invitation                               | QRC for Organization Administrators on how<br>to send a Registration Invitation email to<br>someone so they can register to become a<br>MyGinnieMae end user.            |
| Access Management<br>Console | QRC-AMC:4.1.2   | Approve a New User<br>Registration                              | QRC for Organization Administrators on how to Approve a New User Registration.                                                                                           |
| Access Management<br>Console | QRC-AMC:4.1.3   | Reject a New User<br>Registration                               | QRC for Organization Administrators on how to reject a New User Registration.                                                                                            |
| Access Management<br>Console | QRC-AMC:4.1.4.1 | Request a Functional<br>Role From the Access<br>Management Tile | QRC for Organization Administrators on how<br>to submit a Functional Role request for<br>someone through the Access Management tile<br>in the Access Management Console. |
| Access Management<br>Console | QRC-AMC:4.1.4.2 | Request a Functional<br>Role From the User<br>Management Tile   | QRC for Organization Administrators on how<br>to submit a Functional Role request for<br>someone through the User Management tile<br>in the Access Management Console.   |
| Access Management<br>Console | QRC-AMC:4.1.5   | Approve a Functional<br>Role Request                            | QRC for Organization Administrators on how to approve a Functional Role request.                                                                                         |
| Access Management<br>Console | QRC-AMC:4.1.6   | Reject a Functional Role                                        | QRC for Organization Administrators on how to reject a Functional Role request.                                                                                          |
| Access Management<br>Console | QRC-AMC:4.2.1   | Disable a User's Account                                        | QRC for Organization Administrators on how<br>to remove a user's MyGinnieMae account.<br>This will remove all of the user's assigned<br>functional roles.                |
| Access Management<br>Console | QRC-AMC:4.2.2   | Enable a User's Account                                         | QRC for Organization Administrators on how<br>to enable a user's account so they can access<br>MyGinnieMae.                                                              |
| Access Management<br>Console | QRC-AMC:4.2.3   | Lock a User's Account                                           | QRC for Organization Administrators on how<br>to prevent a user from logging in to their<br>MyGinnieMae account, but still retain their<br>functional roles.             |
| Access Management<br>Console | QRC-AMC:4.2.4   | Unlock a User's Account                                         | QRC for Organization Administrators on how<br>to unlock a user's account so they can login to<br>their MyGinnieMae account.                                              |
| Access Management<br>Console | QRC-AMC:4.2.5   | Update a User's Profile                                         | QRC for Organization Administrators on how<br>to update a user's profile information such as<br>title, work number, extension etc.                                       |

| User Manual                  | QRC#           | QRC Name                                                      | Description                                                                                                    |
|------------------------------|----------------|---------------------------------------------------------------|----------------------------------------------------------------------------------------------------|
| Access Management<br>Console | QRC-AMC:4.2.6  | Update a User's RSA<br>Token                                  | QRC for Organization Administrators with the steps to follow when you receive a notification that a Functional Role requires an RSA association.                                    |
| Access Management<br>Console | QRC-AMC:4.2.7  | Reset a User's Password                                       | QRC for Organization Administrators on how<br>to reset a password for a user when they have<br>forgotten their password or cannot reset it<br>themselves.                           |
| Access Management<br>Console | QRC-AMC:4.2.8  | Remove Functional Roles                                       | QRC for Organization Administrators on how<br>to remove a Functional Role when a user no<br>longer requires the access.                                                             |
| Access Management<br>Console | QRC-AMC:4.2.9  | Review Functional Role<br>Request Status                      | QRC for Org Admin to check the status of a<br>Functional Role that has been requested for a<br>user in your organization.                                                           |
| Access Management<br>Console | QRC-AMC:4.2.10 | Verify an Assigned<br>Functional Role                         | QRC for Organization Administrators on how<br>to verify that all the necessary underlying roles<br>have been assigned to the user's account once<br>the request has been finalized. |
| Access Management<br>Console | QRC-AMC:4.2.11 | Re-Request a Functional<br>Role                               | QRC for Organization Administrators that need to re-request Functional Roles.                                                                                                    |
| Access Management<br>Console | QRC-AMC:4.2.12 | De-Register a User with<br>the Oracle Mobile<br>Authenticator | QRC for Organization Administrators on how<br>to de-register a user's smart device with the<br>Oracle Mobile Authenticator so they can<br>register a new smart device.              |
| Access Management<br>Console | QRC-AMC:4.3    | AMC Troubleshooting-<br>System Errors                         | QRC for Organization Administrators on how to resolve common system errors with the Access Management Console.                                                                      |
| Access Management<br>Console | QRC-AMC:4.4    | Accessing Administrative<br>Reports                           | QRC for Organization Administrators on how<br>to access Administrative Reports in the Access<br>Management Console.                                                                 |

#### [Back to Table of Contents]

# 7.2 Functional Role Matrix

Functional Roles are a system access profile based on business activities used to ensure End Users have the appropriate level of access to be able to perform their job functions and responsibilities. Functional roles are grouped and vary by type (refer to the <u>Functional Role Matrix</u>).

## [Back to Table of Contents]

# 7.3 Figures

| Figure 2.3-1 Tools Drop-Down Menu                                  | 9  |
|--------------------------------------------------------------------|----|
| Figure 2.3-2 Portal Warning                                        | 9  |
| Figure 2.3-3 AMC Landing Page - Organization Administrator         |    |
| Figure 2.4-1 Return to MyGinnieMae Portal                          |    |
| Figure 2.4-2 Exit Access Management Console                        |    |
| Figure 2.5-1 Outlook Rule for Individual Account Notifications     |    |
| Figure 2.5-2 AMC Dropdown Menu                                     |    |
| Figure 2.5-3 AMC Change Password Screen (Filled-In)                |    |
| Figure 2.5-4 Password Change Successful Message                    |    |
| Figure 2.5-5 Password Failed Validation Error Message              |    |
| Figure 3.1-1 Access Management Console Landing Page                |    |
| Figure 3.1-2 New User Registration Interface                       |    |
| Figure 3.1-3 User Request Invitation Form                          |    |
| Figure 3.1-4 New User Registration Interface                       |    |
| Figure 3.1-5 User Registration Approval Request Notification Email |    |
| Figure 3.1-6 Access Management Console Landing Page                |    |
| Figure 3.1-7 Pending Approvals - User Registration Approval        |    |
| Figure 3.1-8 Request Title Hyperlink                               |    |
| Figure 3.1-9 User Approval Details                                 |    |
| Figure 3.1-10 Confirm Registration Approval Dialog Box             |    |
| Figure 3.1-11 User Registration Approval Notification Ribbon       |    |
| Figure 3.1-12 User Rejection Details                               | 21 |
| Figure 3.1-13 Rejection Justification Reason Drop Down             |    |
| Figure 3.1-14 New User Registration Rejection                      | 22 |
| Figure 3.1-15 User Registration Rejection Notification             |    |
| Figure 3.1-16 Access Management Console Landing Page               |    |
| Figure 3.1-17 Request Access for Others Search                     | 24 |
| Figure 3.1-18 Select Organization Key(s)                           |    |
| Figure 3.1-19 Request Functional Roles Selection Page              | 25 |

| Figure 3.1-20 Functional Role Entities Overlay             | 25 |
|------------------------------------------------------------|----|
| Figure 3.1-21 Functional Role Entities Overlay With Status | 26 |
| Figure 3.1-22 Request Functional Role Review               | 26 |
| Figure 3.1-23 Confirm Access Request                       | 27 |
| Figure 3.1-24 Role Access Request                          | 27 |
| Figure 3.1-25 Access Management Console Landing Page       | 28 |
| Figure 3.1-26 Select User                                  | 28 |
| Figure 3.1-27 Request Access Button                        | 29 |
| Figure 3.1-28 Access Request Approval Notification         | 30 |
| Figure 3.1-29 AMC Homepage-Pending Approvals Tile          | 30 |
| Figure 3.1-30 List of Pending Access Requests              | 30 |
| Figure 3.1-31 Review Page for Functional Role Approval     | 31 |
| Figure 3.1-32 Confirm Functional Role Approval             | 31 |
| Figure 3.1-33 Request Approval Successful                  | 31 |
| Figure 3.1-34 End User Notification                        | 32 |
| Figure 3.1-35 Review Page for Functional Role Rejection    | 32 |
| Figure 3.1-36 Reject Role Request Justification Reason     | 33 |
| Figure 3.1-37 Access Request Rejection                     | 33 |
| Figure 3.1-38 Functional Role Rejection Notification       | 34 |
| Figure 3.1-39 Access Request Rejection Email Notification  | 34 |
| Figure 3.2-1 Select User                                   | 35 |
| Figure 3.2-2 User Management - Disable Account             | 36 |
| Figure 3.2-3 Confirm Disable Account                       | 36 |
| Figure 3.2-4 Disable Account Notification                  | 37 |
| Figure 3.2-5 Select Disabled User Functional Roles         | 37 |
| Figure 3.2-6 Functional Role Missing Status                | 38 |
| Figure 3.2-7 User Management Disabled User                 | 39 |
| Figure 3.2-8 User Management Enable Account                | 39 |
| Figure 3.2-9 Confirm Enable Account                        | 40 |
| Figure 3.2-10 Enable Account Notification                  | 40 |
| Figure 3.2-11 User Role Enablement                         | 41 |

| Figure 3.2-12 Disabled Organization User Profile         | 41 |
|----------------------------------------------------------|----|
| Figure 3.2-13 Access Management Console Landing Page     | 42 |
| Figure 3.2-14 Search Users Results                       | 42 |
| Figure 3.2-15 User Management - Lock Account             | 43 |
| Figure 3.2-16 Confirm Account Lock                       | 43 |
| Figure 3.2-17 Lock Account Notification                  | 44 |
| Figure 3.2-18 Locked User Search                         | 45 |
| Figure 3.2-19 User Management Unlock Account             | 45 |
| Figure 3.2-20 Confirm Unlock Account                     | 46 |
| Figure 3.2-21 Unlock Account Notification                | 46 |
| Figure 3.2-22 User Management Update User Pofile         | 48 |
| Figure 3.2-23 Telephone Incorrect Format                 | 49 |
| Figure 3.2-24 Confirm User Profile Update                | 49 |
| Figure 3.2-25 Update User Profile Notification           | 50 |
| Figure 3.2-26 User management Update User Profile Screen | 51 |
| Figure 3.2-27 Reset Password Button                      | 51 |
| Figure 3.2-28 Reset password Form                        | 52 |
| Figure 3.2-29 Reset Password Notification                | 52 |
| Figure 3.2-30 Access Management Console Landing Page     | 53 |
| Figure 3.2-31 Select User                                | 53 |
| Figure 3.2-32 User Profile                               | 54 |
| Figure 3.2-33 Remove Functional Roles                    | 55 |
| Figure 3.2-34 Confirm Functional Role Removal            | 55 |
| Figure 3.2-35 Functional Role Removal Notification       | 56 |
| Figure 3.2-36 Functional Role Removal Notification       | 56 |
| Figure 3.2-37 Functional Role Status                     | 57 |
| Figure 3.2-38 Functional Role Entity Status Overlay      | 58 |
| Figure 3.2-39 User Management - Verify Functional Roles  | 59 |
| Figure 3.2-40 Verified Functional Role Status            | 60 |
| Figure 3.2-41 Re-Request Functional Role                 | 61 |
| Figure 3.2-42 Re-Request Functional Role Status Update   | 61 |

| Figure 3.2-43 Re-Request Functional Role Error                | 61 |
|---------------------------------------------------------------|----|
| Figure 3.2-44 Access Management Console Landing Page          | 62 |
| Figure 3.2-45 Search Users Results                            | 62 |
| Figure 3.2-46 De-register OMA Button on the User Profile Page | 62 |
| Figure 3.2-47 Confirm De-registration of OMA as Org Admin     | 63 |
| Figure 3.2-48 Message of Successful De-registration           | 63 |
| Figure 4.1-1 Security Reports Link                            | 65 |
| Figure 4.1-2 Report Catalog Folders                           | 65 |
| Figure 4.1-3 Oracle Identity Manager Reports                  | 66 |
| Figure 4.1-4 Open User Profile History Report                 | 66 |
| Figure 4.1-5 Search Profile History                           | 66 |
| Figure 5.1-1 Back-End Service Unavailable Error               | 67 |
| Figure 5.1-2 Return to AMC Landing Page                       | 67 |
| Figure 5.2-1 Failed Access Request Submission                 | 68 |
| Figure 5.2-2 Failed User Registration Approval                | 69 |
| Figure 5.3-1 Email is Already Registered Error                | 69 |
| Figure 5.4-1 Three Invitations Sent Alert                     | 70 |
| Figure 5.5-1 Five Time Invitation Flag                        | 71 |
| Figure 5.6-1 Registration Email Form Error                    | 71 |
| Figure 5.6-2 Registration Email Form Error                    | 72 |
| Figure 5.7-1 New Password Does Not Match Error                | 72 |
| [Back to Table of Contents]                                   |    |

# 7.4 Tables

| Table 4.1-1 Reporting for Organization Administrators | 63 |
|-------------------------------------------------------|----|
| Table 7.1-1 AMC QRCs                                  | 74 |
| [Back to Table of Contents]                           |    |